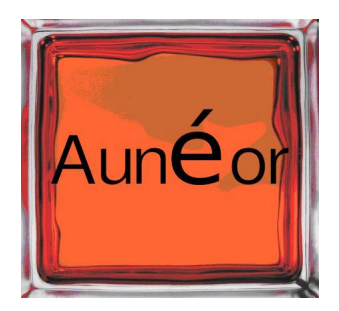

# Détails de la version 7.0

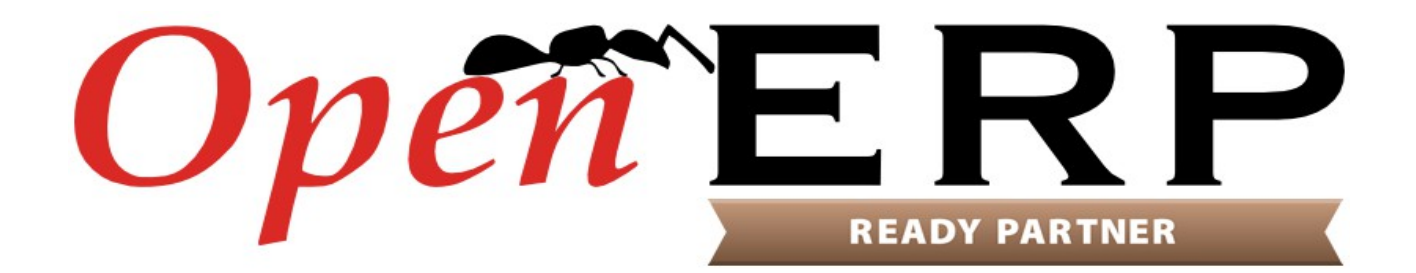

### Table des matières

| 1. Introduction                                                                                    | <u>4</u>        |
|----------------------------------------------------------------------------------------------------|-----------------|
| 2. Productivité de l'utilisateur: un énorme pas en avant                                           | <u>5</u>        |
| 2.1. Barre d'état, boutons et en-têtes vous montrent comment naviguer et procéder                  | <u>6</u>        |
| 2.2. Les vues représentent à l'écran le document final imprimé                                     | <u>7</u>        |
| 2.3. Vues Kanban sur mesure                                                                        | <u>8</u>        |
| 2.4. Des animations vous guident vers l'étape suivante                                             | <u>9</u>        |
| 2.5. Cherchez plus facilement avec plus d'options avancées                                         | <u>9</u>        |
| 2.6. Nouvelle structure de menu : accéder rapidement à l'information                               | <u>11</u>       |
| 2.7. Les indicateurs « actions à effectuer » mettent en lumière les actions que l'utilisateur doit |                 |
| effectuer                                                                                          | <u>12</u>       |
| 2.8. Configuration centralisée pour tous les modules                                               | <u>13</u>       |
| 2.9. Fin des confusions entre les « étapes » et les « états »                                      | <u>14</u>       |
| 2.10. Le contenu de l'interface utilisateur reflète désormais les droits d'accès des utilisateurs  | <u>15</u>       |
| 2.11. Meilleur système de feedback                                                                 | <u>16</u>       |
| 3. Améliorations et nouveaux modules                                                               | <u>17</u>       |
| 3.1. Réseaux sociaux                                                                               | <u>17</u>       |
| 3.1.1. La fonction de conversation                                                                 | 18              |
| 3.1.2. Groupes et mailing list                                                                     | 19              |
| 3.1.3. Votre boîte de réception est un flux d'informations, vous permettant de prendre des mes     | ures            |
|                                                                                                    | 21              |
| 3.1.4. Conversation autour des documents d'entreprise                                              | 21              |
| 3.1.5. Les utilisateurs peuvent suivre les conversations qui les interesse                         | 23              |
| 3.2. Se familiariser avec les points de vente                                                      | <u>23</u>       |
| 3.3. Vos outils personnels de productivite : notes, taches et pads collaboratils                   | <u>31</u><br>   |
| 2.5.4. Organisation des contrats                                                                   | <u>32</u>       |
| 2.6. Costion de projet                                                                             | <u>ככ</u>       |
| 2.7 Spisir une feuille de temps en guelques secondes                                               | <u>3/</u><br>   |
| 2.9. Costion du temps de précence avec l'amélieration de la gestion des entrées / sorties          | <u>00</u>       |
| 2.0. OpenEDD Eacilite la gestion de flotte de vehicule                                             | <u>59</u>       |
| 2.10 A palveor los déponsos                                                                        | <u>40</u><br>42 |
| 3.10. Analyser les dépenses                                                                        | <u>45</u><br>11 |
| 3 11 1 Adaptation d'OpenEPD au B2C : les « partenaires » devienment des « contacts »               | <u>44</u><br>11 |
| 3 11 2 Los utilisatours OpenERP sont aussi dos contacts                                            | 44              |
| 3 11 3 Création automatique de contact – le lien avec Linkedin                                     | 40              |
| 3 12 Moilloure internationalisation                                                                | 07              |
| 3 12 1 A daptation du format d'adresse et des rapports                                             | <u>45</u>       |
| 3 12 2 Adaptations des unités monétaires                                                           | 50              |
| 3.12.2. Escapianons des annes monetanes                                                            | 50              |
| <b>A Nouvelles fonctionnalités</b>                                                                 | <u>50</u><br>51 |
| 4.1 Catégoriser en utilisant les 'tags'                                                            | <u>51</u>       |
| 4.2 Simplification de l'import de données                                                          | <u>51</u><br>52 |
| -1.2. Simplification de l'import de données                                                        | <u>5</u> 2      |

Détail de la version 7.0

### http://www.auneor-conseil.fr traduit de http://www.openerp.com/node/1272 par Aunéor Conseil

|                                    | 4.3. Connectez-vous avec Google et Facebook                                                                                                    | <u>55</u>                                                                               |
|------------------------------------|----------------------------------------------------------------------------------------------------|-----------------------------------------------------------------------------------------|
|                                    | 4.4. Utilisez des raccourcis clavier pour naviguer plus rapidement                                                                                                    | <u>55</u>                                                                               |
|                                    | 4.5. La visualisation des données revisitée: les nouveaux graphiques                                                                                                    | <u>56</u>                                                                               |
|                                    | 4.6. Intégrer Google Docs : pour utiliser des tableurs et des fichiers texte                                                                                                    | <u>57</u>                                                                               |
|                                    | 4.7. Traductions automatiques: l'intégration de Gengo                                                                                                    | <u>58</u>                                                                               |
|                                    | 4.8. Améliorations de l'échange de données: Portail et EDI                                                                                                    | <u>58</u>                                                                               |
|                                    | 4.9. Meilleure description des modules                                                                                                    | <u>61</u>                                                                               |
|                                    | 4.10. Alias de messagerie                                                                                                    | <u>63</u>                                                                               |
|                                    | 4.11. L'automatisation des processus grâce à la configuration des produits                                                                                                    | <u>63</u>                                                                               |
|                                    | 4.12. Une meilleure base de démonstration                                                                                                    | <u>64</u>                                                                               |
| 5.                                 | . Amélioration des flux commerciaux                                                                                                    | <u>64</u>                                                                               |
|                                    | 5.1. Devis et bons de commande                                                                                                    | <u>64</u>                                                                               |
|                                    | 5.2. Amélioration du processus achat                                                                                                    | <u>68</u>                                                                               |
|                                    | 5.3. Amélioration de la gestion des livraisons                                                                                                    | <u>69</u>                                                                               |
|                                    | 5.4. Amélioration des réceptions                                                                                                    | <u>70</u>                                                                               |
|                                    | 5.5. Amélioration de la facturation                                                                                                    | <u>71</u>                                                                               |
|                                    | 5.6. Paiements                                                                                                    | <u>73</u>                                                                               |
|                                    | 5.7. Lettrage                                                                                                    | <u>74</u>                                                                               |
| •                                  |                                                                                                    | =0                                                                                      |
| 6.                                 | . Votre OpenERP est transformé en une suite d'applications                                                                                                    | <u>76</u>                                                                               |
| 6.                                 | . <b>Votre OpenERP est transformé en une suite d'applications</b><br>6.1. Séparation de la gestion des ventes et de la gestion des stocks                                                                                | <u>76</u><br><u>76</u>                                                                  |
| 6.                                 | <b>. Votre OpenERP est transformé en une suite d'applications</b> 6.1. Séparation de la gestion des ventes et de la gestion des stocks         6.2. Séparation du calendrier et de la CRM (customer relation management) | <u>76</u><br><u>76</u><br><u>77</u>                                                     |
| 6.                                 | <ul> <li>Votre OpenERP est transformé en une suite d'applications</li></ul>                                                                                                    | <u>76</u><br><u>76</u><br><u>77</u><br><u>77</u>                                        |
| 6.                                 | <ul> <li>Votre OpenERP est transformé en une suite d'applications</li></ul>                                                                                                    | <u>76</u><br><u>76</u><br><u>77</u><br><u>77</u>                                        |
| 6.                                 | <ul> <li>Votre OpenERP est transformé en une suite d'applications</li></ul>                                                                                                    | <u>76</u><br><u>76</u><br><u>77</u><br><u>77</u><br><u>77</u><br><u>77</u>              |
| 6.                                 | <ul> <li>Votre OpenERP est transformé en une suite d'applications</li></ul>                                                                                                    | <u>76</u><br><u>76</u><br><u>77</u><br><u>77</u><br><u>77</u><br><u>77</u><br><u>78</u> |
| 6.                                 | <ul> <li>Votre OpenERP est transformé en une suite d'applications</li></ul>                                                                                                    | <u>76</u><br><u>76</u><br><u>77</u><br><u>77</u><br><u>77</u><br><u>78</u><br><u>78</u> |
| 6.                                 | <ul> <li>Votre OpenERP est transformé en une suite d'applications</li></ul>                                                                                                    | <u>76</u><br>76<br>77<br>77<br>77<br>77<br>78<br>78<br>78                               |
| <b>6.</b><br>7.                    | <ul> <li>Votre OpenERP est transformé en une suite d'applications</li></ul>                                                                                                    | <u>76</u><br>76<br>77<br>77<br>77<br>77<br>77<br>78<br>78<br>78<br>78<br>78             |
| 6.<br>7.                           | <ul> <li>Votre OpenERP est transformé en une suite d'applications</li></ul>                                                                                                    |                                                                                         |
| 6.<br>7.                           | <ul> <li>Votre OpenERP est transformé en une suite d'applications</li></ul>                                                                                                    | <u>76</u><br>76<br>77<br>77<br>77<br>77<br>78<br>78<br>78<br>78<br>78<br>78<br>78<br>78 |
| 6.<br>7.                           | <ul> <li>Votre OpenERP est transformé en une suite d'applications</li></ul>                                                                                                    |                                                                                         |
| 7.                                 | <ul> <li>Votre OpenERP est transformé en une suite d'applications</li></ul>                                                                                                    |                                                                                         |
| <ol> <li>7.</li> <li>8.</li> </ol> | <ul> <li>Votre OpenERP est transformé en une suite d'applications</li></ul>                                                                                                    |                                                                                         |
| <ol> <li>7.</li> <li>8.</li> </ol> | <ul> <li>Votre OpenERP est transformé en une suite d'applications</li></ul>                                                                                                    |                                                                                         |
| <ol> <li>7.</li> <li>8.</li> </ol> | <ul> <li>Votre OpenERP est transformé en une suite d'applications</li></ul>                                                                                                    |                                                                                         |

### 1. Introduction

Ce document est la traduction française du document officiel diffusé par OpenERP : <u>http://www.openerp.com/node/1272</u>

Merci de nous aider à maintenir cette traduction en nous envoyant vos commentaires :

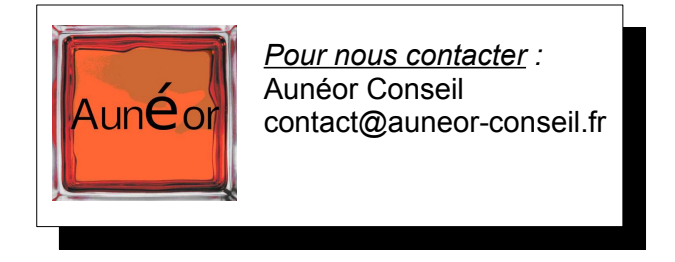

### La première avancée d'OpenERP version 7.0 est de supprimer la complexité inhérente à tout ERP.

Cela permet de réduire le temps et les coûts de mise en œuvre, avec des temps d'apprentissage plus courts pour les nouveaux utilisateurs. Ainsi, l'ERP est accessible à toutes les entreprises. Le fait qu'un utilisateur qui n'a jamais utilisé OpenERP puisse - sans aucune formation - remplir un simple flux tel que la création d'un bon de commande, la livraison, la facturation d'un client, jusqu'à l'enregistrement d'un paiement en moins de 7 minutes, est certainement l'une des réalisations dont nous sommes le plus fier.

### Avec la version 7.0, OpenERP passe d'un ERP à une suite d'applications commerciales intégrées.

Jusqu'à présent, le monde était divisé entre les ERP et les meilleures applications spécifiques. Avec la version 7.0, OpenERP combine les avantages clés des applications autonomes (facilité d'utilisation, rapide à déployer, hautement personnalisable, ...) avec la couverture fonctionnelle et la qualité d'intégration de différents modules caractérisant un ERP. Cela permet aux entreprises de déployer rapidement un ou deux modules à un coût très faible et d'augmenter progressivement leurs couverture fonctionnelle.

#### OpenERP 7.0 n'est pas seulement un logiciel de meilleure qualité, plus facile à utiliser.

Il apporte également de nombreuses améliorations aux fonctionnalités existantes, et ajoute un certain nombre de nouvelles fonctionnalités, qui permettent d'étendre la portée des besoins couverts.

L'intégration des réseaux sociaux, des alias e-mail pour chaque objet, de Google Docs et de LinkedIn, la gestion des contrats, la gestion d'événements, la gestion de points de vente, le carnet d'adresses, ou la gestion d'une flotte de véhicule ne sont que quelques-unes des nombreuses améliorations apportées par OpenERP 7.0.

### 2. Productivité de l'utilisateur: un énorme pas en avant

#### Nous avons conçu le logiciel pour les utilisateurs.

Nous pensons qu'un logiciel de gestion d'entreprise ne doit pas seulement optimiser les processus de l'entreprise, mais également le travail quotidien de tous les employés. Développer la productivité de chaque employé est l'une des principales améliorations d'OpenERP 7.0.

Nous avons effectué des centaines de séances d'essais utilisateurs afin de mesurer et de valider ces améliorations. Voici les réalisations importantes d'OpenERP 7.0 :

- En moyenne, tous les processus (par exemple: achat → réception, créer et renouveler les contrats, configurer des produits, etc) sont réalisées avec 38% de rapidité en plus, comparé à la version 6.1.
- 2. Nous avons testé un flux complet de vente avec des utilisateurs lambda, qui n'avaient jamais utilisés OpenERP. Ils ont commencé avec une base de données vide, sans données ni modules installés. Nous leur avons demandé de créer un devis, de l'envoyez à un client, de le convertir en un bon de commande, de livrer le client, de le facturer, puis d'enregistrer le paiement. En moyenne, ces nouveaux utilisateurs ont mis 7 minutes pour effectuer le processus de vente complet.
- 3. Une personnalisation complète du système, pour adapter OpenERP à une entreprise spécifique prend en moyenne 21 minutes avec les nouveaux utilisateurs, qui n'ont jamais utilisés OpenERP. Seuls les utilisateurs expérimentés réussissent à effectuer la même tâche sur la version 6.1.

Pendant les séances d'essais utilisateurs, nous avons également utilisé des indicateurs neutres pour représenter la complexité et la facilité d'utilisation d'un processus métier : le nombre de clics nécessaires à la réalisation de bout en bout d'un processus, le nombre de frappes requises et le nombre de pixels entre deux clics successifs.

Pour continuer avec l'exemple du processus de vente, la version 7.0 réduit le nombre de clics et de frappes de touches d'au moins un quart, et réduit de plus de moitié la distance parcourue par le curseur. Des résultats comparables ont été obtenus avec les autres processus métier. Ces indicateurs montrent les améliorations très significatives entre la version 6.1 et la 7.0.

Comme « le temps c'est de l'argent », OpenERP 7.0 permettra de réduire le temps et les coûts de mise en œuvre, de réduire la courbe d'apprentissage pour les nouveaux utilisateurs et d'améliorer la productivité de chaque employé.

Pour atteindre un tel niveau d'efficacité, nous avons dû analyser et améliorer chaque détail de chaque écran, ce qui entraîne plus de 500 points d'améliorations concernant l'utilisation d'OpenERP 7.0. Seuls les principaux sont décrits ci-dessous.

## 2.1. Barre d'état, boutons et en-têtes vous montrent comment naviguer et procéder

La nouvelle barre d'état a été revisité pour donner aux utilisateurs une vision claire de toutes les étapes qu'ils traversent. Les utilisateurs sont en mesure de voir l'état d'avancement des devis, des bon de commande, etc... grâce à la barre d'état sur le côté droit de la vue formulaire. L'étape en bleu indique l'étape en cours.

| Draft Quotation | Quotation Sent           | Sale Order                           | Sale to Invoice          | Done |
|-----------------|--------------------------|--------------------------------------|--------------------------|------|
| Fig. 2.1.1.     | productivité utilisateur | <ul> <li>les étapes visib</li> </ul> | oles dans la barre d'éta | it   |

Les boutons qui déclenchent des actions ont été regroupés sur le côté gauche de l'affichage de la page et peuvent varier de couleurs. La plupart des boutons sont placés à proximité de la barre d'état, dans un ordre qui suit le processus de réalisation. En ayant moins de boutons, plus centralisés sur la page, les utilisateurs pourront profiter d'une navigation plus intuitive et gagner du temps.

Les boutons rouges et gris sont conçus pour guider les utilisateurs dans les différents processus. Les boutons en rouge indiquent quelle est la prochaine étape logique, ce qui rend la navigation d'un écran à un autre plus intuitive.

| Send by Mail | Print | Confirm    | Cancel | Draft Quotation          | Quotation Sent | Sale Order | Done |
|--------------|-------|------------|--------|--------------------------|----------------|------------|------|
|              |       | Fin. 0.4.0 |        | have to be a stimulation |                |            |      |

Fig. 2.1.2. productivité utilisateur - boutons action dans la barre d'état

Enfin, l'en-tête permet de facilement revenir aux pages précédentes. Il a une caractéristique intéressante, puisque vous pouvez choisir l'étape à laquelle vous voulez retourner. Il est similaire à la fonction d'un bouton "Retour", mais en mieux, puisque vous avez la possibilité de revenir à la première page, ou la deuxième, ou celle que vous voulez.

| Home <b>Sales</b> Warehouse In | nvoicing Reporting Settings                                                        | tor – |
|--------------------------------|------------------------------------------------------------------------------------|-------|
| <b>Opeñ</b> `ERP               | Customers / Jones co. / Quotations<br>and Sales / SO001                            |       |
| Sales<br>Customers             | Edit     Create     Print →     Attachment(s) →     More →     1/1 ◆ ◆     ■       | •     |
| Quotations<br>Sales Orders     | Send by Mail Send by Post Confirm Cancel Draft Quotation Quotation Sent Sale Order | Done  |
| Products<br>Products           |                                                                                    |       |

Fig. 2.1.3. productivité utilisateur - naviguer dans la page

traduit de http://www.openerp.com/node/1272 par Aunéor Conseil

#### 2.2. Les vues représentent à l'écran le document final imprimé

Dans OpenERP 7.0. la vue de chaque objet a été repensée pour que l'objet sur lequel l'utilisateur travaille ressemble au document final. Donc, quand un utilisateur crée une facture, le document qui apparaît sur son écran ressemble vraiment à une facture papier.

| Customer<br>Luminous Technol<br>Constitución, 80<br>08078 Barcelona<br>Spain |                    | ogies              |          | Date<br>Customer Reference |                  | 10/25/20 | 12   |
|------------------------------------------------------------------------------|--------------------|--------------------|----------|----------------------------|------------------|----------|------|
| Order Lines                                                                  | Other Information  | History            |          |                            |                  |          |      |
| Product                                                                      |                    | Description        | Quantity | Taxes                      | Unit Price S     | Subtotal |      |
| [LAP-E5] La                                                                  | ptop E5023         | Laptop E5023       | 5.000    |                            | 2950.00          | 14750.00 | 0    |
| [GRAPs/w]                                                                    | GrapWorks Software | GrapWorks Software | 1.000    |                            | 173.00           | 173.00   | 0    |
| [DC] Dataca                                                                  | rd                 | Datacard           | 1.000    |                            | 40.00            | 40.00    | 0    |
| [ADPT] USE                                                                   | Adapter            | USB Adapter        | 1.000    |                            | 18.00            | 18.00    | 0    |
|                                                                              |                    |                    |          |                            | Untaxed Amount : | 14981.   | 00 € |
|                                                                              |                    |                    |          |                            | Taxes :          | 0.       | 00 € |
|                                                                              |                    |                    |          |                            | _                |          |      |

Fig. 2.2.1. productivité utilisateur- la nouvelle vue du document ressemble beaucoup plus au document final

Cela simplifie l'utilisation car on comprend tout de suite quel est l'impact de l'action qu'on entreprend. Par exemple, quand on ajoute une ligne sur une commande client, on voit la ligne sur l'écran. Ainsi, lorsque que l'utilisateur imprime le bon de commande, il est très similaire au document sur lequel il vient de travailler.

#### 2.3. Vues Kanban sur mesure

Le mieux à propos de la nouvelle vue Kanban est que vous pouvez l'utiliser et la personnaliser comme vous voulez. Vous n'avez pas besoin de la configurer en passant par des menus spécifiques : vous pouvez le faire directement depuis la vue Kanban. Vous pouvez ajouter de nouvelles colonnes, les regrouper et les réorganiser par glisser-déposer. Vous pouvez aussi modifier et supprimer des colonnes existantes.

| Opportunities                                                              |                |                                 |                                            |                                                                                                    |
|----------------------------------------------------------------------------|----------------|---------------------------------|--------------------------------------------|----------------------------------------------------------------------------------------------------|
| Create or Add a new col                                                    | umn            |                                 |                                            |                                                                                                    |
| New 1<br>Expected Revenues: 19800                                          |                | Qualification                   | • +<br>: 99100                             | Proposition 3 +<br>Expected Revenues: 21630                                                                                                    |
| Interest in your Partnershi<br>Contract - 19800 €<br>Epic Technologies<br> | Edit<br>Delete | 09/12/2012 : Me<br>information. | yboards<br>)00 €<br>éting for pricing<br>★ | Interest in your<br>customizable Pcs - 15000 €<br>Global Solutions<br>09/05/2012 : Ask for the good<br>receprion of the proposition<br>Image: 1 the proposition the proposition the proposi |

Fig. 2.3.1. productivité utilisateur- vue Kanban

L'aspect et la convivialité des vues kanban est beaucoup plus abouti dans la version 7.0 que dans la 6.1. Vous pouvez également ajouter de nouveaux enregistrements à la volée, en tapant directement votre texte, sans avoir à cliquer sur le bouton créer, mais simplement en utilisant l'icône '+'. Aussi, avant vous n'aviez pas d'options comme 'Envoyer e-mail' ou 'Programmer une réunion' à coté du bouton 'enregistrer'. Maintenant vous les avez regroupées dans un menu déroulant.

| Opportunities<br>Create or Add a new co                                                                     | umn                                                                                                    |                                                                                  |                         |
|----------------------------------------------------------------------------------------------------|----------------------------------------------------------------------------------------------------|----------------------------------------------------------------------------------|-------------------------|
| New (2) -                                                                                                   | Qualification (4) +                                                                                                    | Proposition (3) +                                                                | Negotiation (2) +       |
| Expected Revenues: 19800 Interest in your Partnership Contract - 19800 € Epic Technologies IIII 🖈 🚺 III 🛊 🔯 | Expected Revenues: 99100  Plan to buy 60 keyboards and mouses - 40000 € 09/12/2012 : Meeting fo pricing information.  ■ 1 1 ★ | Expected Revenues: 21630 Interest in your te d Email Call edule Meeting New FIII | Expected Revenues: 2000 |

Fig. 2.3.2. productivité utilisateur - Déplacer les cartes avec la vue Kanban

OpenERP

Détail de la version 7.0

http://www.auneor-conseil.fr traduit de http://www.openerp.com/node/1272 par Aunéor Conseil

#### 2.4. Des animations vous guident vers l'étape suivante

Nous avons ajouté une dimension supplémentaire pour réduire la désorientation potentielle des utilisateurs lors de l'utilisation d'OpenERP. Des animations se lancent quand vous voulez entreprendre une action, mais que l'état actuel de la vue ne vous permet pas de le faire.

A titre d'illustration, prenons le formulaire client: si vous cliquez sur le nom du client pour le modifier, alors que vous êtes en mode 'affichage', le bouton 'Modifier' rebondit pour attirer l'attention de l'utilisateur, ce qui indique que pour apporter des modifications au formulaire, vous devez passer en mode 'Modifier'.

Autre exemple, lorsque vous cliquez sur un espace vide de la vue Kanban, le signe plus va sauter de haut en bas pour indiquer à l'utilisateur qu'il peut cliquer sur le signe plus pour créer un nouvel enregistrement.

#### 2.5. Cherchez plus facilement avec plus d'options avancées

Le nouveau champ de recherche est très simple, prend moins de place et les résultats de la recherche sont affichés de manière plus structurée. Pour la version 7.0, nous avons intégré tous les filtres que vous aviez en 6.1 dans la fonction de recherche. Maintenant, vous n'avez qu'un seul champ de recherche intégré. Il a été repensé pour véritablement chercher et servir de champ de recherche. Voici une comparaison entre la version 6.1 (à gauche) et la version 7.0 (sur la droite):

| OpenERP S.A. (openerp)<br>Fabien Pinckaers<br>Databases   Employees   Meetings   Tasks                   | Settings              | -            |          | ) Adr |
|----------------------------------------------------------------------------------------------------|-----------------------|--------------|----------|-------|
| SALES PURCHASES WAREHOUSE MANUFACTURING PROJECT                                                          |                       |              | 1-7 of 7 |       |
| 🔺 😫 😫 Search: Sales Orders 🐵                                                                             | Customer              | Salesperson  | Total    | Statu |
| Customer Customer                                                                                        | Millennium Industries | Demo User    | 7315.00  | Draft |
| ▼Group By       CUSTOMER SALESMAN       State       Group Customer Salesman       State       ORDER DATE | more sp               | ace for your | data     |       |
| Create Delete ORDER REFERENCE DATE CUSTOMER                                                              |                       |              |          |       |
| ursaSO2012/4016 07/05/2012 Ursa Information Systems                                                      |                       |              |          |       |

Fig. 2.5.1. Productivité utilisateur - Simplification de la fonction de recherche

Lorsque vous effectuez une recherche sur un mot clé, OpenERP recherche automatiquement dans différents domaines et vous montre les propositions en temps réel, comme lors d'une recherche Google: une fois que vous commencez à taper le mot ou l'expression que vous recherchez, instantanément vous obtenez des suggestions.

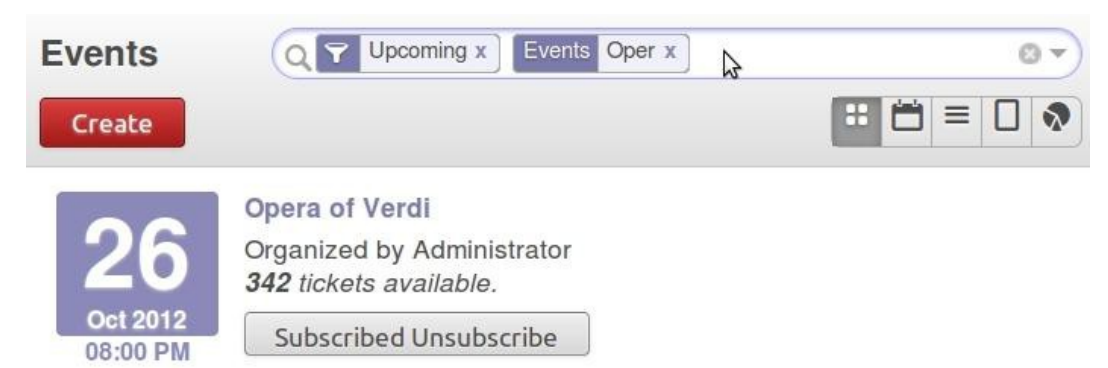

Fig. 2.5.2. productivité utilisateur – La recherche avec saisie prédictive : saisir « Oper » ajoute atomatiquement le filtre sur les événement commençant par « Oper » dans le champ de recherche et affiche les résultats trouvés

Cette nouvelle recherche intelligente intègre une boîte de dialogue de recherche avancée pour effectuer des actions telles que des filtres personnalisés, l'ajout au tableau de bord, le regroupement des données, etc... Ainsi, vous pouvez créer vos propres filtres. A titre d'illustration, si vous voulez voir quels sont vos ventes (1) par facture (2) et par client (3), vous avez juste à cliquer sur ces trois filtres, appuyer sur Entrée et vous obtenez vos résultats de recherche.

| 🔍 🗙 🍸 Sales 🗶                | Y To Invoice X € Customer |   |
|------------------------------|---------------------------|---|
| Filters                      | Group By                  |   |
| Quotations                   | 🚽 Customer                |   |
| 🚽 Sales                      | Salesperson               |   |
| 🚽 To Invoice                 | Status                    |   |
| My Sale Orders               | Order Date                |   |
| My Sales Team(s)             |                           |   |
| Save search                  |                           |   |
| Sales to invoice by customer | =                         |   |
| Share with all users: 🗹      |                           |   |
| Advanced Search              |                           |   |
| Category •                   | contains 🔻                | Ô |
|                              | 20 X                      |   |
|                              |                           |   |

Fig. 2.5.3. productivité utilisateur- utilisez vos propres filtres personnalisés

traduit de http://www.openerp.com/node/1272 par Aunéor Conseil

#### 2.6. Nouvelle structure de menu : accéder rapidement à l'information

Dans OpenERP 7.0, nous avons restructuré les menus: le reporting et les paramètres ont été regroupés chacun dans un seul menu. En outre, la grande majorité des menus sont désormais dépliés, l'utilisateur n'a plus besoin de cliquer sur le nom du menu pour voir le reste des éléments, tout est visible, par défaut et tout le temps.

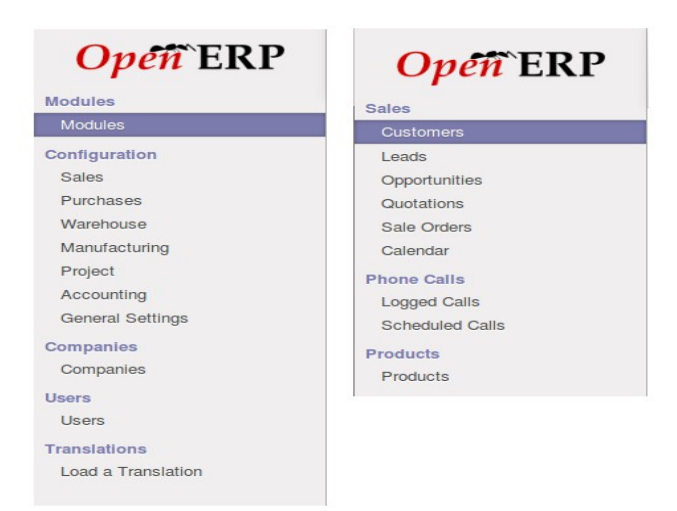

Fig. 2.6.1. productivité utilisateur- navigation plus rapide dans les menus

Le nombre de menus a été considérablement réduit, car la plupart des options de configuration sont regroupées dans nos nouveaux écrans de configuration, tous les rapports sont centralisées dans un menu «reporting».

| <b>Opéñ</b> `ERP       |                                                                          |
|------------------------|--------------------------------------------------------------------------|
| Dashboards             |                                                                          |
| My Dashboard           | En suivant les instructions, vous serez en mesure de visualiser les      |
| CRM                    | données dans «Mon tableau de hord" Vous avez la nossibilité de           |
| Sales                  | minimizer les différents chiets dans vetre tableau de bord pour paviguer |
| Purchases              |                                                                          |
| Warehouse              | plus facilement si vous avez ajoute de nombreux objets.                  |
| Manufacturing          |                                                                          |
| Project                |                                                                          |
| Sales                  |                                                                          |
| Leads Analysis         |                                                                          |
| Opportunities Analysis |                                                                          |
| Sales Analysis         |                                                                          |
| Phone Calls Analysis   |                                                                          |
| Purchase               |                                                                          |
| Purchase Analysis      |                                                                          |

traduit de http://www.openerp.com/node/1272 par Aunéor Conseil

| м  | ails Sales                      | Purchases | Manufacturing | Project      | Invoicing    | Reporting | Settings                | _                | _                  | _            | Write an email  | <u> </u>      | rator 👻 |
|----|---------------------------------|-----------|---------------|--------------|--------------|-----------|-------------------------|------------------|--------------------|--------------|-----------------|---------------|---------|
| 0  | <b>Dpen</b>                     | ERP       |               |              |              |           |                         |                  |                    |              | Reset           | Change La     | yout    |
| Da | ashboards<br>My Dashboard       |           | mrp.pro       | duction.s    | elect        |           |                         |                  |                    |              |                 |               | - ×     |
|    | CRM                             |           | Reference     | e Sched      | luled Date   | Produ     | ct                      | Product Quantity | <b>Total Hours</b> | Total Cycles | Source Document | Status        |         |
|    | Durchases                       |           | MO/0000       | 3 10/23/     | 2012 11:09:2 | 24 [C-Cas | se] Computer Case       | 3.000            | 0.00               | 0.00         | :MO/00001       | Waiting Goods |         |
|    | Warehouse                       |           | MO/0000       | 2 10/25/     | 2012 11:09:2 | 24 [LAP-0 | CUS] Laptop Customized  | 1.000            | 0.00               | 0.00         |                 | New           |         |
|    | Manufacturing                   |           | MO/0000       | 1 10/25/     | 2012 11:09:2 | 24 [PCSC  | C349] PC Assemble SC349 | 3.000            | 7.13               | 1.50         |                 | Waiting Goods |         |
|    | Project                         |           |               |              |              |           |                         |                  |                    |              |                 |               |         |
| Sa | ales                            |           |               |              |              |           |                         | 7.000            | 7.13               | 1.50         |                 |               |         |
|    | Leads Analysi                   | S         |               |              |              |           |                         |                  |                    |              |                 |               |         |
|    | Opportunities                   | Analysis  | sale.ord      | er.list.sele | ect          |           |                         |                  |                    |              |                 |               | + ×     |
|    | Sales Analysis<br>Phone Calls A | nalveie   |               |              |              |           |                         |                  |                    |              |                 |               |         |
| Pu | urchase<br>Purchase Ana         | lysis     | CRM - L       | eads Sea     | rch          |           |                         |                  |                    |              |                 |               | + ×     |

Fig. 2.6.3. productivité utilisateur - un tableau de gestion de production placé dans le tableau de bord utilisateur

## 2.7. Les indicateurs « actions à effectuer » mettent en lumière les actions que l'utilisateur doit effectuer

Certains clients utilisaient les étapes « ouvertes » et « en attente » afin de suivre les actions à effectuer, ou en attente d'un retour client. Dans la version 7.0, OpenERP a créé l'indicateur d'action à effectuer pour cela. C'est un chiffre qui apparaît dans le menu principal, sur la même ligne que l'entrée de menu correspondante. Il indique le nombre d'objets nécessitant une intervention de l'utilisateur. Ce chiffre peut être le nombre de demandes de congé en attente de validation par un gestionnaire, ou le nombre de nouveaux CV, qui doivent être examinées par un agent de recrutement.

| Sales         |   |
|---------------|---|
| Customers     |   |
| Leads         | 3 |
| Opportunities | 2 |
| Quotations    | 1 |
| Sales Orders  | 1 |
| Meetings      |   |

Fig. 2.7.1. productivité utilisateur – Actions à effectuer : un indicateur numérique à coté des sous-menu invite l'utilisateur à cliquer pour voir les actions à effectuer

Pour accéder à vos dernières opportunités ou prospects, il suffit de cliquer sur le numéro. Vous pouvez facilement revenir à votre liste entière, en cliquant sur les libellés des menus.

#### 2.8. Configuration centralisée pour tous les modules

Lors de l'installation des applications, OpenERP 7.0 permet une utilisation immédiate, sans aucune configuration préalable requise. Pour commencer à utiliser le logiciel, vous devrez peut-être l'adapter à votre organisation. Par exemple, vous devrez entrer vos informations d'entreprise si vous souhaitez qu'elles apparaissent sur vos devis ou factures.

En outre, une fois que vous avez installé les applications que vous souhaitez, un menu centralisé de paramétrage vous aide à personnaliser le logiciel.

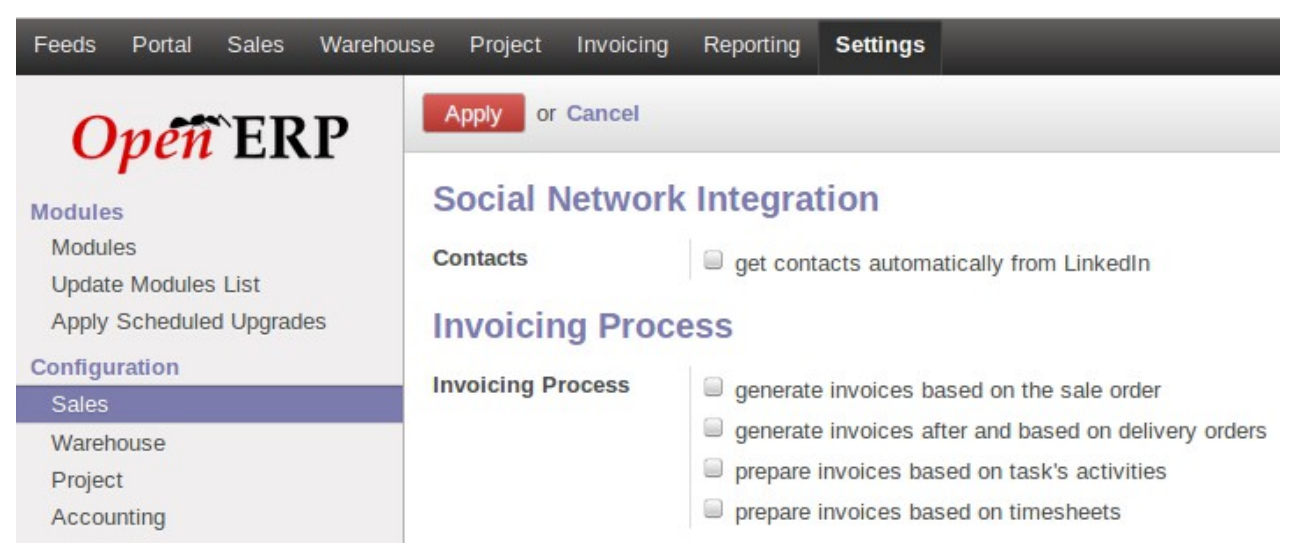

Fig. 2.8.1. Utilisation – Configuration centralisée : le menu spécifique de configuration des ventes est dans le menu général de configuration

Les sociétés ont différentes façons de facturer leurs clients. La configuration des ventes, dans le menu Paramètres globaux, permet à l'utilisateur de choisir le paramétrage correspondant à l'activité de l'entreprise. D'autres exemples : définir le nombre de niveaux d'approbation pour l'achat, ou paramétrage du suivi des numéros de série en logistique.

Dans les anciennes versions, pour modifier vos paramètres, vous deviez passer de l'affichage « simplifié » à « étendu ». Dans la vue étendue, les utilisateurs pouvaient accéder à toutes les fonctionnalités avancées, même celles qui n'étaient pas pertinentes pour leur entreprise.

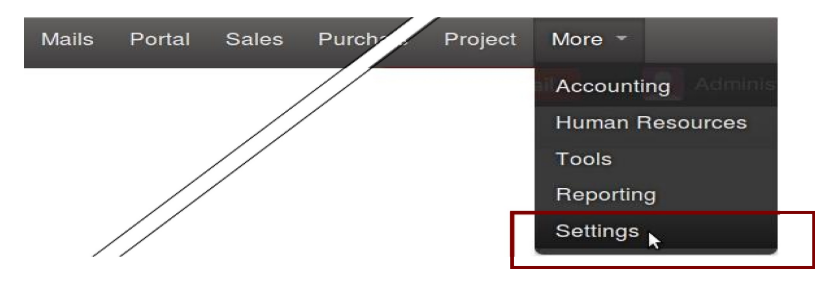

Fig. 2.8.2. Convivialité - le menu de paramétrage

OpenERP

Détail de la version 7.0

#### 2.9. Fin des confusions entre les « étapes » et les « états »

OpenERP 6.1 faisait la différence entre les deux concepts: l'étape indiquait l'avancée dans le processus d'un objet donné, tandis que l'état montrait si l'objet était nouveau, ouvert, en attente, ou fermé. Les deux concepts se chevauchaient et créaient une certaine confusion pour certains utilisateurs.

Avec la version 7.0, nous avons simplifié cette distinction pour ne garder que les états. Par exemple, vous pouvez maintenant seulement choisir : Nouveau, qualification, proposition, négociation, gagné ou perdu.

Cela vous aidera à mieux comprendre et visualiser le statut de vos opport et de décider ce qu'il faut faire en premier, car il n'y a pas de boutons d'onglets supplémentaires inutiles.

| Opportunities / Inte<br>customizable Pcs | erest in your             |                                      |
|------------------------------------------|---------------------------|--------------------------------------|
| Edit Create                              | Attachment(s) + More +    | 6/13 🔶 🔶 📰 🔳 🗞 📛                     |
| Mark Won Mark Lost                       | Convert to Quote Escalate |                                      |
|                                          | New Qualificat            | ion Proposition Negotiation Won Lost |

Fig. 2.9.1. productivité utilisateur - « Etapes » et « états »: la barre d'état montre les étapes

L '«état» n'est conservé que pour la compatibilité avec les versions antérieures d'OpenERP, mais il n'est pas plus utilisé dans la version 7.0.

En dessous, à titre d'exemple, vous pouvez voir les modifications dans la barre d'état avec la création d'une colonne supplémentaire.

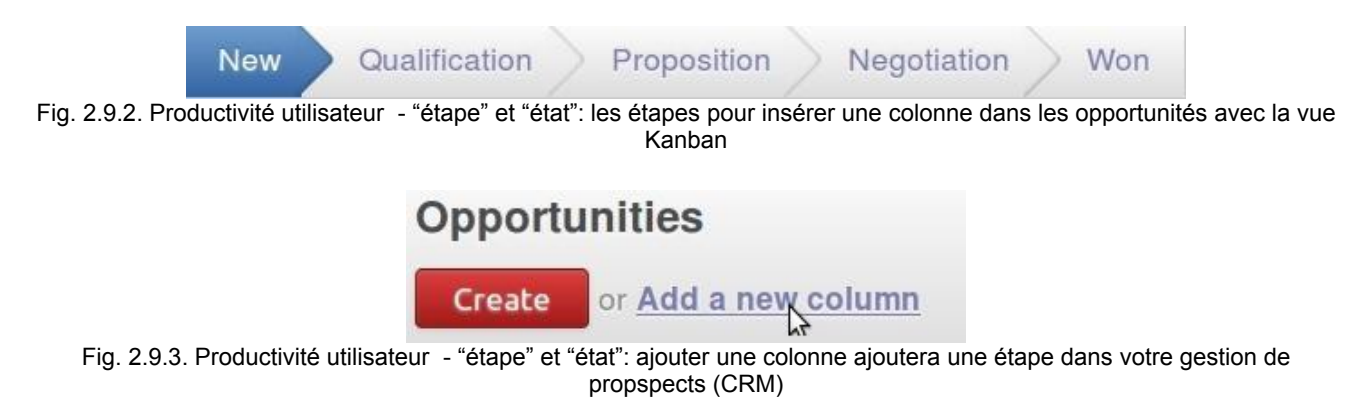

traduit de http://www.openerp.com/node/1272 par Aunéor Conseil

#### Add column **Related Status** Stage Name Pending apprc Pending Probability (%) Type 0.00 Opportunity\* Change Probability Automatically Sequence 1 **Common to All Teams** Hide in Views when Empty Requirements Waiting approval of Sales Director : obtain presales budget prior to further formalizing the opportunity or **Discard** Save Fig. 2.9.4. Productivité utilisateur - "étape" et "état": création d'une nouvelle colonne New Qualification Pending approval Negotiation Proposition Won Fig. 2.9.5. Productivité utilisateur - "étape" et "état": la nouvelle étape apparaît dans la barre d'état après avoir insérer la nouvelle colonne avec la vue Kanban

Les étapes sont maintenant placées dans le coin supérieur droit de chaque opportunité. Idem pour les tâches et les autres éléments: une fois que vous ouvrez un formulaire, vous serez en mesure de voir les étapes sur le coin supérieur droit du formulaire.

Au lieu d'avoir des boutons pour passer d'une étape à l'autre, avec la barre d'état OpenERP il suffit de cliquer directement sur une étape spécifique.

## 2.10. Le contenu de l'interface utilisateur reflète désormais les droits d'accès des utilisateurs

Dans la version 7.0, l'interface utilisateur est personnalisée en fonction des droits. Par exemple, si un utilisateur n'a pas l'autorisation de modifier les commandes clients, le bouton « modifier » n'apparaît pas dans la vue d'un bon de commande.

Avant, même si un utilisateur n'avait pas le droit de modifier un bon de commande, il avait encore le bouton 'Modifier' visible. C'était une source de frustration et pouvait faire penser à l'utilisateur qu'il était confronté à un bug. Nous nous sommes débarrassés de ce problème, en éliminant les boutons correspondants aux autorisations restreintes, ou points de vue, au lieu de déclencher des messages d'erreur.

OpenERP

#### 2.11. Meilleur système de feedback

Le système de feedback a été rendu plus explicite, par exemple, lorsque vous chargez une application, le processus d'installation indique qu'il est occupé avec une explication.

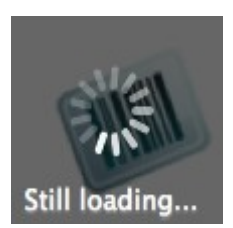

Fig. 2.11.1. Productivité utilisateur- système de feedback plus explicite

Autre exemple : lorsque l'utilisateur veut enregistrer un formulaire, le système détecte si les champs obligatoires sont saisis. Si ce n'est pas le cas, une fenêtre contextuelle va indiquer ce qui est absent.

| × |
|---|
|   |
|   |

Fig. 2.11.2. Productivité utilisateur- système de feedback : les alertes

### 3. Améliorations et nouveaux modules

#### 3.1. Réseaux sociaux

Des recherches récentes montrent (source: McKinsey Global Institute; IDC; <u>http://tinyurl.com/cx8ja88</u>) que nous passons 61% de notre temps professionnel, à lire et à répondre à des email, à rechercher des informations, ou à communiquer et à collaborer en interne.

Les outils qui se focalisent sur ces activités et les intègre dans les processus enrichissent et améliorent la productivité des utilisateurs. C'est exactement pour cela que nous avons intégré ensemble les applications d'entreprise et les réseaux sociaux.

L'application Réseaux sociaux est basée sur le moteur OpenChatter et présente les caractéristiques principales suivantes:

1. faciliter les conversations avec des utilisateurs internes ou externes (clients, fournisseurs, ...), regroupant ainsi la puissance de la messagerie instantanée avec les emails standard;

2. organiser des groupes de discussions, comme alternative aux listes de diffusion traditionnelles;

3. étendre la portée de ces conversations pour intégrer les discussions autour et sur les documents commerciaux;

4. intégrer un système d'abonnement à tout événement d'entreprise, ou notifications de génération de document;

5. afficher tous les messages et les notifications de manière liée à la page de l'utilisateur.

#### 3.1.1. La fonction de conversation

OpenChatter fournit un outil de communication simple pour discuter entre collègues ou avec des contacts externes, que ce soit avec une personne ou avec un groupe.

Deux mécanismes sont prévus afin de discuter et d'échanger des documents : un chat en temps réel et une messagerie asynchrone qui offre une alternative aux e-mails.

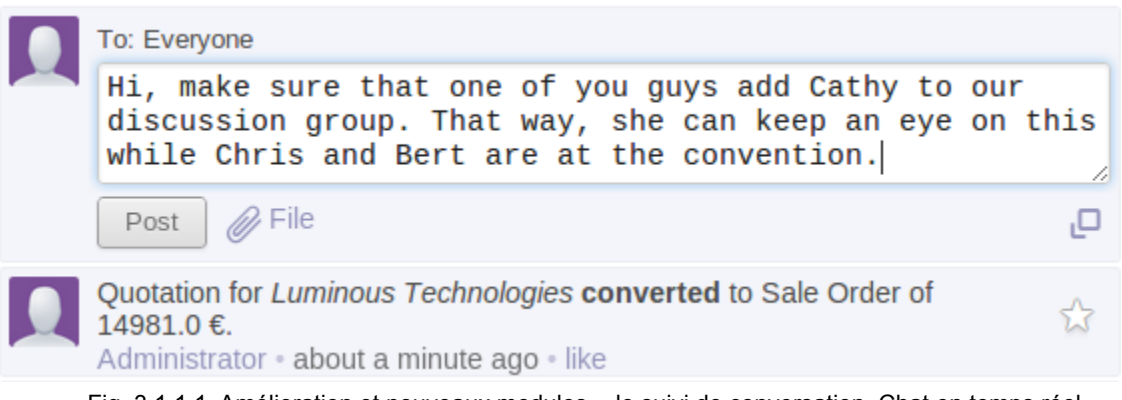

Fig. 3.1.1.1. Amélioration et nouveaux modules - le suivi de conversation. Chat en temps réel, une alternative aux discussions internes

| F | eeds & Mailbox |
|---|----------------|
|   | Inbox          |
|   | To: me         |
|   | Favorites      |
|   | Archives       |
|   | Sent           |

Fig. 3.1.1.2. Amélioration et nouveaux modules- Réseaux sociaux : suivi de conversation. Flux et boite mail, une alternative aux mails traditionnels

Vous pouvez envoyer des messages à des utilisateurs internes ou externes, comme vos clients et fournisseurs. La passerelle de messagerie convertit automatiquement les emails pour les afficher sur votre mur.

Aujourd'hui, les gens sont soumis à ce que d'autres décident de mettre à leur disposition. OpenERP 7.0 offre une alternative au problème de la surcharge des boîtes de réception en travaillant à la fois en diffusion et en réception d'information.

OpenERP se distingue par:

1. **Messages « pour information »**: vous pouvez les retirer lorsque vous n'avez pas besoin de l'information, ils ne nécessitent pas d'être lu chaque jour. Vous recevez uniquement ce que vous avez décidé de suivre. C'est 90% de vos e-mails chaque jour. Vous pouvez les lire à partir du menu «Boîte de réception».

OpenERP

traduit de http://www.openerp.com/node/1272 par Aunéor Conseil

Détail de la version 7.0

2. **Messages « pour l'action »**: ils requièrent votre attention immédiate, vous devez les traiter. Vous pouvez les lire à partir du menu « pour : moi».

Cela permet aux utilisateurs de se concentrer uniquement sur les messages «d'action» qui représentent environ 10% des e-mails que nous recevons quotidiennement. Ils peuvent consulter les messages «d'information» seulement quand ils sont à la recherche d'une information spécifique ou si ils ont le temps de les traiter.

| Subject                                     |                                                                      |                                            | S                                    | Setup of task force                     |                                      |                                                        |                                                        |                                                    |                                                          |                                               |                 |
|---------------------------------------------|----------------------------------------------------------------------|--------------------------------------------|--------------------------------------|-----------------------------------------|--------------------------------------|--------------------------------------------------------|--------------------------------------------------------|----------------------------------------------------|----------------------------------------------------------|-----------------------------------------------|-----------------|
| Additional contacts                         |                                                                      | M                                          | Megan RICE X Add contacts to notify  |                                         |                                      |                                                        |                                                        |                                                    |                                                          |                                               |                 |
|                                             | Rody                                                                 |                                            | Hack                                 | mor                                     | ate                                  |                                                        |                                                        |                                                    |                                                          |                                               |                 |
|                                             | БОЦУ                                                                 | A                                          | ltaun                                | inter                                   | 115                                  |                                                        |                                                        | -                                                  |                                                          |                                               | _               |
| B                                           | ΙŪ                                                                   | abe                                        | <u>T</u>                             | Ξ                                       | - Here                               |                                                        | <b>B</b>                                               | $\odot$                                            |                                                          |                                               | 0               |
| Hl                                          | Meg,                                                                 |                                            |                                      |                                         |                                      |                                                        |                                                        |                                                    |                                                          |                                               |                 |
|                                             |                                                                      |                                            |                                      |                                         |                                      |                                                        |                                                        |                                                    |                                                          |                                               | Ô               |
| Bas                                         | ed on                                                                | our                                        | team                                 | me                                      | etin                                 | ng of la                                               | ast week                                               | , I war                                            | t you to                                                 | set up                                        | 0               |
| Bas<br>the<br>in                            | ed on<br>task<br>WTP an                                              | our<br>ferc<br>d fi                        | team<br>e to<br>nall                 | i mei<br>i wo                           | etin<br>rk o<br>et t                 | ng of la<br>In the r                                   | ast week<br>reductio<br>s with t                       | , I war<br>n of th                                 | t you to<br>e capita<br>ran figu                         | set up<br>l tied up                           | 0               |
| Bas<br>the<br>in<br>up                      | ed on<br>task<br>WIP an<br>and do                                    | our<br>ferc<br>d fi<br>wn.                 | team<br>e to<br>nall<br>I ne         | i me<br>i wo<br>.y gi                   | etin<br>rk o<br>et t<br>to p         | ng of la<br>on the r<br>to grips<br>present            | ast week<br>reductio<br>s with t<br>the pla            | , I war<br>n of th<br>hose so<br>n to ne           | t you to<br>e capita<br>rap figu<br>xt month             | set up<br>l tied up<br>res going<br>'s board. |                 |
| Bas<br>the<br>in<br>up<br>Ple               | ed on<br>task<br>WIP an<br>and do<br>ase ce                          | our<br>forc<br>d fi<br>wn.<br>t ba         | team<br>e to<br>nall<br>I ne<br>ck t | i me<br>i wo<br>.y gi<br>ied<br>.o mi   | etin<br>rk o<br>et t<br>to p<br>e pr | ng of la<br>on the r<br>to grips<br>present<br>rior to | ast week<br>reductio<br>s with t<br>the pla<br>our nex | , I war<br>n of th<br>hose sc<br>n to ne<br>t team | t you to<br>e capita<br>rap figu<br>xt month<br>meeting  | set up<br>l tied up<br>res going<br>'s board. | 4 <b>(</b> 11)  |
| Bas<br>the<br>in<br>up<br>Ple               | ed on<br>task<br>WIP an<br>and do<br>ase ge                          | our<br>ferc<br>d fi<br>wn.<br>t ba         | team<br>e to<br>nall<br>I ne<br>ck t | i mei<br>i wo<br>.y gi<br>ed :<br>:o mi | etin<br>rk o<br>et t<br>to p<br>e pr | ng of la<br>on the r<br>to grips<br>present<br>rior to | ast week<br>reductic<br>s with t<br>the pla<br>our nex | , I war<br>n of th<br>hose so<br>n to ne<br>t team | t you to<br>e capita<br>rap figu<br>xt month<br>meeting. | set up<br>l tied up<br>res going<br>'s board. | 4 <b>(</b> 30)? |
| Bas<br>the<br>in<br>up<br>Ple<br>Tha        | ed on<br>task<br>WIP an<br>and do<br>ase ge<br>nks,                  | our<br>ferc<br>d fi<br>wn.<br>t ba         | team<br>e to<br>nall<br>I ne<br>ck t | i mei<br>y gi<br>ied<br>io mi           | etin<br>rk o<br>et t<br>to p<br>e pr | ng of la<br>on the r<br>to grips<br>present<br>rior to | ast week<br>reductio<br>s with t<br>the pla<br>our nex | . I war<br>n of th<br>hose sc<br>n to ne<br>t team | t you to<br>e capita<br>rap figu<br>xt month<br>meeting. | set up<br>l tied up<br>res going<br>'s board. | ч( т ).         |
| Bas<br>the<br>in<br>up<br>Tha<br>Bes        | ed on<br>task<br>WIP an<br>and do<br>ase ge<br>nks,<br>t rega        | our<br>forc<br>d fi<br>wn.<br>t ba<br>rds, | team<br>e to<br>nall<br>I ne<br>ck t | i me<br>i wo<br>ied<br>io mi            | etin<br>rk o<br>et t<br>to p<br>e pr | ng of la<br>on the r<br>to grips<br>present<br>rior to | ast week<br>reductic<br>s with t<br>the pla<br>our nex | , I war<br>n of th<br>hose sc<br>n to ne<br>t team | t you to<br>e capita<br>rap figu<br>xt month<br>meeting. | set up<br>l tied up<br>res going<br>'s board. | т ()            |
| Bas<br>the<br>in<br>up<br>Ple<br>Tha<br>Bes | ed on<br>task<br>WIP an<br>and do<br>ase ge<br>nks,<br>t rega<br>nny | our<br>forc<br>d fi<br>wn.<br>t ba<br>rds, | team<br>e to<br>nall<br>I ne<br>ck t | I me<br>I wo<br>y g<br>ed<br>CO m       | etin<br>rk a<br>et t<br>to p<br>e pr | ng of la<br>n the r<br>o grips<br>present<br>rior to   | ast week<br>reductic<br>s with t<br>the pla<br>our nex | . I war<br>n of th<br>hose sc<br>n to ne<br>t team | t you to<br>e capita<br>rap figu<br>xt month<br>meeting. | set up<br>l tied up<br>res going<br>'s board. |                 |
| Bas<br>the<br>in<br>up<br>Tha<br>Bes<br>Joh | ed on<br>task<br>WIP an<br>and do<br>ase ge<br>nks,<br>t rega<br>nny | our<br>forc<br>d fi<br>wn.<br>t ba<br>rds, | team<br>e to<br>nall<br>I ne<br>ck t | ime<br>yg<br>ed                         | etin<br>rk c<br>et t<br>to p<br>e pr | ng of la<br>n the r<br>co grips<br>present<br>rior to  | ast week<br>reductic<br>s with t<br>the pla<br>our nex | , I war<br>n of th<br>hose sc<br>n to ne<br>t team | t you to<br>e capita<br>rap figu<br>xt month<br>meeting. | set up<br>l tied up<br>res going<br>'s board. |                 |

Fig. 3.1.1.3.Amélioration et nouveaux modules - Réseaux sociaux : envoyer et recevoir un mail

#### 3.1.2. Groupes et mailing list

Les discussions peuvent être organisés en groupes. Vous pouvez créer des groupes de discussions pour n'importe quel but, par exemple «Membres du conseil», «Vente: meilleures pratiques», «R & D», ou «Idées Marketing ».

Les utilisateurs peuvent écrire des messages à un groupe, joindre des documents à leurs messages, répondre aux discussions antérieures, voter pour les messages des autres et rechercher l'historique de toutes les conversations. Les utilisateurs peuvent joindre, ou être invités à participer à des groupes. S'ils le font, ils recevront toutes les discussions concernant ces groupes dans leur boîte de réception. En fonction du groupe, vous pouvez également lire les archives du groupe, même si vous avez décidé de ne pas suivre ce groupe.

OpenERP

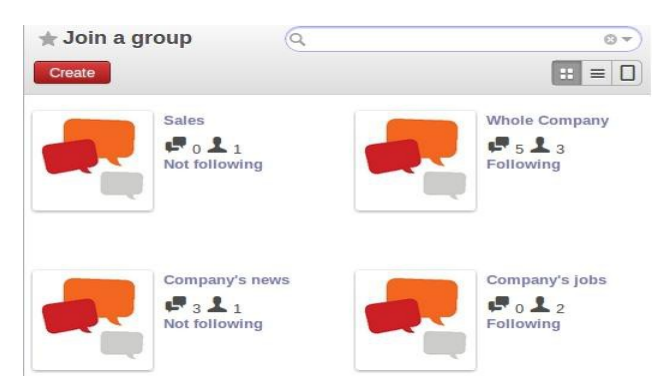

Fig. 3.1.2.1. Amélioration et nouveaux modules - Réseaux sociaux : menu pour rejoindre un groupe

Vous pouvez configurer la confidentialité de chaque groupe :

1. **Public:** tout le monde peut voir les messages liés à ce groupe, y compris vos clients et/ou fournisseurs par le biais de leur portail. Exemple de groupes publics: «Nouvelles de l'entreprise», «Emploi», «Prochains événements», etc;

2. A usage privé: seuls les participants au groupe peuvent voir les messages. Afin de les suivre et d'y particper, vous devez être invité par un membre du groupe. Exemple de groupes privés: «Membres du Conseil», «ressources humaines», «Projet Client Privé Y»;

3. **Groupes sélectionnés uniquement:** permet de sélectionner des groupes d'utilisateurs (comme les groupes utilisés dans les droits d'accès) qui peuvent accéder à des messages connexes. Exemple: «Tous les employés», «ventes», «clients», «assurance voiture », pour les salariés ayant un véhicule de fonction.

Vous pouvez également créer des groupes sur lesquels les utilisateurs sont automatiquement abonnés en fonction de leurs droits d'accès. Par exemple, lorsque vous installez OpenERP, un groupe appelé «Toute l'entreprise» est créé automatiquement avec tous vos employés. Cela permet d'envoyer facilement un message à tous les employés.

| G                | roup Name                                                  |
|------------------|------------------------------------------------------------|
|                  | Consumables Purchasing                                     |
|                  | office supplies follow-up, supplies expenditure<br>control |
| Privacy          | Selected Group Only                                        |
| Authorized Group | Purchases / User 🔹 🛃                                       |
|                  |                                                            |

Fig. 3.1.2.2. Amélioration et nouveaux modules - Réseaux sociaux : un utilisateur est ajouté aux groupe « achat de consommables » via accueil/mes groupes/rejoindre un groupe

OpenERP

Détail de la version 7.0

http://www.auneor-conseil.fr traduit de http://www.openerp.com/node/1272 par Aunéor Conseil

### 3.1.3. Votre boîte de réception est un flux d'informations, vous permettant de prendre des mesures

Nous voulions que la version 7.0 soit un système de messagerie pour être une véritable alternative aux e-mails traditionnels. Nous avons voulu permettre aux utilisateurs de reprendre le contrôle de leur boîte de réception en un seul clic par un traitement simplifié de chaque message entrant. La boîte de réception OpenERP est à la fois une boîte de courrier électronique traditionnelle et une liste de tâches, où vous traitez chaque article pour vider la liste.

Lorsque vous traitez vos messages, vous pouvez prendre cinq mesures immédiates en un seul clic sur un message ou sur tout un fil de discussion:

1. **« Réponse en ligne » :** permet de répondre à un message de façon rapide et facile. Vous n'avez plus besoin d'écrire un sujet, de reprendre le contexte, ou de rechercher les destinataires ;

2. **Marquer un message comme « a faire ».** Il est supprimé de votre boîte de réception et mis dans une liste de tâches pour un traitement ultérieur ;

3. Vous pouvez **« archiver »**, ou **« marquer comme lu »** le message pour le supprimer de la boîte de réception;

4. Vous pouvez marquer votre accord sur un message en un seul clic, avec le bouton «j'aime»;

5. **Zoomer sur le document relatif aux mesures à prendre**. (comme confirmer un devis ou approuver une demande de congé).

De cette façon, vous pouvez traiter les messages de votre boîte de réception et prendre des mesures très rapidement.

#### 3.1.4. Conversation autour des documents d'entreprise

Certaines actions sont désormais spécifiques au statut du document dans OpenERP. Par exemple, vous pouvez envoyer une demande de devis à un fournisseur potentiel. Cette action fait appel à un assistant de courriel générique capable d'utiliser des modèles d'e-mails. Cela perme l'envoi d'un devis à un client, d'un simple clic.

Par ailleurs, au sein d'une vue, OpenERP 7.0 donne à l'utilisateur la possibilité d'initier ou de participer à une conversation. En tant que tel, les messages que vous avez envoyés ou reçus d'un client sont visibles dans votre boîte de réception, ainsi que sur l'historique du document commercial.

Par exemple, l'intégration avec l'application OpenChatter permet aux participants d'un projet d'être informés et de communiquer autour du projet sur ses différents aspects.

En cliquant sur le bouton « Inviter », vous pouvez inclure les utilisateurs dans le processus de suivi de projet. Grâce à l'utilisation du « suivi », l'utilisateur peut choisir d'être informé sur les différents aspects du projet.

OpenERP

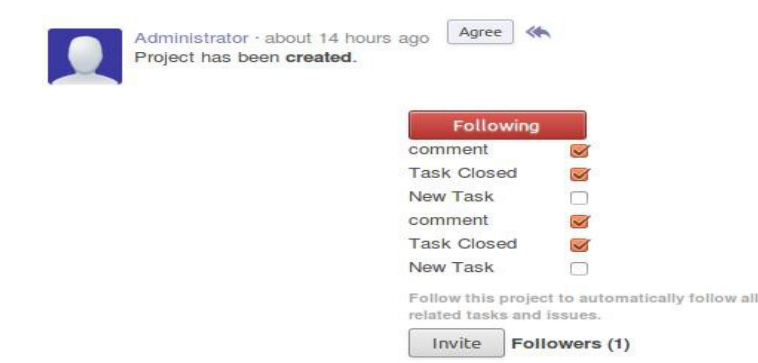

Fig. 3.1.4.1. Amélioration et nouveaux modules - Réseaux sociaux : conversatios atour d'un projet. Sélectionnez les différents aspects du projet pour rester informés de son avancée.

Lorsque l'utilisateur consulte la page d'un objet, par exemple un projet, toute l'historique des conversations autour de cet objet est affichée. En tant que tel, les commentaires, les messages et les changements autour du projet peuvent être consultés. A titre d'exemple, un utilisateur peut contrôler ce qui se passe avec pour un projet sélectionné, afin de superviser les activités directement liées et d'intervenir de manière préventive en tant que chef de service, ou en tant que responsable qualité.

| pportunities               | / New Warehouse Extension                                            |                           |
|----------------------------|----------------------------------------------------------------------|---------------------------|
| Edit Create                | More +                                                               | : ₹                       |
| Mark Won Ma                | rk Lost New                                                          | Qualification Proposition |
| New War                    | ehouse Extension                                                     |                           |
| 100000.00 a                | t 70% success rate                                                   |                           |
| Customer<br>Email<br>Phone | Agrolait<br>info@agrolait.com                                        |                           |
| Salesperson<br>Sales Team  | Mise                                                                 | Full mail message         |
| 17, 1 re                   | Imission - about 3 hours ago<br>rvised the data as per your request. | Agree                     |
| Best,<br>Missy             |                                                                      |                           |
| Missy Com                  | mission - about 4 hours ago<br>d a call for the 2012-10-12 08:43:57. | Agree 🔦                   |

Fig. 3.1.4.2. Amélioration et nouveaux modules - Réseaux sociaux :conversations sur les projets. Les messages utilisateur concernant (par exemple) le projet sont affichés dans la vue de la page en dessous de l'opportunité (partie inférieure de l'écran)

Depuis sa page d'accueil l'utilisateur peut aller directement à l'objet à traiter (par exemple, une opportunité, un projet, ...).

Les messages sont intégrés à la «nécessité d'action». Mécanisme qui permet aux utilisateurs de voir quand ils en ont besoin un message spécifique afin de prendre les mesures adéquates (par exemple, un client venant de confirmer un devis par e-mail).

OpenERP

#### 3.1.5. Les utilisateurs peuvent suivre les conversations qui les intéresse

Depuis les événements, les utilisateurs peuvent générer un flux d'informations. Cela crée une dynamique tout à fait nouvelle pour la productivité utilisateur et les performances de l'entreprise. L'utilisateur peut garder un œil sur une opération critique, ou un directeur peut inviter un utilisateur à suivre un élément du processus, et d'en évaluer la priorité. Grâce à l'abonnement à un groupe, l'utilisateur est tenu au courant de tous les événements liés à un département donné, une organisation, ou un ensemble d'événements.

| Product                            | [PCSC349] PC Assem           | ble SC34 | Э            |                              |                                              |                         |
|------------------------------------|------------------------------|----------|--------------|------------------------------|----------------------------------------------|-------------------------|
| Product Quantity<br>Scheduled Date | 3.000<br>10/24/2012 13:56:32 |          | John<br>Mant | ny PHILLIPS<br>ufacturing on | 3 · 35 minutes a<br>der has been <b>cr</b> i | go Agree <b>eated</b> . |
| Consumed Products                  |                              | John     | ny PHILLIP   | 3 · 34 minutes a             | go Agree                                     |                         |
| Products to Co                     | nsume                        |          | and<br>11:50 | is schedule<br>5:32 ().      | ed for the 2012                              | 2-10-24                 |
| Product                            | Q                            |          | Mega         | an RICE • 5 I                | minutes <mark>ago</mark>                     | Agree                   |
| [LCD15] 15" LCD Monite             | pr                           |          | Can<br>dupli | you give me<br>cate MO(7)    | the auth to forc                             | e this                  |
| [C-Case] Computer Cas              |                              | thank    | ks,          | 6                            |                                              |                         |
| [M-Las] Mouse, Laser               |                              |          | Meg          |                              |                                              |                         |
| [KeyQ] USB Keyboard,               | QWERTY                       | 3.000    | -            | <b>V</b> 0                   |                                              |                         |
| [RAM-SR3] RAM SR3                  |                              | 6.000    |              | 60                           |                                              |                         |

#### Manufacturing Order MO/00007

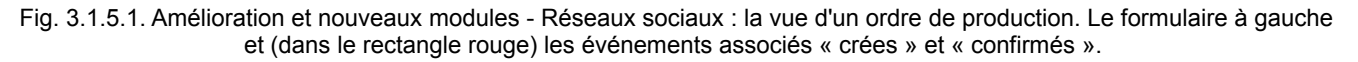

#### 3.2. Se familiariser avec les points de vente

L'écran tactile POS (points de vente) est rajeuni et répond à tous les objectifs précédemment énoncés:

- 1. Augmentation de la productivité de l'utilisateur, car basée sur le Web et facile à utiliser;
- 2. Fiable, en tenant compte du mode connecté / déconnecté ;
- 3. Permet l'intégration avec un grand nombre de points de vente liés à différents appareils.

Lors de l'installation du module POS, vous pouvez immédiatement vous familiariser avec lui.

| <b>Open</b> ERP                           | New Session                                                                        |
|-------------------------------------------|------------------------------------------------------------------------------------|
| Daily Operations                          |                                                                                    |
| Your Session                              | Click to start a session.                                                          |
| All Sessions                              |                                                                                    |
| Orders                                    | You may have to control your cash amount in                                        |
| Products                                  | your cash register, before being able                                              |
| Product Categories                        | to start selling through the touchscreen interface                                 |
| Products                                  |                                                                                    |
| Configuration                             |                                                                                    |
| Point of Sales                            |                                                                                    |
| Payment Methods                           |                                                                                    |
| Fig. 3.2.1. Amélioration et nouveaux modu | les – POS: le menu principal de navigation et l'écran principal des points de vent |

Les indicateurs globaux dans la barre d'état vous assurent que vous savez toujours où vous en êtes dans votre processus de vente. Il suffit d'entrer le montant initial du tiroir-caisse et de commencer à vendre.

| & Open Session   |                 |                  |                | Opening Control | In Progress | Closing Control | Closed & I |
|------------------|-----------------|------------------|----------------|-----------------|-------------|-----------------|------------|
| Session: N       | lain/00001      |                  |                |                 |             |                 |            |
| Responsible      | Administrator   |                  | C <sup>+</sup> |                 |             |                 |            |
| Opening Cash     | Control         |                  |                |                 |             |                 |            |
| Unit of Currency | Number of Units | Opening Subtotal | 1              |                 |             |                 |            |
| 0.01             | 0               | 0.00             | 8              |                 |             |                 |            |
| 0.02             | 0               | 0.00             | 8              |                 |             |                 |            |
| 0.05             | 0               | 0.00             | 8              |                 |             |                 |            |
| 0.10             | 0               | 0.00             | 8              |                 |             |                 |            |
| 0.20             | 0               | 0.00             | 8              |                 |             |                 |            |
| 0.50             | 0               | 0.00             | 8              |                 |             |                 |            |
| 1.00             | 10              | 0.00             | 8              |                 |             |                 |            |
| 2.00             | 0               | 0.00             | 8              |                 |             |                 |            |
| 5.00             | 0               | 0.00             | 8              |                 |             |                 |            |
| 10.00            | 10              | 0.00             | 8              |                 |             |                 |            |
| 20.00            | 5               | 0.00             | 8              |                 |             |                 |            |
| 50.00            | 0               | 0.00             |                |                 |             |                 |            |
| 100.00           | 0               | 0.00             |                |                 |             |                 |            |
| 200.00           | 0               | 0.00             | 8              |                 |             |                 |            |

Fig. 3.2.2. Amélioration et nouveaux modules - POS: Entrez le motant initial du tiroir caisse

Les installations améliorées de l'écran tactile, ainsi que le mode portable (raccourcis clavier) et notre nouveau design sont à l'origine de la productivité significativement plus élevé de la caisse.

| Optil ERP                 |     | A | dminis | trator | * 11:17 AM              |                   | _                 | _                   | _                    | Cose 🧕             |
|---------------------------|-----|---|--------|--------|-------------------------|-------------------|-------------------|---------------------|----------------------|--------------------|
| 1                         |     |   |        |        | H Deverages             |                   |                   |                     | _                    | Q, Search Products |
| Lays Paprika XXL 300g     |     |   |        |        |                         |                   |                   |                     |                      |                    |
| Spa Fruit and Orange 50cl |     |   | (      | 0.75€  |                         | Hanna -           |                   |                     |                      |                    |
|                           |     |   | Total: | 2.3€   |                         |                   | CIN CIN           |                     |                      |                    |
|                           | _   | _ |        |        | Beers                   | Soda              | Water             |                     |                      |                    |
|                           |     |   |        |        | Jupier Soci             | Lefte Bionde 33cl | Lette brune 330   | Lette Brune '9' 330 | Lindemans Knex 37.50 | _                  |
|                           |     |   |        |        | B B HING                | 0774              | (2) 0356          | 2426                | 0.724                |                    |
|                           |     |   |        |        | 444                     | 19                | 19                |                     | 8 <u>6</u>           |                    |
|                           |     |   |        |        | RRR                     | 2                 | 8                 | <b>2</b>            | 8                    |                    |
|                           |     |   |        |        | Lindemans sintul 37.5cl | Maes 33cl         | Maes 50cl         | Orangea 1.5L        | Orangina 33cl        |                    |
|                           |     |   |        |        | In In State             | 1.176             | 0.010             | . 1716              | PARA DAL             |                    |
|                           |     |   |        |        | 1000                    | 8                 |                   |                     |                      |                    |
|                           |     |   |        |        |                         |                   | Desptif           |                     |                      |                    |
|                           |     |   |        |        | Orval 33cl              | Pepsi 21.         | Pepsi 33cl        | Pepsi Max 21.       | Pepsi Max 33cl       |                    |
|                           |     |   |        |        | 0616                    | DAC               | 0.966             |                     | 0.98 €               |                    |
|                           |     |   |        |        |                         |                   |                   | 1 m                 |                      |                    |
|                           |     |   |        |        |                         |                   |                   |                     |                      |                    |
|                           |     |   |        |        | Pepsi Max S0cl          | 33cl              | Perner 1L         | Rochelort '8' 33cl  | San Pelegrino 11.    |                    |
|                           |     |   |        | -      | 📥 🖽                     | 0.30 €            |                   | 0.75 C              | A 10010              |                    |
| Cash Journal - (test)     | 1   | 2 | 3      | Qty    |                         | SPA               | •                 | 1                   | -                    |                    |
| Real Journal (Ison)       | 4   | 5 | 6      | Dies   |                         | 1                 |                   | Sea East and Oceans |                      |                    |
| Bank Journal - (test)     | 4   | 9 | 0      | Disc   | Spa Barisart 1.5        | Spa Barisan 33cl  | Spa Barisart SOci | SOCI                | Spa Reine 11.        |                    |
|                           | 7   | 8 | 9      | Price  | 📥 🎫                     |                   | - 045C            | 0.62 €              | 1100                 |                    |
|                           |     |   |        |        | -                       | 8                 |                   | ALC: NO             | 10.00                | _                  |
|                           | +/- | 0 | •      | 8      | U                       | 8                 | 6                 |                     | -                    | •                  |

Fig. 3.2.3. Amélioration et nouveaux modules - POS : les produits sont sélectionnable avec un écran tactile

En utilisant des catégories de produits hiérarchiques, la recherche instantanée, ou un scanner de code barre, vous naviguez rapidement d'un produit à l'autre.

| Optil ERP              | Administrator |           | 11:17 AM | _                 | _               | _             | _                     | Close                          | • |
|------------------------|---------------|-----------|----------|-------------------|-----------------|---------------|-----------------------|--------------------------------|---|
| Lays Paprika XXL 300g  | 1.55 €        | <u> </u>  | Food     |                   |                 |               |                       | 9, Paprika                     | 0 |
| Laysr aprilation 2000g | Total: 1.55 € | Chips     |          | Ice Cream         | PEZA            |               |                       |                                |   |
|                        |               | Creder Pr | roky     | Legen Experimenta | Lars Corr Parks | Les Parka 450 | Less Parska XXI. XXI. | Oven Based Lays<br>Paceta 1500 |   |

Fig. 3.2.4. Amélioration et nouvelles fonctionnalités – POS : la fonction simplifiée de recherche

Grâce à un simple clic, vous pouvez démarrer une session parallèle tout en gardant votre session précédente disponible. Les séances simultanées sont indiqués par des boutons supplémentaires dans la barre d'état.

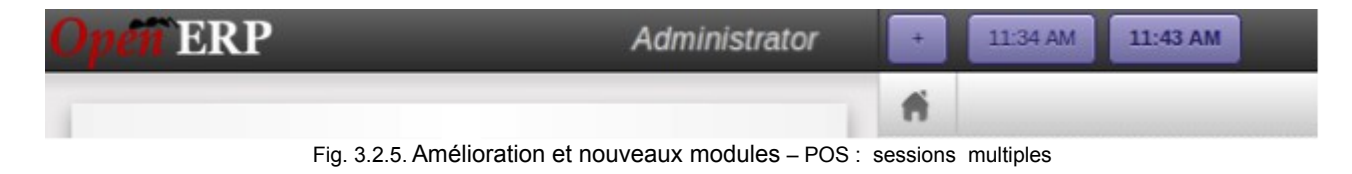

OpenERP

Détail de la version 7.0

http://www.auneor-conseil.fr traduit de http://www.openerp.com/node/1272 par Aunéor Conseil En quelques étapes, vous pouvez ajouter différentes méthodes de paiement en passant par le menu de configuration, puis reprendre votre session de vente

| Home Sales Warehouse             | Invoicing Point of Sa | le Reporting Settings |                  |
|----------------------------------|-----------------------|-----------------------|------------------|
| <b>Onen</b> ERP                  | Payment Meth          | nods                  | ٩                |
| open Litti                       | Create                |                       |                  |
| Daily Operations<br>Your Session | Code                  | Journal Name          | Туре             |
| All Sessions                     | PRON                  | PROTON                | Bank and Cheques |
| Orders                           | TBNK                  | Bank Journal          | Bank and Cheques |
| Products<br>Product Categories   | 📄 тснк                | Checks Journal        | Bank and Cheques |
| Products                         | TCSH                  | Cash Journal          | Cash             |
| Configuration<br>Point of Sales  | UPAY                  | V-Pay                 | Bank and Cheques |
| Payment Methods                  |                       |                       |                  |

Fig. 3.2.6. Amélioration et nouveaux modules - POS : créer ou activer une méthode de paiement

|                                                   |             |             |             |                      | Baur         | mont   |
|---------------------------------------------------|-------------|-------------|-------------|----------------------|--------------|--------|
| Lays Paprika XXL 300g<br>2 Unit at 1.55 € / Unit  |             |             | 3.          | 16                   | Fayı         | inent  |
| Spa Fruit and Orange 5<br>3 Unit at 0.75 € / Unit | 0cl         |             | 2.2         | 5€                   | Total:       | 5.35 € |
|                                                   |             | Ŧ           | otal: 5.3   | 5€                   | PROTON (EUR) | 5.35 0 |
|                                                   |             |             |             |                      | Paid:        | 5.35 € |
|                                                   |             |             |             |                      | Remaining:   | 0.00 € |
|                                                   |             |             |             |                      | Change:      | 0.00 € |
|                                                   |             |             |             |                      |              |        |
|                                                   |             |             |             |                      |              |        |
| PROTON                                            | 1           | 2           | 3           | Qty                  |              |        |
| PROTON<br>Cash Journal                            | 1 4         | 2<br>5      | 3<br>6      | Qty<br>Disc          |              |        |
| PROTON<br>Cash Journal<br>Bank Journal            | 1<br>4<br>7 | 2<br>5<br>8 | 3<br>6<br>9 | Qty<br>Disc<br>Price |              |        |

Fig. 3.2.7. Amélioration et nouveaux modules - POS : un exemple de paiement par CB

Lors de la fermeture de votre session, en un coup d'œil vous pouvez effectuer votre paiement en espèces. OpenERP présente à la fois l'ouverture et la fermeture de caisse, y compris le résumé de la méthode de paiement, la re-impression du reçu, ainsi l'examen des préparation de commandes. La session peut être gérée à partir de l'écran d'aperçu.

Nous avons ajouté la possibilité d'exécuter des interfaces d'encaissement libre, où les articles sont scannés par le client lui-même.

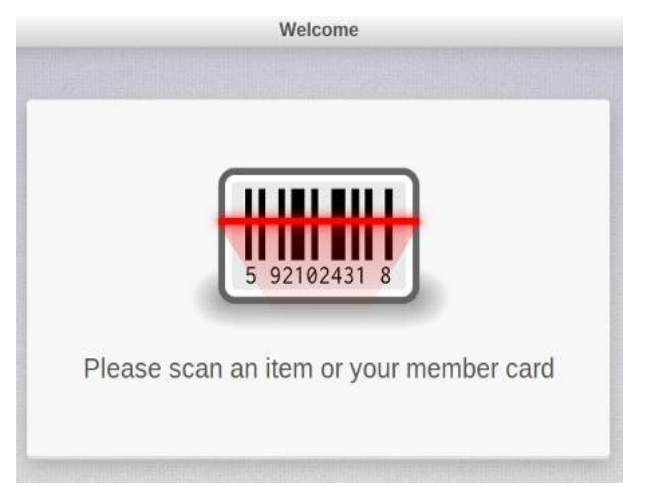

Fig. 3.2.8. Amélioration et nouveaux modules – POS : interface d'encaissement libre

| Potatoes                                                                     | 4.17 6         |      | Presidiments |             |              |               | 0                       | Lant Weave |
|------------------------------------------------------------------------------|----------------|------|--------------|-------------|--------------|---------------|-------------------------|------------|
| 3 kg at 1.39 C / kg<br>Bani Dranges                                          | 356 6          | 1    | 1            | 1           | aler .       | 80            | 300                     |            |
| 2 kg at 1.95 E7 kg<br>Chaudfontoine Petilante 50cl<br>Alline at 0.57 E1 Junt | 2.28 €         | 7410 | -            | 3000        | Sheet Street | Circles       | Aller Silter            |            |
| firead                                                                       | 8€             |      | 3            |             |              |               |                         |            |
|                                                                              | Total: 18.41 C | 1    | 4            |             |              |               |                         |            |
|                                                                              |                | Γ,   |              | 8           | 200          |               | an                      |            |
|                                                                              |                |      | Cityee       | Set Darger  |              | -king         | Erkiner Appleis Farites | D          |
|                                                                              |                |      |              | 6           |              | <b>B</b>      | -                       |            |
|                                                                              |                | ( no | n heit som   | Junper upon |              | Carge Saluely | Tread                   |            |
|                                                                              |                |      | 10000        |             |              |               |                         |            |
|                                                                              |                | 040  | uqefar       | Scatt       |              |               |                         |            |
| 0                                                                            |                | 1    | •            |             |              |               |                         |            |

Fig. 3.2.9. Amélioration et nouveaux modules - POS : interface de paiement libre (les produits)

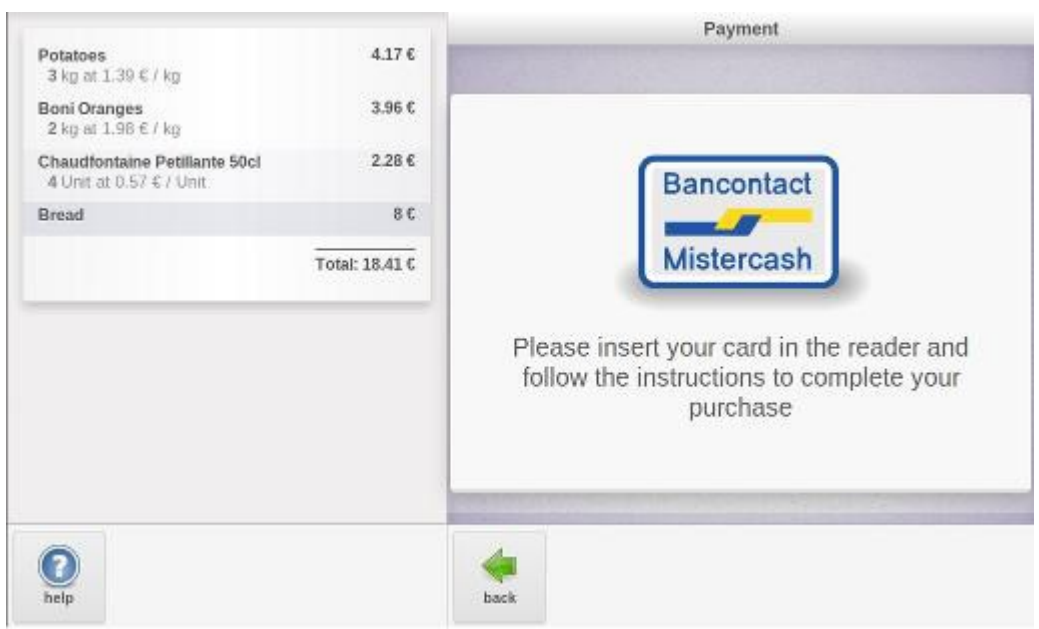

Fig. 3.2.10. Amélioration et nouveaux modules - POS : interface de paiement libre (le paiement)

L'installation et la configuration de l'environnement POS sont rendues transparentes, permettant à nos partenaires OpenERP de fournir des configurations avec différents dispositifs, tels que scanner, tiroir caisse, balance, imprimante ticket et terminaux de paiement.

Pour vous aider à développer des modules personnalisés pour du matériel spécifique, une API standard a été développée. Ainsi vous avez juste besoin de mettre en œuvre le driver sur l'API existante. Afin de vous aider à déboguer les interfaces avec le matériel externe, nous avons également développé un menu debug qui émule les interactions avec le matériel.

| Debug Window •         |
|------------------------|
| Accept Payment         |
| Reject Payment         |
| Electronic Scale       |
| Ν                      |
| Set Weight             |
| Barcode Scanner        |
| 042010000005           |
| Custom Ean13           |
| Admin Badge            |
| Client Badge           |
| Soda 33cl              |
| 3.141Kg Oranges        |
| 1.54€ Lemon            |
| Unknown Product        |
| Invalid Ean            |
| Hardware Status        |
| Help needed            |
| Weighting              |
| In Transaction         |
| Hardware Events        |
| Scan Item Success      |
| Scan Item Unrecognized |
| Payment Request        |
| Payment Status         |
| Open Cashbox           |
| Print Receipt          |
| Print Invoice          |
| Read Weighting Scale   |

Fig. 3.2.11. Amélioration et nouveaux modules – POS: émulation à travers le mode debug.

Lors du premier lancement du client POS, tous les produits et images de produits connexes seront chargées localement, ce qui nécessite un peu de temps avant d'être utilisable. L'énorme avantage de stocker localement une copie des données est de permettre de continuer à travailler sans connexion au serveur.

Dès la disponibilité de connexion avec le serveur, la base de données est synchronisée avec les transactions effectuées en mode déconnecté. Ce mode non connecté a été amélioré. Il n'y a plus de limite au nombre de produits, il prévoit une recherche ultra-rapide pour tous les produits et gère la plupart des types de taxes (inclus ou non dans le montant de base, pourcentage ou prix fixe).

OpenERP

traduit de http://www.openerp.com/node/1272 par Aunéor Conseil

## 3.3. Vos outils personnels de productivité : notes, taches et pads collaboratifs

Le rôle d'OpenERP est non seulement de rationaliser les processus d'affaires, mais aussi de permettre à tout employé d'être plus efficace dans ses activités quotidiennes. La nouvelle application «notes» vous permet d'écrire vos propres rappels, d'organiser vos idées, vos listes de tâches, vos rencontres minutes, etc

Chaque utilisateur peut personnaliser ses propres colonnes, couleurs, étiquettes et filtres. Ainsi, les utilisateurs peuvent concevoir des notes qui reflètent la manière de gérer ses propres informations. A titre d'exemple, les captures d'écran suivantes montrent un utilisateur qui utilise les «Getting Things Done».

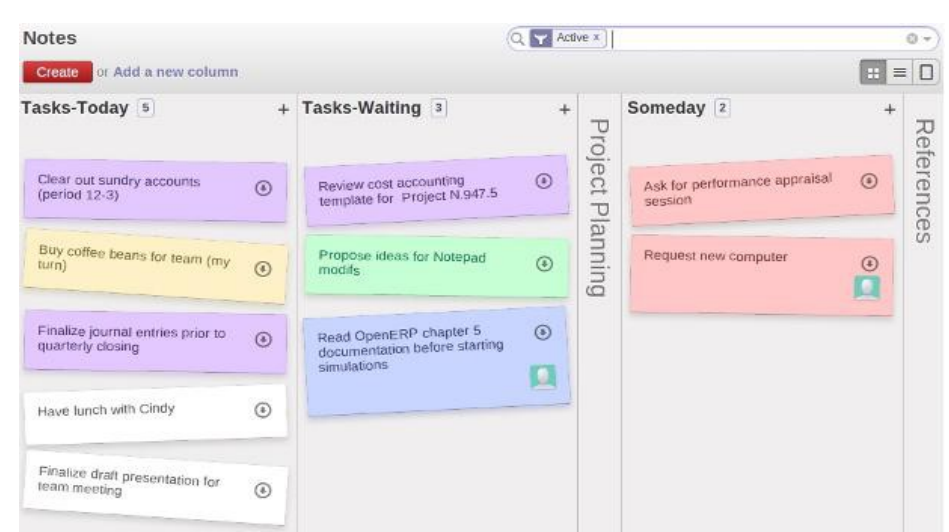

Fig. 3.3.1. Amélioration et nouveaux modules - productivité personnelle: les notes et la gestion du temps

Les notes sont privées. Seul l'utilisateur qui a créé une note peut avoir accès à cette note. Néanmoins, vous pouvez inviter d'autres personnes à travailler sur vos propres notes. Cela est très efficace pour partager un compte rendu de réunion par exemple. Si vous installez l'application pad, OpenERP permet une rédaction collaborative de façon à ce que plusieurs utilisateurs puissent écrire sur le même document en même temps. Une fois qu'une note est partagée entre d'autres utilisateurs, l'avatar des utilisateurs est affiché dans la vue Kanban.

Les notes peuvent être affichées d'une manière propre et conviviale afin de ressembler à des notes autocollantes traditionnelles . Voici une capture d'écran avec le lstyle élégant activé

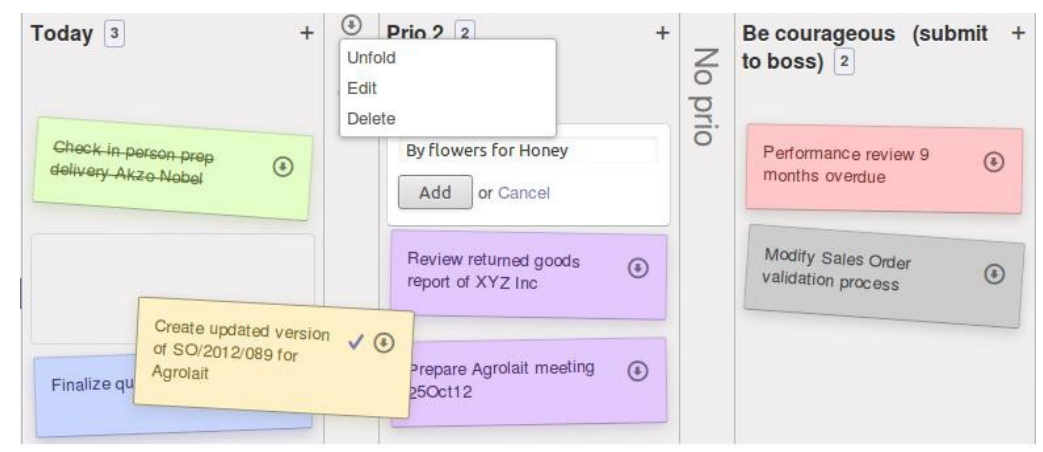

Fig. 3.3.2. Amélioration et nouveaux modules – productivité personnelle : pliiez ou dépliez les colonnes, déplacez des notes. Ajoutez une nouvelle note, déplacez une note vers un nouvel emplacement ou dans une autre colonne.

#### 3.4. Organisation d'événements

Préparez et gérez des événements internes et externes devient facile avec cette nouvelle application qui couvre le cycle de vie d'un événement typique:

- 1. Définition / description de l'événement;
- 2. Planification;
- 3. Envoyer les invitations et les confirmations d'abonnement;
- 4. Enregistrement des présences aux événement;
- 5. Vérification automatique des inscriptions nécessaires nombre min / max.

Dès l'installation de l'application 'organisation d'événements', vous pouvez commencer à créer votre premier événement.

traduit de http://www.openerp.com/node/1272 par Aunéor Conseil

|               |                    |               | <b>• • • •</b>           |
|---------------|--------------------|---------------|--------------------------|
| Confirm Event | Cancel Event       |               | Unconfirmed Confirmed Do |
| lame          |                    |               | Registrations            |
| Team build    | ding 2012          |               |                          |
| Location      | Your Company 🔹 🖄   | Type of Event |                          |
|               | Oakstreet          | Start Date    | 12/05/2012 09:00:22 💽    |
|               | Havering           | End Date      | 12/27/2012 18:30:43 💽    |
|               | London State • RM7 |               |                          |
|               | United Kingdom     |               |                          |

Fig. 3.4.1. Amélioration et nouveaux modules – organisation d'événements: création d'un premier événement après l'installation du module.

Si cet événement doit se reproduire, vous créez l'événement et l'enregistrez pour une utilisation ultérieure. Vous pouvez spécifier des critères standards:

1. le nombre minimum d'inscriptions pour qu'un événement puisse avoir lieu ;

2. le nombre maximum acceptable

3. l'adresse email que vous souhaitez mettre pour ce type d'événements;

4. le type de message que vous souhaitez que le système génère pour la confirmation de l'événement et la confirmation d'inscription.

| Event Type                      | Training - internal | Default Reply-To                   | rh-train@vourcompany.com           |   |
|---------------------------------|---------------------|------------------------------------|------------------------------------|---|
|                                 | framing incernat    |                                    | in claime your company.com         | - |
| Default Minimum<br>Registration | 0                   | Event Confirmation                 | Confirmation of the Event          | C |
| Default Maximum<br>Registration | 0                   | Registration Email<br>Confirmation | Confirmation of the Registration • | 2 |

Fig. 3.4.2. Amélioration et nouveaux modules - organisation d'événements : créer et sauvegarder un événement type

L'application de réseau social, qui a été installé automatiquement lors de l'installation du module d'organisation d'événements, permet une communication étendue autour de cet événement. Les inscriptions et participations apparaîtront sous cet événement, ainsi que tous les messages générés à

OpenERP

http://www.auneor-conseil.fr traduit de http://www.openerp.com/node/1272 par Aunéor Conseil ce sujet.

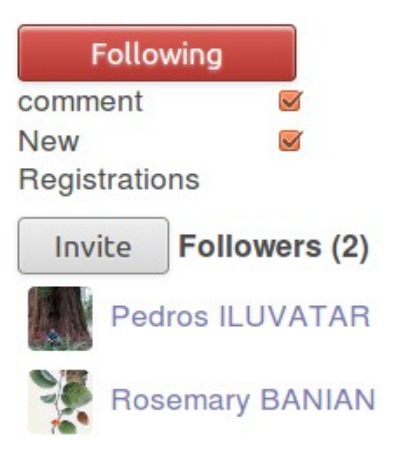

Fig. 3.4.3. Amélioration et nouveaux modules- organisation d'événements : communication autour de l'objet 'événement'

Lorsque l'utilisateur accède à l'affichage de l'événement, les inscriptions peuvent être confirmées ou annulées (en vue formulaire). Les confirmations d'inscription peuvent également se faire par des contacts via le portail (par exemple, un événement mobilisateur clients), si mis à disposition par la personne autorisée. À partir du menu 'Enregistrement', des mails peuvent être envoyés aux personnes inscrites et leur fréquentation enregistrés. Dans la section des rapports, les statistiques d'événements peuvent être consultés.

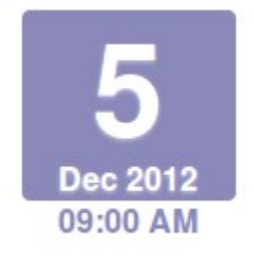

Team building 2012 @United Kingdom Organized by Pedros ILUVATAR Only 1 ticket available.

Subscribed Unsubscribe

Fig. 3.4.4. Amélioration et nouveaux modules – organisation d'événements : la carte en vue Kanban d'un événement quand l'utilisateur clique sur le bouton d'inscription.

Avec un module supplémentaire, *Event Moodle App*, vous êtes en mesure de faire interagir votre instance OpenERP avec une plate-forme Moodle. Cette application vous permet de créer des élèves et des cours automatiquement, augmentant ainsi votre productivité et la cohérence des données. Seules guelques étapes de configuration sont nécessaires:

- 1. Activer le service web dans Moodle;
- 1. activer le protocole XML RPC;
- 2. créer un jeton;
- 3. activer le service web;

2. Entrez le jeton ou le nom d'utilisateur et mot de passe dans les formulaires de configuration / événements de OpenERP;

3. Modifier votre e-mail de confirmation de l'événement pour l'événement de formation donnée afin d'inclure l'URL de votre environnement Moodle, le login de l'étudiant inscrit et le mot de passe.

OpenERP

Détail de la version 7.0

#### 3.5. La gestion des contrats

L'application de gestion des contrats vous donne la possibilité de :

1. Gérer de la validité du contrat: durée, nombre maximal d'heures / termes et conditions ;

2. Gérer l'étalement de la facturation dans le temps: contrats à prix fixe, basé sur les temps ou sur les produits vendus, re-facturation des dépenses, facture par phases, conditions de renouvellement;

3. Couvrir le prix du marché: Prix par heure en fonction de l'utilisateur, à prix fixe, conditions selon les quantités, etc;

4. Prévoir les factures, les budgets définis, analyser les coûts et les revenus;

5. Créer un lien vers des comptes analytiques (coûts et revenus) et des projets (gestion des tâches connexes, feuilles de temps, ou gestion des problèmes);

6. Suivre le contrat: une fois par semaine, des alertes pour les renouvellements de contrats sont automatiquement envoyés à un vendeur avec l'indication de ce qu'il faut faire pour chaque contrat.

| Account Name    |                     |                      | Costs and Reven     | ues      |
|-----------------|---------------------|----------------------|---------------------|----------|
| Warehouse       | extension X         | YZ                   | <u></u>             |          |
| Timesheets 🗆 Pi | nases 🛛 Tasks 🔲 Iss | sues                 |                     |          |
| Customer        | ٠                   | Type of Account      | Contract or Project | <u>.</u> |
| Account Manager |                     | Template of Contract |                     | ۲        |
| Reference       | AA057               | Company              | Your Company        |          |

Fig. 3.5.1. Amélioration et nouveaux modules - la gestion de contrat, vue formulaire.

Lors de la sélection des cases à cocher «feuilles de temps» et «tâches», le contrat générera automatiquement une entrée de projet pour laquelle vous serez en mesure de gérer les tâches. Le bouton «Coût et chiffre d'affaires » permet à l'utilisateur d'entrer des lignes comptables (recettes et dépenses) liés à ce contrat en utilisant les fonctionnalités de comptabilité analytique.

| C        | reate or In | nport               | ſ                          |       | More 👻           |          | 1-3                               | of 3                 |
|----------|-------------|---------------------|----------------------------|-------|------------------|----------|-----------------------------------|----------------------|
|          | Date        | Descript            | ion                        | Quant | Share<br>Embed   |          | lytic account/project             | Type of<br>Invoicing |
| <b>S</b> | 10/19/2012  | Definition          | ns vali                    | 5.    | Export<br>Delete |          | d Agrolait Data<br>rehouse XYZ    | Yes (100%)           |
|          | 10/19/2012  | Expendi*<br>invoic' | A0] Hotel<br>Accommodation | 2     | Create Invoice   | e<br>Wa  | d Agrolait Data<br>arehouse XYZ   | Yes (100%)           |
| 9        | 10/19/2012  | E                   | [AT] Air Ticket            | 1.0   | 00 Unit          | Bu<br>Wa | ild Agrolait Data<br>arehouse XYZ | Yes (100%)           |
|          | 10/19/20*   | Jort                | Service                    | 80.0  | 00 Hour          | Bu<br>Wa | ild Agrolait Data<br>arehouse XYZ | Yes (100%)           |
|          | <u> </u>    |                     |                            | 88.   | 00               |          |                                   |                      |

Fig. 3.5.2. Amélioration et nouveaux modules - la gestion de contrat: facturation des éléments liés au contrat

Lorsqu'un contrat arrive à terme, un mail vous sera envoyé automatiquement pour vous informer de son prochain renouvellement et l'indicateur 'd'action à effectuer', à coté de l'élément de menu 'contrats' apparaîtra, ou sera incrémenté.

Afin de faciliter le suivi de chaque contrat, les vendeurs disposent d'un écran de contrôle. Ils contrôlent le travail réalisé, le processus de facturation, les renouvellements, etc ...

Des modèles de contrats peuvent être définis pour réutiliser facilement une configuration standard (par exemple une carte prépayée d'un contrat de support à l'année, un projet facturé sur la base du temps et des matériaux, un contrat de revendeur, ...).
### 3.6. Gestion de projet

Le module projet a été totalement revu. Auparavant, lorsque vous sélectionniez une tâche, on vous proposait tous les projets vous deviez alors filtrer les résultats.

Dans OpenERP 7.0, vous cliquez sur le projet et vous pouvez créer et configurer entièrement votre nouveau projet.

|               | Ð        |                    |          | Та                | sks D      | ocuments |
|---------------|----------|--------------------|----------|-------------------|------------|----------|
| Build I       | Data V   | Varehouse X        | YZ 🖻     | Timesheets        | Issues     | Phases   |
| 🗹 Tasks 🐱     | Timeshee | ts 🗹 Issues 🗹 Phas | es       |                   |            |          |
| Privacy / Vis | ibility  | Public             | <u>.</u> | Customer          | Agrolai    | t 🗸 🗹    |
|               |          |                    |          |                   |            |          |
| Project Mana  | ager     | Administrator      | • 🗠      | Contract/Analytic | Build Data | a        |

Fig. 3.6.1. Amélioration et nouveaux modules - la gestion de projet: la nouvelle vue de création d'un projet

Cette vue centralise tous les aspects principaux de configuration d'un projet. En fonction de votre projet, vous pouvez à partir de cette même vue:

- 1. définir les différentes étapes;
- 2. créer les tâches;

3. enregistrer les lignes de saisie de feuilles de temps (basé sur le contrat / le compte analytique);

- 4. saisir des questions;
- 5. attacher des documents au projet;
- 6. définir les membres de l'équipe;

En cliquant sur la vue Kanban du projet, vous accédez à toutes les tâches liées à ce projet, et pas aux tâches se rapportant à d'autres projets, ce qui simplifie la lisibilité.

L'intégration des tâches et des feuilles de temps a aussi été améliorée. Lorsque vous créez une entrée dans la feuille de temps, la ligne apparaît dans les feuilles de temps des salariés associés au projet, ainsi que dans les taches à facturer.

OpenERP

# 3.7. Saisir une feuille de temps en quelques secondes

Le module *Timesheets* a été largement revu avec des gains de temps significatifs pour l'utilisateur. Au sein d'une seule vue, l'utilisateur peut maintenant entrer par projet les taches effectuées et le temps passé.

| Dogor Scot                                                                        | ÷                              |                              |                                  |                              |                              |                      |                              |                              | 1                                 |
|-----------------------------------------------------------------------------------|--------------------------------|------------------------------|----------------------------------|------------------------------|------------------------------|----------------------|------------------------------|------------------------------|-----------------------------------|
| Roger Scot                                                                        | .L                             |                              |                                  |                              |                              |                      |                              |                              |                                   |
| Timesheet Period                                                                  | 10/15/2012<br>to<br>10/21/2012 |                              | Total At<br>Total Ti<br>Differen | ttendance<br>mesheet<br>ice  | 00                           | D:00<br>D:00<br>D:00 |                              |                              |                                   |
| Department                                                                        |                                |                              |                                  |                              |                              |                      |                              |                              |                                   |
| Company                                                                           | Your                           | Compar                       | ١V                               |                              | . 12                         |                      |                              |                              |                                   |
|                                                                                   |                                |                              |                                  |                              |                              |                      |                              |                              |                                   |
| Weekly Daily                                                                      | Summary                        | Mon<br>Oct 15                | Tue<br>Oct 16                    | Wed<br>Oct 17                | Thu<br>Oct 18                | Fri<br>Oct 19        | Sat<br>Oct 20                | Sun<br>Oct 21                | TOTAL                             |
| Weekly Daily<br>Administrative                                                    | Summary                        | Mon<br>Oct 15                | Tue<br>Oct 16                    | Wed<br>Oct 17                | Thu<br>Oct 18                | Fri<br>Oct 19        | Sat<br>Oct 20                | Sun<br>Oct 21                | TOTAL<br>7                        |
| Weekly Daily<br>Administrative<br>Build Data Warehouse                            | Summan                         | Mon<br>Oct 15<br>2<br>3      | Tue<br>Oct 16                    | Wed<br>Oct 17<br>0           | Thu<br>Oct 18                | Fri<br>Oct 19        | Sat<br>Oct 20                | Sun<br>Oct 21<br>0           | <b>TOTAL</b><br>7<br>14           |
| Weekly Daily<br>Administrative<br>Build Data Warehouse<br>Consultancy             | Summaŋ<br>XYZ                  | Mon<br>Oct 15<br>2<br>3<br>0 | Tue<br>Oct 16<br>0<br>7<br>0     | Wed<br>Oct 17<br>0<br>1<br>4 | Thu<br>Oct 18<br>4<br>2<br>0 | Fri<br>Oct 19        | Sat<br>Oct 20<br>0<br>0      | Sun<br>Oct 21<br>0<br>0      | <b>TOTAL</b><br>7<br>14<br>8      |
| Weekly Daily<br>Administrative<br>Build Data Warehouse<br>Consultancy<br>Training | Summaŋ<br>XYZ                  | Mon<br>Oct 15<br>2<br>3<br>0 | Tue<br>Oct 16<br>0<br>7<br>0     | Wed<br>Oct 17<br>0<br>1<br>4 | Thu<br>Oct 18<br>4<br>2<br>0 | Fri<br>Oct 19        | Sat<br>Oct 20<br>0<br>0<br>0 | Sun<br>Oct 21<br>0<br>0<br>0 | <b>TOTAL</b><br>7<br>14<br>8<br>0 |

Fig. 3.7.1. Amélioration et nouveaux modules - la gestion de projet:: saisie des données avec le temps passé par mois et par tache

En tant que tel, un employé peut entrer le temps passé sur les projets respectifs pendant toute une semaine ou un mois. La fenêtre de temps est basée sur la période de feuille de temps spécifiée par l'utilisateur. Les totaux sont présentés sur une base quotidienne (colonnes) et sur une base par projet (lignes), offrant une vérification facile.

Sur un onglet *quotidien*, vous permet de consulter, ou de modifier vos données détaillées. Les données figurant dans l'onglet *hebdomadaire s*ont automatiquement mises à jour en fonction de la saisie de l'onglet *quotidien*.

| Weekly      | Daily | Summary                  |             |          |                   |          |
|-------------|-------|--------------------------|-------------|----------|-------------------|----------|
| Date        |       | Action                   | i i         |          | Sign              | In       |
| Add an ite  | m     |                          |             |          | Jight             | <u> </u> |
| Current Sta | tus   |                          |             |          |                   |          |
| Date        |       | Analytic Account         | Description | Quantity | Type of Invoicing |          |
| 10/15/2012  |       | Administrative           | 1           | 02:00    |                   | â        |
| 10/18/2012  |       | Administrative           | 1           | 04:00    |                   | â        |
| 10/19/2012  |       | Administrative           | 1           | 01:00    |                   | â        |
| 10/15/2012  |       | Build Data Warehouse XYZ | 1           | 03:00    | Yes (100%)        | Ê        |
| 10/16/2012  |       | Build Data Warehouse XYZ | 1           | 07:00    | Yes (100%)        | â        |
| 10/17/2012  |       | Build Data Warehouse XYZ | /           | 01:00    | Yes (100%)        | â        |
| 10/18/2012  |       | Build Data Warehouse XYZ | 1           | 02:00    | Yes (100%)        | Ê        |
| 10/19/2012  |       | Build Data Warehouse XYZ | 1           | 01:00    | Yes (100%)        | â        |
| 10/17/2012  |       | Consultancy              | 1           | 04:00    | 50%               | â        |
| 10/19/2012  |       | Consultancy              | 1           | 04:00    | Yes (100%)        | Ô        |
| 10/15/2012  |       | Training                 | 1           | 00:00    | Gratis            | ô        |
|             |       |                          |             |          |                   |          |

Add an item

Fig. 3.7.2. Amélioration et nouveaux modules - la gestion de projet: l'onglet *quotidien* montre plus de détails, permet de créer des notes, ou des modifications à apporter

# 3.8. Gestion du temps de présence avec l'amélioration de la gestion des entrées / sorties

Pour simplifier le processus d'enregistrement de votre participation dans OpenERP, nous avons développé une interface de contrôle utilisateur permettant de se connecter et de se déconnecter. Le widget est placé juste à côté des paramètres de l'utilisateur, dans le panneau en haut à droite du menu de la fenêtre du navigateur. Maintenant, un simple clic sur cette icône suffit à enregistrer votre présence dans le système.

Cette caractéristique à base de widgets est disponible lors de l'installation du module feuilles de temps. (*Timesheet*)

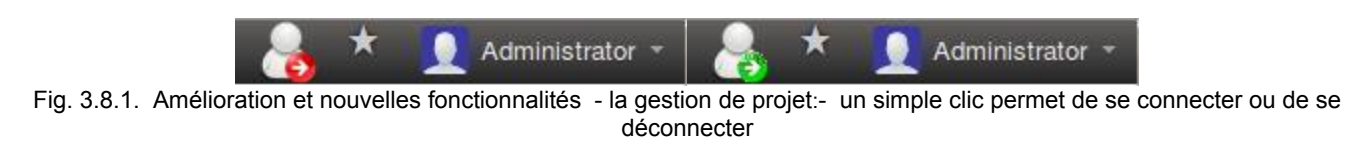

OpenERP

traduit de http://www.openerp.com/node/1272 par Aunéor Conseil

Détail de la version 7.0

Maintenant, les entrées de fréquentation et les données des feuilles de temps peuvent être vérifiées pour voir si tout est pris en compte par l'utilisateur.

Dans la vue de feuille de temps, vous pouvez comparer les entrées et sorties avec la feuille de temps et, si nécessaire, des corrections peuvent être faites, ou le salarié concerné peut être invité à mettre à jour ses entrées de feuille de temps.

| Timesheet Period | 10/15/2012 to 10/21/2012 | Total Attendance | 11:00 |
|------------------|--------------------------|------------------|-------|
| Department       | Research & Development   | Total Timesheet  | 00:00 |
| Company          | Your Company             | Difference       | 11:00 |

Fig. 3.8.2. Amélioration et nouveaux modules - la gestion de projet : les entrées et sorties comparées aux temps de travail effectué en gestion de projet

#### 3.9. OpenERP Facilite la gestion de flotte de vehicule

Un nouveau moule a été ajouté à OpenERP. Il vous permet de gérer les données relatives aux véhicules de votre entreprise. Vous pouvez garder une trace des contrats de véhicules, des pleins de carburant et entretiens effectués. Avec ce module, vous pouvez facilement tenir un registre de vos véhicules, affecter un employé au véhicule, mettre à jour les compteurs kilométriques et ainsi de suite

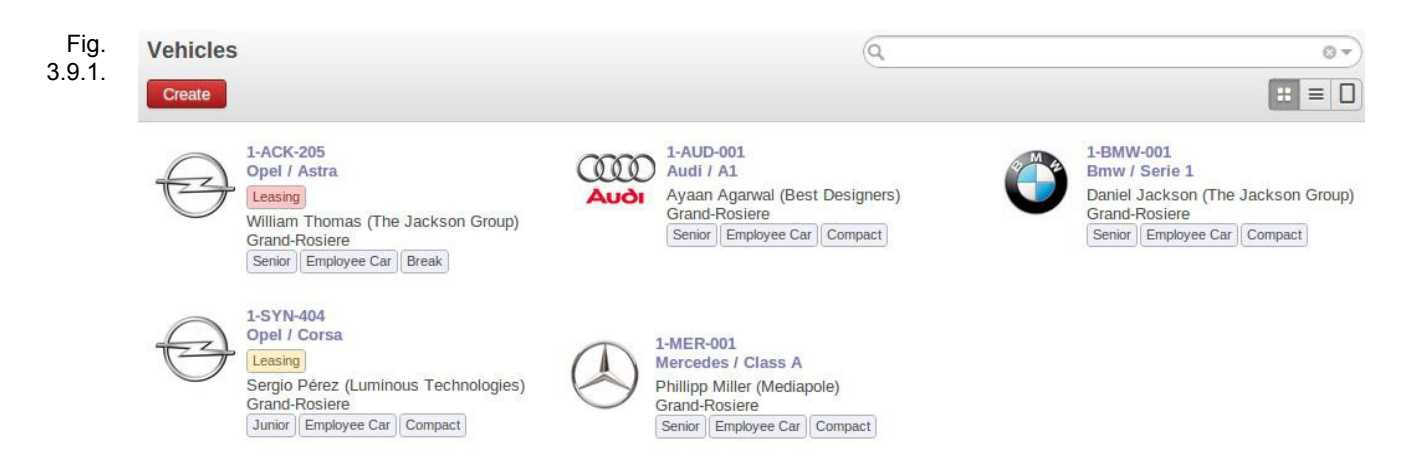

Amélioration et nouveaux modules – gestion d'une flotte de véhicules: la vue Kanban

Cette application a pour but d'identifier et de retracer les dépenses effectuées pour chacun des véhicules de la flotte. Les coûts récurrents de vos contrats (pour les contrats de crédit-bail, par exemple) sont automatiquement créés au début de chaque période (jour / semaine / mois / année) en fonction de la fréquence spécifiée dans les contrats.

Ces coûts peuvent être affichées dans une vue graphique ou en mode liste selon vos préférences. Un coup d'œil sur le tableau de bord vous donne une vue d'ensemble des coûts de votre flotte.

OpenERP

Détail de la version 7.0

http://www.auneor-conseil.fr traduit de http://www.openerp.com/node/1272 par Aunéor Conseil

#### Vehicles With Alerts

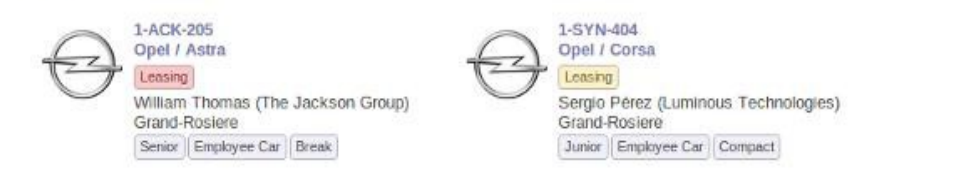

#### Costs by Month

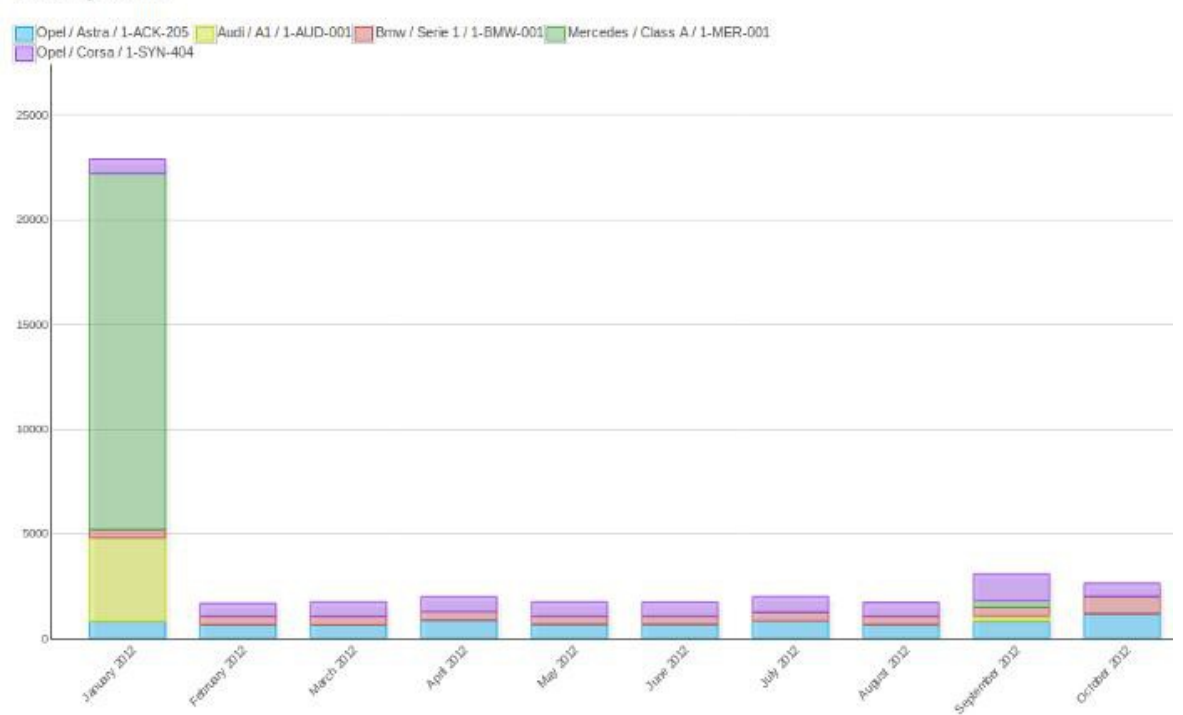

Fig. 3.9.2. Amélioration et nouveaux modules – gestion d'une flotte de véhicules: tableau de bord affichant les coûts mensuels de la flotte de véhicules

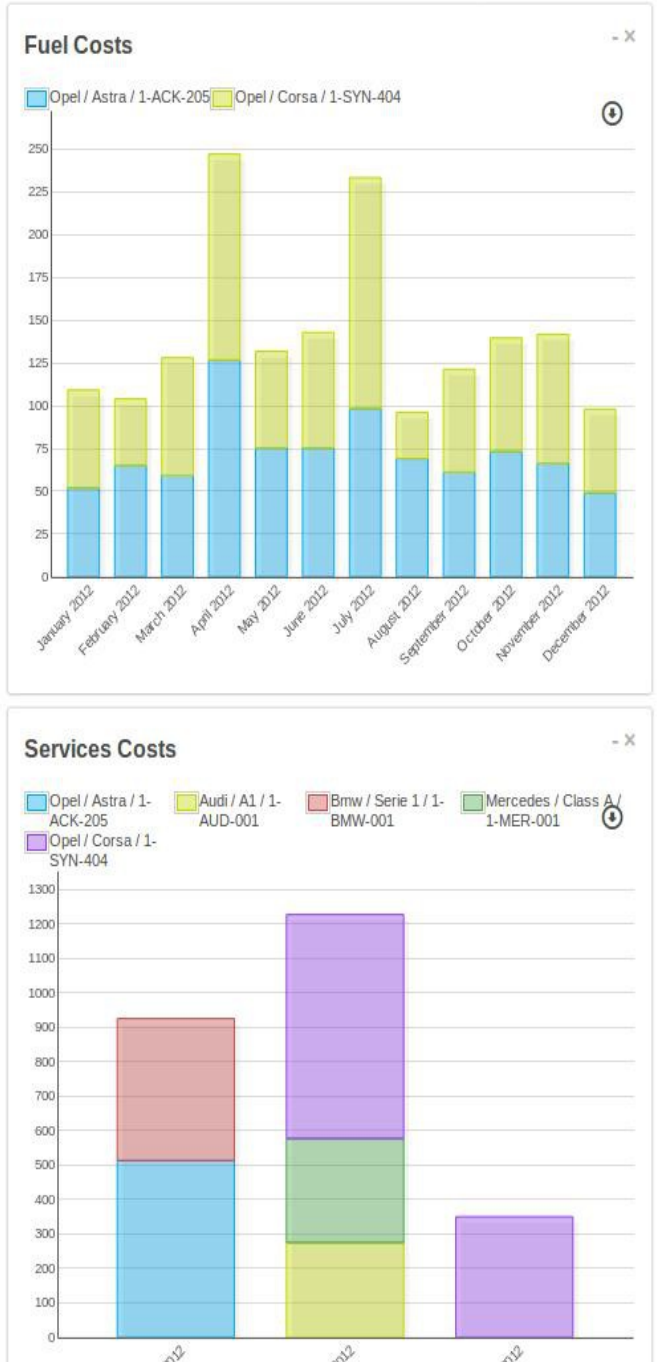

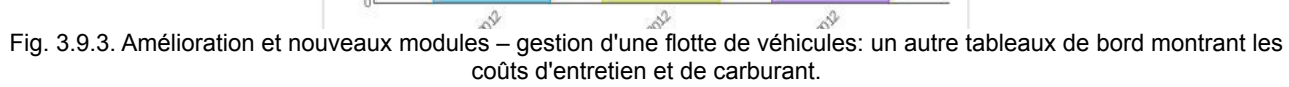

Vous pouvez également faire des comparaisons entre les différents types de coûts et de véhicules, à l'aide de l'outil de reporting.

Détail de la version 7.0

| Indicative Cos                                                                                                    | s Analysis Q 🔽 Indicative Costs x 🗧 Cost Type   Cost Subtype   Parent X 🔅 👻 |
|----------------------------------------------------------------------------------------------------|-----------------------------------------------------------------------------|
| Create or Impor                                                                                                    | ••                                                                          |
| Group                                                                                                    | Date Vehicle Category of the cost Type Total Price                          |
| <ul> <li>Contract (15)</li> </ul>                                                                                                    | 875.0                                                                       |
| • Depreciation ar                                                                                                    | Interests (5) 250.0                                                         |
| ▼ Tax roll (5)                                                                                                    |                                                                             |
| ▶ 1-ACK-205 &#                                                                                                    | 2F; Leasing / 2012-01-01 (1) 25.0                                           |
| ▶ 1-SYN-404 &#</td><td>2F; Leasing / 2012-01-01 (1) 25.0</td></tr><tr><td>▶ 1-BMW-001 &</td><td>c2F; Leasing / 2012-01-01 (1) 25.0</td></tr><tr><td>▶ 1-AUD-001 &#</td><td>2F; Leasing / 2012-01-01 (1) 25.0</td></tr><tr><td>▶ 1-MER-001 &</td><td>2F; Leasing / 2012-01-01 (1) 25.0</td></tr><tr><td>• Omnium (5)</td><td>500.0</td></tr><tr><td>Services (6)</td><td>525.0</td></tr><tr><td></td><td>1400.0</td></tr></tbody></table> |                                                                             |

Fig. 3.9.4. Amélioration et nouveaux modules - gestion d'une flotte de véhicules: reporting d'analyse des coûts

Une autre caractéristique intéressante est que vous n'aurez plus à vous souvenir de toutes les dates de renouvellement de contrat pour vos véhicules. Lorsque le contrat atteint sa date d'expiration, vous recevrez un mail d'avertissement et plusieurs outils visuels sont mis en place pour vous assurer que vous n'oubliez pas de renouveler, ou de mettre fin à votre contrat.

#### 3.10. Analyser les dépenses

Le processus de gestion des dépenses a été allégé. Il n'est plus nécessaire de produire des factures fournisseurs pour rembourser l'employé. Tous les articles de journaux sont produits directement lors de la validation des dépenses.

Ce processus utilise le nouveau système de messagerie pour alerter automatiquement le gestionnaire quand une nouvelle dépense doit être validée. Il permet également à l'employé ou au gestionnaire de discuter de la validité de la note de frais et par exemple d'expliquer la raison du refus. Le nouvel indicateur visuel «action à effectuer» dans le menu rappelle aux gestionnaires que des dépenses nécessitent une validation de leur part.

L'application utilise la comptabilité analytique et est compatible avec l'application de gestion des contrats pour permettre une refacturation automatique de frais de contrats liés à vos clients.

#### 3.11. Une meilleure gestion des contacts

#### 3.11.1. Adaptation d'OpenERP au B2C : les « partenaires » deviennent des « contacts »

Afin d'éviter toute confusion lorsqu'il s'agit de contacts dans OpenERP, nous avons fait quelques changements. L'ancienne structure (partenaire, adresse, contact) était assez complexe quand il fallait traiter et communiquer avec les personnes et non avec des entreprises (situations B2C).

Nous avons gardé les mêmes caractéristiques en fusionnant les deux éléments de menu (contacts et entreprises) et en gardant les mêmes fonctionnalités. En conséquence, maintenant, lorsque vous souhaitez ajouter des informations à un contact, vous pouvez spécifier s'il s'agit d'une société ou d'un individu à l'aide d'une case à cocher.

Le plus gros changement réside dans le fait que, par exemple, lors de la création d'une facture, vous pouvez désormais sélectionner une entreprise, ou un individu, donc cela permet une meilleure gestion des processus d'affaires B2C. Chaque document d'entreprise a été simplifiée avec ce changement afin de ne plus avoir deux champs dans chaque document (partenaire et adresse), mais un seul champ: le contact, qui peut être une personne travaillant dans une entreprise ou une entreprise directement.

Par exemple, dans la société "Agrolait" il y a deux contacts, Thomas Passot employé étant l'un d'entre eux :

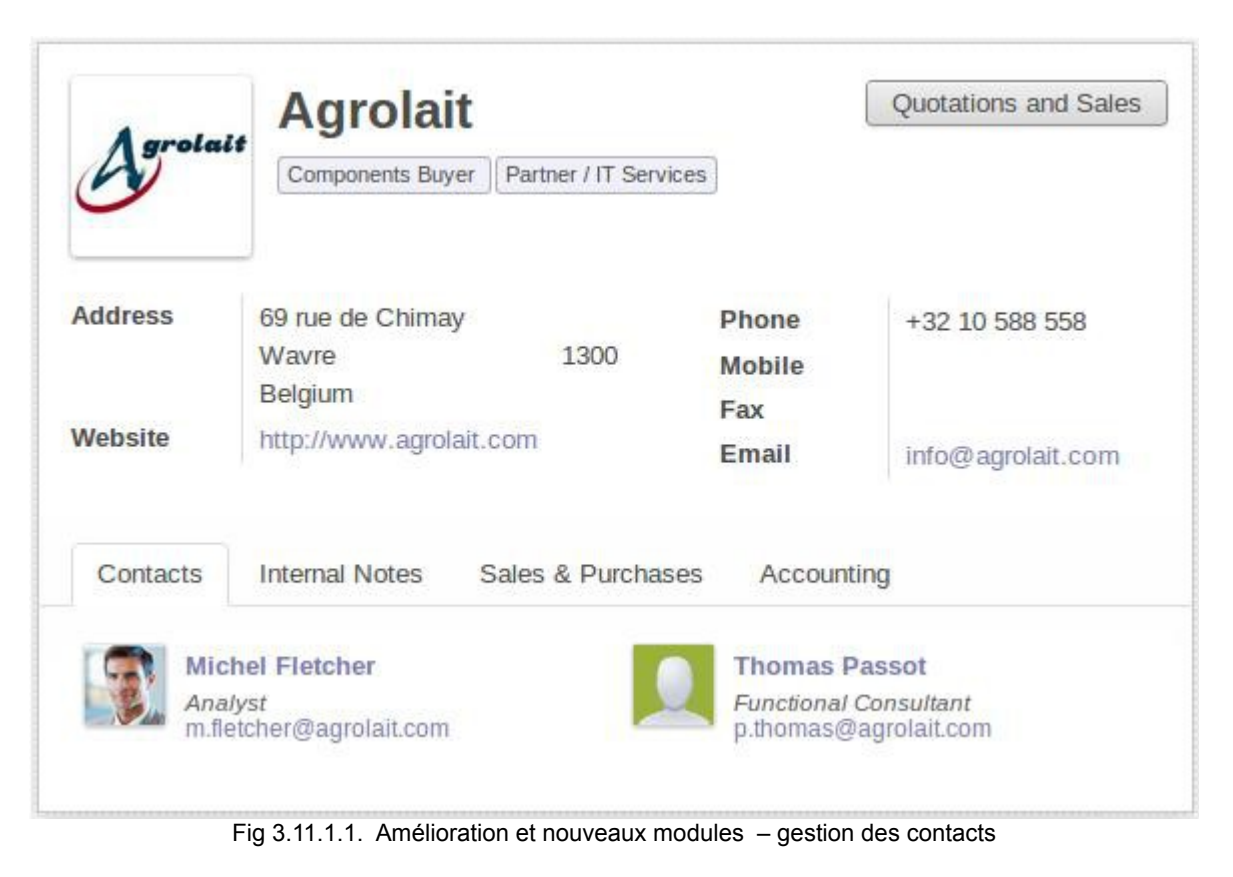

OpenERP

Détail de la version 7.0

http://www.auneor-conseil.fr traduit de http://www.openerp.com/node/1272 par Aunéor Conseil Le contact Thomas Passot de la société Agrolait fonctionne comme un professionnel indépendant. Il peut donc être créé et défini comme un individu dans le système comme suit:

|          | Thom                        | ot          | Quotations and Sales  |                        |
|----------|-----------------------------|-------------|-----------------------|------------------------|
| Address  | Thronestreet 10<br>Brussels | B-1000      | Job Position<br>Phone | Independent consultant |
| Website  | http://www.tpassot.be       | ot.be       | Mobile<br>Fax         | +32 474 2468 975       |
|          |                             |             | Email                 | thomas@tpassot.be      |
| Internal | Notes Sales &               | Purchases A | ccounting             |                        |

Fig. 3.11.1.2. Amélioration et nouveaux modules – gestion des contacts:

Lors de la recherche de M. Passot dans l'espace client, vous trouverez alors deux contacts, l'un en tant que contact de la compagnie Agrolait et l'autre comme un individu indépendant

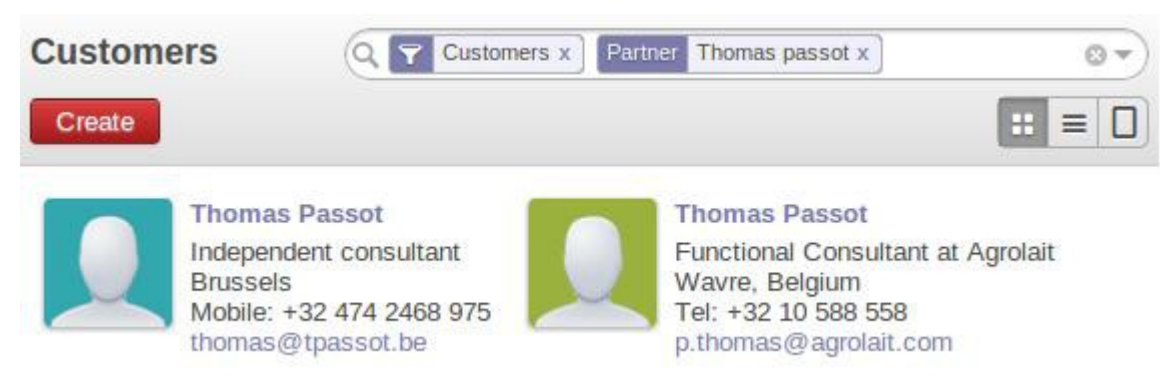

Fig. 3.11.1.3. Amélioration et nouveaux modules – gestion des contacts

| Opéñ`ERP                                                                                     | Sales Orders / New record Save or Discard Send by Mail Send by Post Confirm Cancel Draft Quotation |  |  |  |  |  |  |
|----------------------------------------------------------------------------------------------|----------------------------------------------------------------------------------------------------|--|--|--|--|--|--|
| Sales<br>Customers<br>Leads                                                                  |                                                                                                    |  |  |  |  |  |  |
| Opportunities 2<br>Quotations 1                                                              | Quotation SO009                                                                                    |  |  |  |  |  |  |
| Sales Orders     1       Meetings       Phone Calls       Logged Calls       Scheduled Calls | Customer Agrolait C<br>Agrolait<br>Michel Fletcher (Agrolait)<br>Thomas Passot (Agrolait)          |  |  |  |  |  |  |
| Products<br>Products                                                                         | Order Entries     Other In       Product     F       Create and Edit     Quantity                  |  |  |  |  |  |  |

Fig. 3.11.1.4. Amélioration et nouveaux modules – gestion des contacts : saisie d'un client dans un devis

Votre carnet d'adresses peut être consulté dans le menu Accueil/Organiser/Contacts, où tous les contacts sont regroupés (les utilisateurs, les clients et les fournisseurs). Les contacts peuvent également être trouvés dans des ventes/clients ou fournisseurs. Lorsque vous retirez le filtre prédéfini dans la recherche, tous les contacts peuvent être rendues visibles dans ces dernières catégories.

#### 3.11.2. Les utilisateurs OpenERP sont aussi des contacts

Lorsque vous créez un utilisateur, par exemple un employé ou un tiers (portail) utilisateur dans OpenERP 7.0, le contact correspondant est automatiquement créé.

Cette amélioration donne un avantage: elle évite les doublons que vous aviez pour un utilisateur donné OpenERP, apparaissant en tant qu'utilisateur et en tant que partenaire. Maintenant, l'information (avatar, adresse email, adresse postale, ...) n'apparaît qu'une seule fois pour un utilisateur donné. Techniquement, il utilise les héritages OpenERP.

Avoir un contact assigné automatiquement pour chaque utilisateur représente un grand avantage : pas de duplication de données entre les utilisateurs et les contacts, vous pouvez avoir des entrées de journal liées à l'utilisateur dans la comptabilité (par exemple de la masse salariale, des frais), etc. De plus, il est plus facile de donner accès à l'utilisateur en tant que contact choisi par l'intermédiaire du portail client.

#### 3.11.3. Création automatique de contact – le lien avec Linkedin

Auparavant, l'utilisateur pouvait seulement saisir ses contacts manuellement, ou les télécharger via la fonction d'importation des données (cela est encore possible, bien sûr). OpenERP version 7.0 vous offre la possibilité de remplir votre système avec des contacts issus de votre compte LinkedIn. En plus, cela vous assure la cohérence des données et vous aide à communiquer.

OpenERP

Cette fonctionnalité est assez facile à mettre en place. Il faut activer l'intégration LinkedIn dans le menu Configuration/ventes. Ensuite, vous pouvez commencer à importer vos premiers contacts de LinkedIn.

| Social Network                                                                                                    | Integration                                                                                                 |
|----------------------------------------------------------------------------------------------------|----------------------------------------------------------------------------------------------------|
| Contacts                                                                                                    | Get contacts automatically from linkedIn                                                                    |
| Fig. 3.11.3.1. Amélioration et nouveaux modules                                                                                                    | <ul> <li>gestion des contacts - : Activation de l'intégration des contacts issus de<br/>Linkedin</li> </ul> |
| Get contacts automatically from lin                                                                                                    | ikedIn                                                                                                    |
| To use the LinkedIn module with this of                                                                                                    | latabase, an API Key is required. Please follow this procedure:                                             |
| <ul> <li>Go to this URL: https://www.link</li> <li>Log into LinkedIn.</li> <li>Add a new application and fill the JavaScript API Domain:</li> <li>The programming tool is</li> </ul> | kedin.com/secure/developer.<br>ne form:<br>http://localhost:8069<br>Javascript                              |
| Copy the API key here:                                                                                                    |                                                                                                    |

Fig. 3.11.3.2. Amélioration et nouveaux modules - gestion des contacts : détails des étapes de paramétrages Linkedin

Lors de la création d'un nouveau client dans OpenERP, un nouveau bouton **in** apparaît à côté du champ de saisie du nom du client. En cliquant sur le bouton, le processus d'importation se mettra en marche et vous serez guidé.

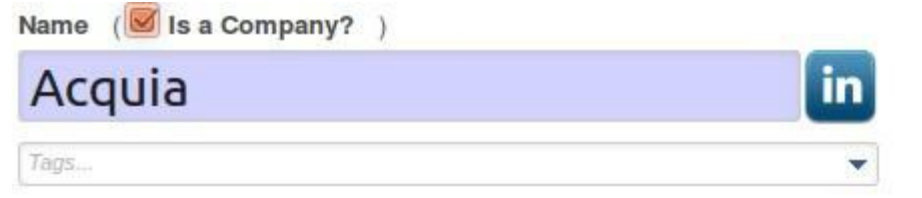

Fig. 3.11.3.3. Amélioration et nouveaux modules - gestion des contacts : le bouton Linkedin

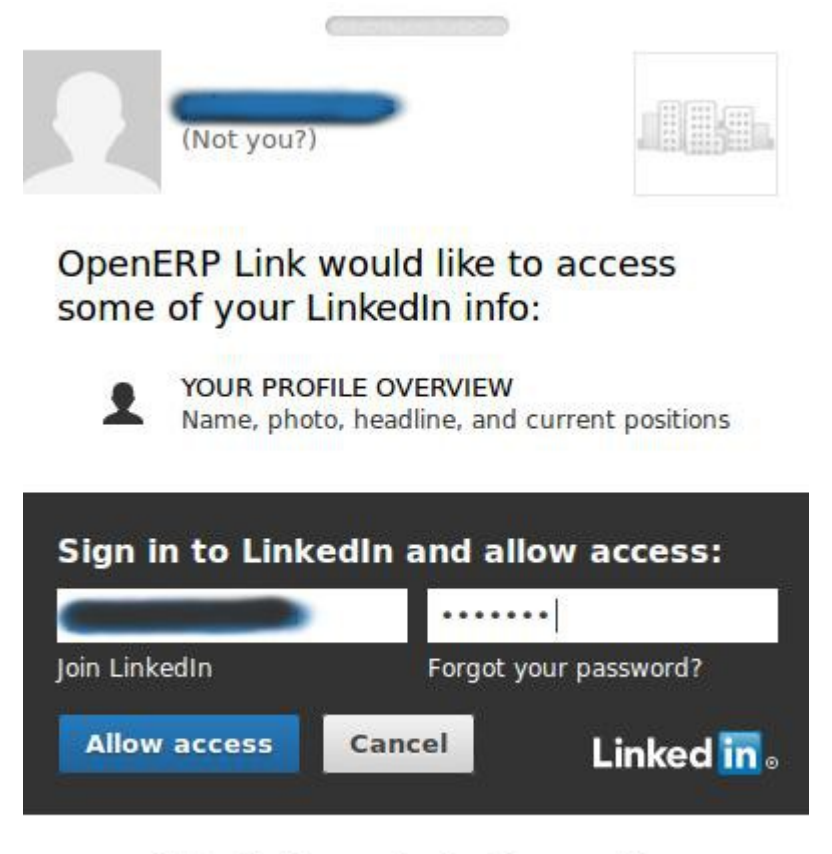

All Applications can be found in your settings Terms of Service | Privacy Policy

Fig. 3.11.3.4. Amélioration et nouveaux modules – gestion des contacts : connectez vous à Linkedin pour synchroniser vos contacts

Lorsque le contact est synchronisé, les informations de la compagnie, l'avatar ou le logo sont inclus dans OpenERP. Cela permet de réduire considérablement le temps de saisie des données .

| ACOU     | Acqui                       | а                   | 1          | Veetings<br>Oppo | Calls    |
|----------|-----------------------------|---------------------|------------|------------------|----------|
| Actuo    | Test                        |                     | Q          | uotations a      | nd Sales |
| Address  | 25 Corporate Driv           | e, 4th Floor        | Phone      | 888-9-AC         | QUIA     |
|          | Burlington<br>United States | Massachusetts 01803 | Fax        | sales@ac         | auia.com |
| Website  | http://www.acquia           | a.com               |            |                  |          |
| Contacts | Internal Notes              | Sales & Purchases   | Accounting | History          |          |

Fig. 3.11.3.5. Amélioration et nouveaux modules - gestion des contacts : Contact Linkedin dans le formulaire OpenERP

#### 3.12. Meilleure internationalisation

#### 3.12.1. Adaptation du format d'adresse et des rapports

Par défaut, la structure d'adresse dans le formulaire de contact suit le format anglo-saxon. Lorsque vous entrez l'adresse de votre entreprise, OpenERP détermine le format des adresses en fonction de votre pays.

Au-dessous deux exemples illustrent les différences:

| 69 rue de Chimay |                  |      |
|------------------|------------------|------|
|                  | 69 rue de Chimay |      |
| Wavre State 1300 |                  |      |
| Belgium 🔻        | Wavre            | 1300 |
| www.agrolait.com | Belgium          |      |

Fig. 3.12.1.1. Amélioration et nouveaux modules – gestion des contacts : format amériain

| 69 rue de Chimay                                          |                                |
|-----------------------------------------------------------|--------------------------------|
| 1300                                                      | 69 rue de Chimay               |
| Wavre                                                     | 1300                           |
| State 🔻                                                   | Wavre                          |
| Belgium 🔹                                                 | Belgium                        |
| Fig. 3.12.1.2. Amélioration et nouveaux modules – gestion | des contacts : format français |

#### 3.12.2. Adaptations des unités monétaires

Maintenant, l'unité monétaire est adaptée à la monnaie / au pays de chaque document: les montants libellés en dollars, lorsqu'il sont utilisés, affichent le symbole du dollar suivi par le montant en dollars. Le signe Euro suivra les montants en euros. Les formes, les rapports et le plan fiscal respectent ces considérations par pays.

#### 3.13. Gérer les repas de la société

Beaucoup d'entreprises commandent des sandwichs, pizzas et autres produits alimentaires pour offrir aux employés plus de facilités. Le plus souvent, les commandes ont lieu chez les fournisseurs réguliers. Toutefois, lorsque le nombre d'employés augmente, l'entreprise a besoin d'une bonne gestion de commande. Le module de gestion des repas a été développé pour rendre cette gestion plus facile, mais aussi pour offrir des outils aux employés. En plus de la gestion de commande du repas et de la gestion fournisseur, ce module offre la possibilité d'afficher des avertissements et offre un accès rapide aux commandes en fonction des préférences des employés. Si vous souhaitez que vos employés gagnent du temps sur ce sujet, ce module est indispensable.

|                                       |            |               |                 |                             |          |       |   | Admin | istrator 👻 |
|---------------------------------------|------------|---------------|-----------------|-----------------------------|----------|-------|---|-------|------------|
| Control Suppliers                     |            |               |                 | Q 🕎 By Supplier   By Date × |          |       |   | 0 -   |            |
| Create or Import                      |            |               |                 |                             |          |       |   |       |            |
| Group                                 | Date       | User          | Product         | Note                        | Status   | Price |   |       |            |
| • Coin gourmand (2)                   |            |               |                 |                             |          | 2.50  |   |       |            |
| ▼ Pizza Inn (4)                       |            |               |                 |                             |          | 15.10 |   |       |            |
| - October 2012 (2)                    |            |               |                 |                             |          | 0.00  |   |       |            |
|                                       | 10/23/2012 | Administrator | Pâtes Bolognese | +Emmental                   | Received | 0.00  |   |       | 0          |
|                                       | 10/22/2012 | Administrator | Pizza Italiana  | +Champignons                | Received | 0.00  |   |       | 8          |
| <ul> <li>November 2012 (2)</li> </ul> |            |               |                 |                             |          | 15.10 |   |       |            |
|                                       | 11/05/2012 | Administrator | Pâtes Bolognese | +Emmental                   | Ordered  | 7.70  |   | 1     | 0          |
|                                       | 11/05/2012 | Administrator | Pizza Italiana  | +Champignons                | New      | 7.40  | 9 |       | 0          |
|                                       |            |               |                 |                             |          | 17.60 |   |       |            |

Fig. 3.13.1. Amélioration et nouveaux modules - Gestion des repas- gestion des fournisseurs

L'employé peut:

1. commander son repas à l'aide d'un formulaire, ou en utilisant la sélection rapide basée sur les préférences;

2. visualiser les commandes passées et évaluer l'état de son compte déjeuner

Le manager peut gérer les différents produits, catégories de produits et les fournisseurs. En outre, il peut gérer les bons de commande, de la création à la réception, et gérer le remboursement déjeuner des employés. Les employés peuvent être prévenus de l'arrivée de leur commande à travers un système de notification.

# 4. Nouvelles fonctionnalités

#### 4.1. Catégoriser en utilisant les 'tags"

La nouvelle fonctionnalité 'Tag' vous fournit un outil très puissant pour trouver les données appropriées dans le système. Vous pouvez créer un tag à la volée et le réutiliser plusieurs fois.

Nous avons développé une nouvelle façon d'ajouter des tags à vos clients: vous écrivez le tag que vous voulez et il est automatiquement créé. Il suffit d'enregistrer le formulaire et tout est paramétré. Les plus grands avantages sont la facilité d'utilisation et le gain de temps.

OpenERP

<sup>1</sup> Étiquette, marqueur, catégorie

Les objets suivants peuvent avoir des tag :

- 1. tâches;
- 2. contacts clients;
- 3. pistes et opportunités;
- 4. devis et commandes;
- 5. taxes des lignes de bon de commande;
- 6. contacts fournisseurs;
- 7. membres (Module Association);
- 8. questions;
- 9. employés;
- 10. Offres d'emploi (applications Ressources Humaines);

Pour créer un tag, il suffit de le saisir, puis de cliquer sur « Créer » (nous avons associé la many\_to\_one de création rapide à la many\_to\_many). Vous êtes libre de choisir le tag approprié pour un contact particulier. Par exemple, vous pouvez ajouter des "OEM" et "AM" à un fournisseur pour indiquer que cette société est susceptible de fournir des composants des deux fabricants, ainsi que des composants d'un marché secondaire. Vous serez également en mesure de faire une recherche sur ce tag dans la liste.

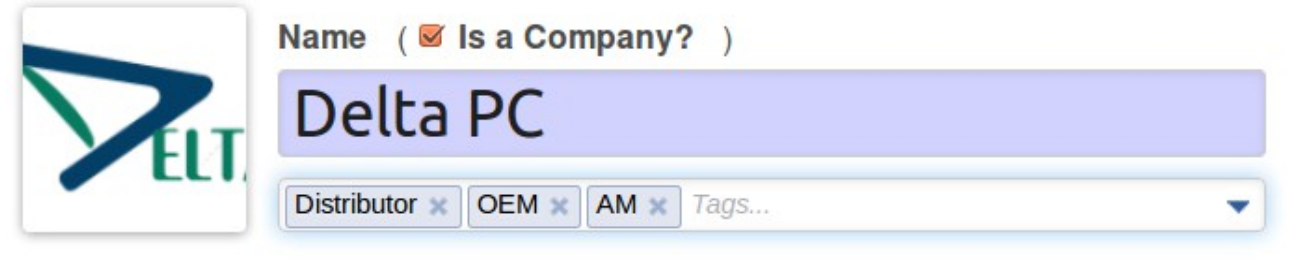

Fig. 4.1.1. Nouvelles fonctionnalités – ajoutez plusieurs tag à un fournisseur

#### 4.2. Simplification de l'import de données

L'importation de données dans OpenERP a été entièrement repensé pour être beaucoup plus facile et transparent.

Lors du réglage de l'option « Autoriser les utilisateurs à importer des données à partir de fichiers CSV», option Paramètres/Configuration/Général, l'outil d'importation et d'exportation est mis à disposition de tous les modules. Une fois installée, l'option d'importation est disponible à côté de chaque bouton « Créer » d'une liste.

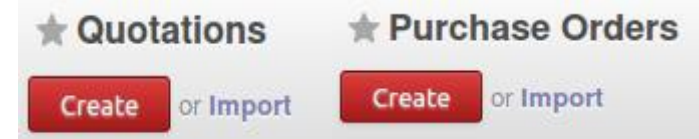

Fig. 4.2.1. Nouvelles fonctionnalités – l'import des données est à coté du bouton « créer »

OpenERP

Après avoir sélectionné vos données, vous pouvez les prévisualiser tout de suite, ce qui se traduit par un gain important en temps. Dans les versions précédentes d'OpenERP, vous deviez réitérer l'importation si elle ne correspondait pas à vos critères. Maintenant, le système analyse le contenu du fichier et donne des indications en cas d'erreurs ou de problèmes pour chaque ligne.

En cas d'erreur dans le formatage du fichier d'origine, OpenERP vous propose des alternatives et des solutions sur la façon de structurer votre document.

En outre, la mise en correspondance avec les champs de données OpenERP a été améliorée. Le système propose même des alternatives de données disponibles, au cas où il ne trouve pas les données que l'utilisateur a spécifié. Auparavant, le système mettait fin à l'importation en remontant une erreur. Maintenant, il répertorie toutes les erreurs, ce qui permet à l'utilisateur de les corriger en direct avant de finaliser le processus d'importation.

OpenERP

Détail de la version 7.0

| Import a      | CSV File      | e                                                     |
|---------------|---------------|-------------------------------------------------------|
| Validate      | Import        | or Cancel                                             |
| Select the CS | / file to imp | ort If you need a sample importable file, you can use |

Select the .CSV file to import. If you need a sample importable file, you can use the export tool to generate one.

| CSV File: //mnt/h  | ngfs/ShareVM | /OEV7 PO | flat Browse | . 2 |  |
|--------------------|--------------|----------|-------------|-----|--|
| + File Format Opti | ons          |          |             |     |  |
| Encoding:          | utf-8        | *        |             |     |  |
| Separator:         | ,            |          |             |     |  |
| Quoting:           | n            |          |             |     |  |

#### Map your data to OpenERP

The first row of the file contains the label of the column

Import preview failed due to: new-line character seen in unquoted field - do you need to open the file in universal-newline mode?. The issue is usually an incorrect file encoding. Here is the start of the file we could not import:

```
Reference;Supplier; Date;Without tax;Total;Status
P0-2012-00001;Mediapole;11/07/12;669,8;723,384;Purchase Order
P0-2012-00002;Delta PC;9/72012;1234,15;1332,882;Purchase Order
P0-2012-00003;Seagate;11/
```

#### **Frequently Asked Questions**

- + Need to import data from an other application?
- + What can I do when the Import preview table isn't displayed correctly?
- + How can I change the CSV file format options when saving in my spreadsheet application?
- + What's the difference between Database ID and External ID?
- + What can I do if I have multiple matches for a field?
- + How can I import a many2many relationship field (e.g. a customer that has multiple tags)?
- + How can I import a one2many relationship (e.g. several Order Lines of a Sale Order)?
- + Can I import several times the same record?

Fig 4.2.2. Nouvelles fonctionnalités - Import des données : OpenERP proposes des solutions en cas d'erreur

Comme vous pouvez le voir dans la capture d'écran ci-dessus, une foire aux questions a été ajoutée dans la boîte de dialogue d'importation pour aider à résoudre des problèmes complexes de transformation de documents.

OpenERP

Détail de la version 7.0

http://www.auneor-conseil.fr traduit de http://www.openerp.com/node/1272 par Aunéor Conseil

## 4.3. Connectez-vous avec Google et Facebook

Depuis la version 7.0, l'authentification externe est rendue possible grâce à Open Authentication (le standard ouvert OAuth). Deux des fournisseurs de services peuvent être définis dans OpenERP: Facebook et Google.

1. Facebook Graph est la plate-forme qui nous permet d'obtenir des informations depuis et en dehors de Facebook;

2. les API Google utilisent le protocole OAuth 2.0 pour l'authentification et l'autorisation.

| Provider name    | Client ID                            | Allowed |
|------------------|--------------------------------------|---------|
| Facebook Graph   |                                      |         |
| Google OAuth2    |                                      |         |
| OpenERP Accounts | 643e77cc-1dcc-11e2-8537-000c29e96dc4 |         |

Fig. 4.3. Nouvelles fonctionnalités - authentification depuis différents comptes

Le même mécanisme permet aux utilisateurs du SaaS de se connecter sur notre site web. Comme la plupart des entreprises qui utilisent OpenERP ont plus d'une base de données, lors de l'inscription vous aurez accès à toutes vos bases de données (par exemple, votre base de données de test, votre base de données de production). auparavant, vous deviez vous identifier à chacune de vos bases de données séparément.

#### 4.4. Utilisez des raccourcis clavier pour naviguer plus rapidement

La version 7.0 vous donne la possibilité d'utiliser des raccourcis clavier, en se concentrant sur la productivité des utilisateurs. Lorsque vous appuyez sur la touche "modifier" dans n'importe quel écran, OpenERP met l'accent sur le raccourci pour chaque bouton dans l'écran ..

Les raccourcis les plus fréquemment utilisés sont les suivants:.

- 1. touche modifier + c : créer ;
- 2. touche modifier + d : annuer ;
- 3. touche modifier + e : modifier ;
- 4. touche modifier + s : enregistrer ;

Les touches de modification sont spécifiques au navigateur, merci de consulter : en.wikipedia.org / wiki / ACCESS\_KEY pour plus de détails

#### 4.5. La visualisation des données revisitée: les nouveaux graphiques

De nombreux tests utilisateurs ont prouvé que les tableaux de bord par défaut peuvent entraver la productivité des utilisateurs. Et lorsqu'ils sont vraiment nécessaire, les tableaux de bord, ne répondent pas pleinement aux attentes. La réalité montre que l'information d'entreprise en format tableau de bord et les représentations graphiques sont utilisés sur une date et en fonction des besoins. Désormais, tous les tableaux de bord et rapports sont centralisées sous la rubrique "Rapports" du menu principal.

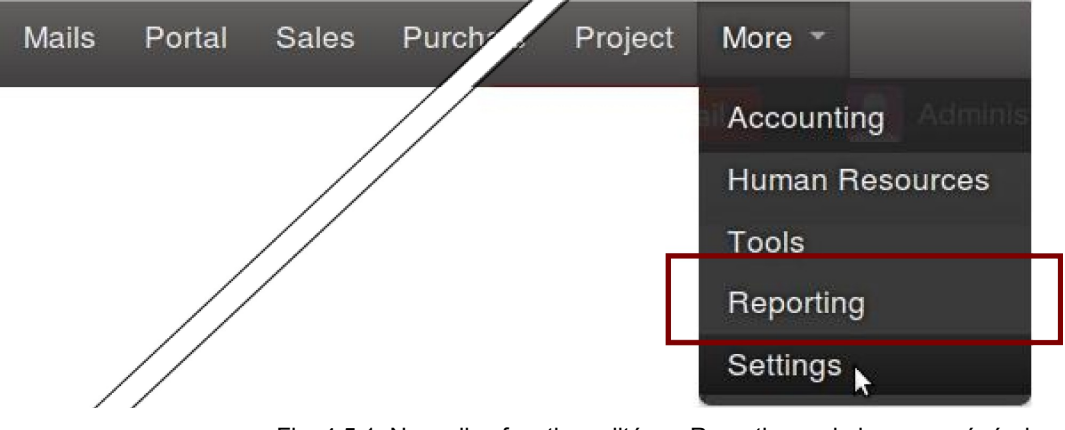

Fig. 4.5.1. Nouvelles fonctionnalités - Reporting - via le menu général

De plus, si vous aimez avoir une vue globale de vos données dans OpenERP, alors vous serez heureux de savoir que nous avons remodelé les graphiques pour rendre cela possible. En plus d'avoir un style frais et nouveau, les nouveaux graphiques vous aideront à mieux visualiser vos chiffres.

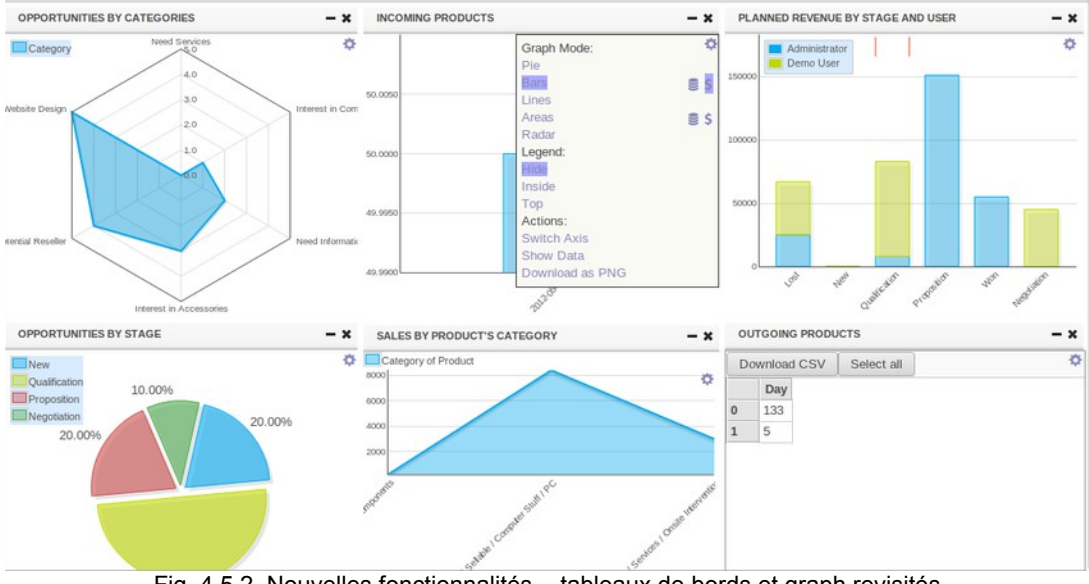

Fig. 4.5.2. Nouvelles fonctionnalités - tableaux de bords et graph revisités

Dans la version 7.0, les graphes ont un nettoyeur de mise en page. En plus de cela, la version 7.0 contient de nombreuses fonctionnalités supplémentaires:

5 nouveaux modes :

- 1. diagrammes à barres empilées (ou non);
- 2. diagrammes circulaires;
- 3. zones empilées (ou non);
- 4. lignes;
- 5. graphiques en radar

Un nouveau menu vous permet de modifier dynamiquement les graphiques:

- 1. changer de mode, ajouter une grille, modifier le titre, la légende
- 2. télécharger les données au format CSV ou exporter une image PNG
- 3. nettoyer le dessin et l'adapter à la taille de la fenêtre;

### 4.6. Intégrer Google Docs : pour utiliser des tableurs et des fichiers texte

En général, de nombreux utilisateurs ont une multitude d'outils et de fichiers pour mener leurs activités quotidiennes. Outre l'utilisation d'OpenERP, beaucoup d'entre nous utilisent encore séparément le texte et les fichiers tableurs pour couvrir leurs besoins. Nous vous proposons d'intégrer des fichiers texte et tableur avec OpenERP 7.0. Cela permet à l'utilisateur final de prendre en compte ces fichiers tout en utilisant OpenERP 7.0. Le but est d'offrir une solution rapide, là où la création d'un module personnalisé pour couvrir ce besoin particulier prendrait encore plus de temps.

Prenez une offre d'emploi dans le processus de recrutement comme exemple d'un objet OpenERP: vous pouvez joindre un formulaire d'évaluation d'entretien, depuis Google Docs, et dynamiquement le lier à ladite demande d'emploi. Ensuite, vous pouvez partager ce fichier Google Docs avec les personnes que vous souhaitez. Vous pouvez aussi lier un modèle de document, et le relier à toutes vos offres d'emploi. A chaque fois que vous avez un besoin de recrutement, vous pouvez mobiliser le modèle d'évaluation basé sur Google Doc.

Lors de l'installation du module Google Docs, la section de configuration vous permet de spécifier des modèles ou documents spécifiques. Avant cela, n'oubliez pas de spécifier vos informations d'identification de Google Docs personnelles dans votre menu de configuration de l'utilisateur.

| Preferences | Access Rights | Point of Sale | Synchronization | OpenID |
|-------------|---------------|---------------|-----------------|--------|
| Google Ad   | count         |               |                 |        |
| Username    | miscon        | n@mycompany   | .com            |        |
| Password    | ••••••        |               |                 |        |

Fig. 4.6.1. Nouvelles fonctionnalités – intégrer Google Docs : écran d'identification GoggleDocs

OpenERP

http://www.auneor-conseil.fr traduit de http://www.openerp.com/node/1272 par Aunéor Conseil

## 4.7. Traductions automatiques: l'intégration de Gengo

À l'heure actuelle, les entreprises sont presque toutes internationales, mettant ainsi l'accent de plus en plus sur les besoins multilingues. En tant que tel, vous pourriez avoir le besoin d'être en mesure de traduire les informations que vous gérer dans OpenERP. En vous donnant la possibilité de faire appel à des ressources extérieures pour traduire, par exemple, des descriptions de produits. Nous vous offrons la possibilité de le faire.

Nous avons intégré Gengo dans OpenERP 7.0. en créant une connexion au niveau du système (pas un plugin de navigateur), un service d'abonnement de traductions humaine. Ce dernier peut être utilisé à partir d'OpenERP pour traduire les informations stockées dans OpenERP 7.0 telles que les modalités de paiement, ou des modèles de campagnes de marketing par courriel. Vous pouvez même l'utiliser pour le contenu de votre portail client, ou votre groupe de discussion.

| General Information Configuration | Gengo Parameters | Overdue Payments           |
|-----------------------------------|------------------|----------------------------|
| Public Key                        | P                | rivate Key                 |
| Add Gengo login Public Key        | A                | dd Gengo login Private Key |

Auto Approve Translation ?

#### **Comments for Translator**

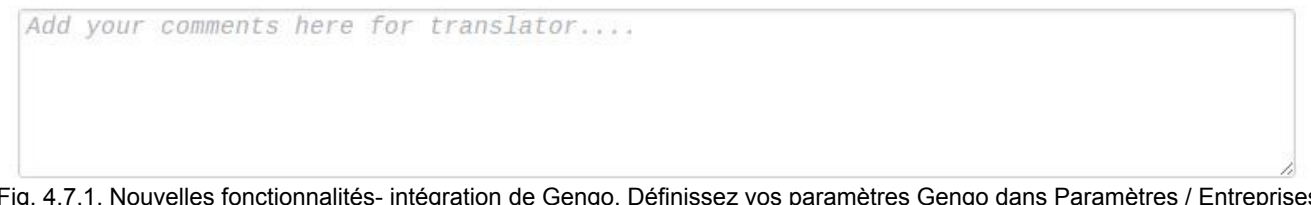

Fig. 4.7.1. Nouvelles fonctionnalités- intégration de Gengo. Définissez vos paramètres Gengo dans Paramètres / Entreprises : Votre Société

# 4.8. Améliorations de l'échange de données: Portail et EDI

D'une part, l'installation d'OpenERP portail donne un accès limité à votre système. De cette façon, le tiers de votre choix (par exemple client, fournisseur) se connecte à votre instance et affiche les informations que vous lui donné la permission de visualiser.

D'autre part, OpenERP peut échanger des messages EDI entre les systèmes d'OpenERP. A titre d'exemple, selon ce mécanisme, vous pouvez permettre à un de vos clients d'obtenir votre devis et de l'intégrer dans son système OpenERP (comme une citation fournisseur).

OpenERP

Le mécanisme EDI est mobilisée lorsqu'un utilisateur partage un objet OpenERP (par exemple, un devis) avec un client. Le message est le véhicule utilisé pour transmettre le fichier EDI, un fichier qui est signé avec une paire de clés est généré automatiquement. Le mail contient le lien vers l'objet, ce qui permet au client de visualiser directement cet objet dans le système OpenERP d'origine. En outre, l'e-mail contient le lien JSON, qui permet l'importation des données dans le système cible. OpenERP 7.0 ajoute automatiquement les instructions expliquant comment importer le document.

En règle générale, le client peut cliquer sur le lien pour visualiser les données dans une vue de formulaire. Un panel EDI fournit des options pour importer le message EDI via l'URL, ou obtenir les données JSON pour effectuer une importation manuelle.

Sinon, le client peut procéder en envoyant le message à une adresse e-mail générique OpenERP. Lorsque ce dernier reçoit le message EDI et accepte les informations d'authentification de l'instance d'origine, le fichier sera importé. Lorsque l'authentification échoue, le message EDI est mis en attente, pour que l'administrateur autorise ou rejette le message. Dans le dernier scénario, la clé et l'identité OpenERP seront stockées dans la base de données de réception, permettant ainsi à l'acceptation automatique des messages EDI d'accéder à cette source à l'avenir.

La fonctionnalité du portail permet le partage de documents OpenERP avec vos clients. Quand un utilisateur décide de partager par exemple un devis, le destinataire aura un accès limité dans OpenERP en lui permettant de ne visualiser que le document partagé.

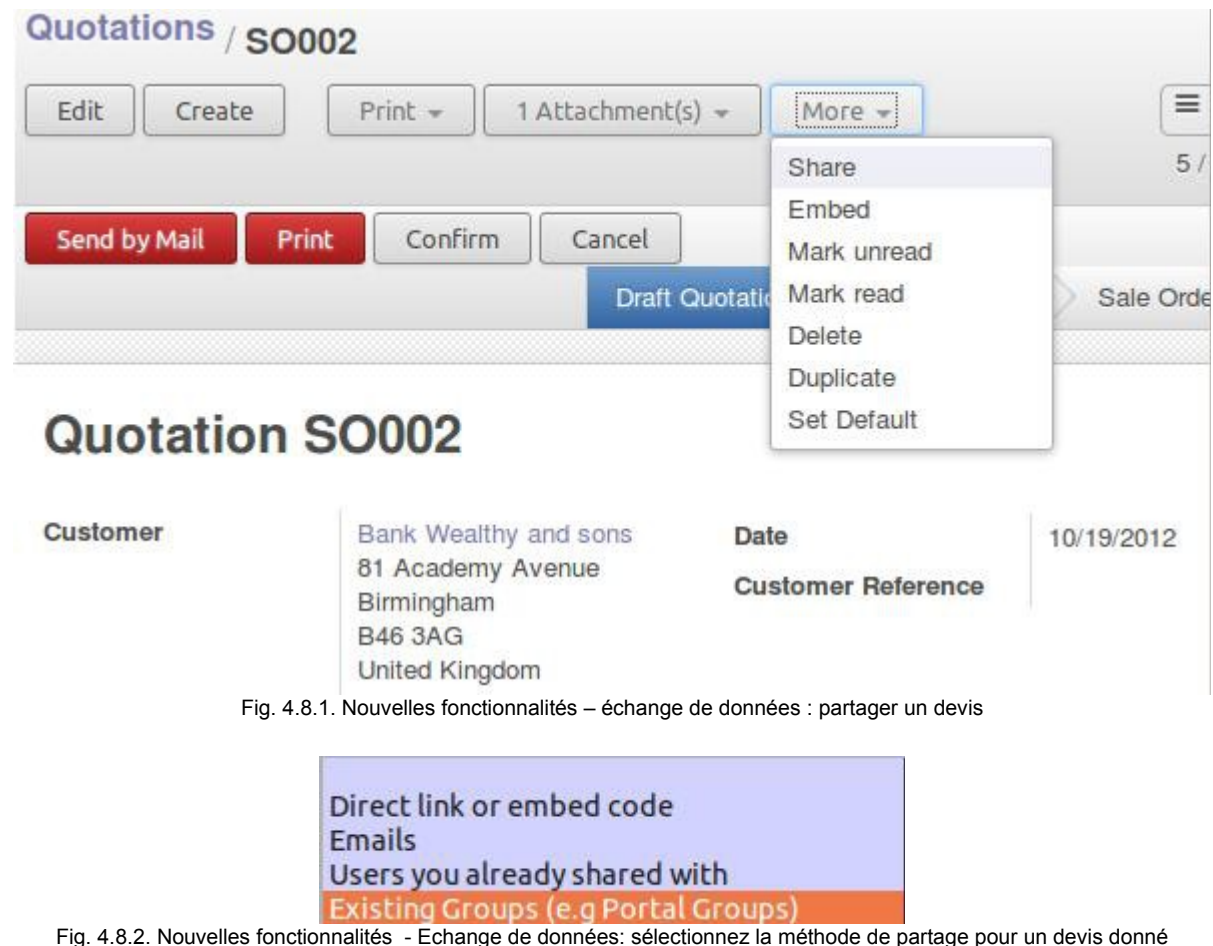

OpenERP

Détail de la version 7.0

http://www.auneor-conseil.fr traduit de http://www.openerp.com/node/1272 par Aunéor Conseil En cliquant sur "Direct Link or embed code ", vous permettez d'accéder à la fois à une URL que vous pouvez partager avec votre client/fournisseur et au code qui peut être inséré à l'endroit où l'utilisateur souhaite pouvoir incorporer le document.

| Use this link       |                                                                                                    |
|---------------------|----------------------------------------------------------------------------------------------------|
| Share URL           | http://trunk_22690.runbot.openerp.com<br>/login?db=trunk_22690_all&login=embedded-<br>76293d81a2f942f89790c3c3f0d0dcfd&<br>key=LUAHzqAjVf#action_id=818                                                                                                    |
| Or insert the fo    | ollowing code where you want to embed                                                                                                    |
| your document       | ts                                                                                                    |
| Code                | <pre><script src="http://trunk_22690.runbot.openerp.com /web/webclient/js" type="text/javascript"></script> <script type="text/javascript">     new openerp.init(["web"]).web.embed("http://trunk_22690 .runbot.openerp.com", "trunk_22690_all", "embedded- 76293d81a2f942f89790c3c3f0d0dcfd", "LUAHzqAjVf",1022, {"search_view": true}); </script></pre> |
| Embedded cod        | le options                                                                                                    |
| Display title       |                                                                                                    |
| Display search view |                                                                                                    |

Fig.4.8.3. Nouvelles fonctionnalités - Echange de données : sélectionnez « Direct Link or Embedded code »

En choisissant l'envoi par mail, le client recevra un mail dans lequel un lien incorporé est spécifié. Lorsqu'il clique sur ce lien, il sera dirigé vers l'instance d'OpenERP de l'expéditeur sur laquelle la citation sera affichée. Vous définissez les droits qui permettent d'afficher ou de modifier les informations lors de la génération du partage de document.

Lorsque vous voulez envoyer le devis à les utilisateurs avec lesquels vous avez déjà partagé des documents OpenERP, le système présente les logins des utilisateurs déjà créés. Vous pouvez alors décider de les réutiliser, de les supprimer ou d'en créer d'autres.

| Add      |               |             |          |  |
|----------|---------------|-------------|----------|--|
| 1-2 of 2 | • •           |             |          |  |
| Login    |               |             |          |  |
| embedded | 76293d81a2f94 | 2f89790c3c3 | f0d0dcfd |  |
| @open    | erp.com       |             |          |  |
|          |               |             |          |  |
|          |               |             |          |  |

Fig. 4.8.4. Nouvelles fonctionnalités - Echange de données: sélectionnez les utilisateurs avec lesquels vous avez déjà effectué un partage de document.

La sélection de la méthode « groupes existant » vous donne la possibilité de sélectionner des groupes précédemment définis dans votre instance. Tous les membres se rapportant aux groupes choisis recevront la notification de visualisation du devis.

#### 4.9. Meilleure description des modules

Nous avons créé un nouveau format permettant d'intégrer des descriptions pour chaque module disponible dans OpenERP. La description a un look plus sexy et est aussi plus instructive. Ainsi, à travers cette description, l'utilisateur sera en mesure de savoir ce que les modules peuvent faire.

| Inv      | antony Logistic Starage   |                |              |
|----------|---------------------------|----------------|--------------|
| Inv      | entory, Logistic, Storage |                |              |
| U        | ograde Uninstall          |                |              |
| uthor    | OpenERP SA                | Technical Name | stock        |
| /ebsite  | http://www.openerp.com    | License        | Affero GPL-3 |
| vatonony | Warehouse                 | Latest Version | 7.0.1.1      |

# Manage multi-warehouses, multi- and structured stock locations

The warehouse and inventory management is based on a hierarchical location structure, from warehouses to storage bins. The double entry inventory system allows you to manage customers, suppliers as well as manufacturing inventories.

OpenERP has the capacity to manage lots and serial numbers ensuring compliance with the traceability requirements imposed by the majority of industries.

#### **Key Features**

- Moves history and planning,
- Stock valuation (standard or average price, ...)
- Robustness faced with Inventory differences
- Automatic reordering rules
- Support for barcodes
- · Rapid detection of mistakes through double entry system
- Traceability (Upstream / Downstream, Serial numbers, ...)

# Dashboard / Reports for Warehouse Management will include:

- Incoming Products (Graph)
- Outgoing Products (Graph)
- Procurement in Exception
- Inventory Analysis
- Last Product Inventories
- Moves Analysis

Fig. 4.9.1. Nouvelles fonctionnalités — une description de module

Vous pouvez accéder aux descriptions dans Réglages / Modules, puis il suffit de cliquer sur le nom du

OpenERP

62/83

Détail de la version 7.0

http://www.auneor-conseil.fr traduit de http://www.openerp.com/node/1272 par Aunéor Conseil module qui vous intéresse. Si venez juste d'installer une nouvelle base de données, votre page d'accueil affiche les applications. En cliquant dessus, vous aurez accès aux descriptions plus explicites.

#### *4.10. Alias de messagerie*

OpenERP 7.0 déploie un nouveau concept appelé alias de messagerie. Les alias de messagerie peuvent être liés à un utilisateur et à un objet OpenERP. Ainsi, les messages entrants peuvent être intégrés automatiquement dans OpenERP. Vous n'avez pas besoin de configurer plusieurs passerelles de messagerie. Chaque document peut avoir des alias défini pour celui-ci. Ces alias de messagerie sont basées sur un alias de messagerie modèle donné. A titre d'exemple, un courrier entrant posant une question commerciale peut être utilisé pour générer un nouveau numéro d'opportunité.

Les modules suivants possèdent des alias mail:

#### 1. les utilisateurs;

2. **les groupes de discussion**: permet d'utiliser des groupes tels que les listes de diffusion avec des utilisateurs internes et/ou vos clients;

3. **candidats (Module Ressources Humaines) :** Exemple: chaque mail envoyé à l'emploi développeur@mycompany va créer une demande automatique avec le CV et lettre de motivation attachée et indexée;

4. **CRM et opportunités :** Exemple: un mail envoyé à resellers@mycompany.com peut créer de nouvelles pistes dans l'équipe de vente «Revendeurs»;

5. **Les projet ou questions :** Exemple: un projet peut avoir un alias de messagerie spécifique pour automatiser la création de tâches ou la gestion du support client.

Assurez-vous de ne pas oublier de spécifier l'alias de domaine dans le menu Configuration/Paramétrage/courriel

| Email | — Configure  | e outgoing email servers |
|-------|--------------|--------------------------|
|       | Alias Domain | localhost                |

Fig. 4.10.1. Nouvelles fonctionnalités - configurez le nom de domaine du serveur

# 4.11. L'automatisation des processus grâce à la configuration des produits

OpenERP fournit des fonctionnalités d'automatisation, si bien qu'il n'est pas toujours facile de savoir comment configurer les produits pour mettre en place le processus que vous souhaitez automatiser. OpenERP 7.0 rend tout beaucoup plus facile en expliquant dans la fiche produit l'impact des options que vous avez activées et les applications que vous avez installées.

OpenERP

63/83 http://www.auneor-conseil.fr

Le même genre de commentaires est disponible dans la plupart des documents ayant un comportement complexe: configuration contrats de livraison, calcul de frais, paramètres globaux, etc...

#### 4.12. Une meilleure base de démonstration

Lorsque les utilisateurs se connectent sur <u>demo.openerp.com</u> ou <u>runbot.openerp.com</u>, ils trouvent des données plus pertinentes et mieux intégrées. Tout au long des modules, les données sont liées et nous avons essayé de nous débarrasser des disparités existantes.

Comme nous avons revu toutes les données de démo, vous verrez que, par exemple, une opportunité est liée à un devis correspondant. En outre, la base de données de produits est plus cohérente.

Nous croyons qu'il est important de travailler sur les données de démonstration afin de vous proposer un test plus réaliste et un environnement de simulation pertinent.

# 5. Amélioration des flux commerciaux

#### 5.1. Devis et bons de commande

Pour accélérer la création de devis, OpenERP 7.0 propose deux modes de saisie, en fonction du niveau des options dont vous avez besoin sur chaque ligne du devis. Par défaut, OpenERP permet de saisir des lignes de commande directement, ce qui est beaucoup plus rapide qu'avec la version 6.1 pour laquelle il fallait ouvrir un nouvel écran.

| Create: Order Line | es                                        |   |                       |          |       |           | ×        |
|--------------------|-------------------------------------------|---|-----------------------|----------|-------|-----------|----------|
|                    |                                           |   |                       |          | Draft | Confirmed | Done     |
| Product            |                                           | • | Taxes                 |          |       |           | •        |
| Quantity           | 1.000                                     |   | Analytic Distribution |          |       |           | •        |
| Unit Price         | 0.00                                      |   | Delivery Lead Time    | 0.00     |       | days      |          |
|                    |                                           |   | Procurement Method    | from sto | ock   |           | <b>_</b> |
|                    |                                           |   | Weight                | 0.00     |       |           |          |
|                    |                                           |   | Allotment Partner     |          |       |           | •        |
|                    | Fig. E. 1. 1. Anadiianatian daa fuur aana |   | alaun aginin dan lin  | noo du d | o, do |           |          |

Fig. 5.1.1. Amélioration des flux commerciaux - saisie des lignes du devis

Mais si vous activez plus d'options dans les Paramètres, OpenERP fera défiler les lignes du devis avec une boîte de dialogue vous permettant de spécifier plus d'informations (par exemple, pris depuis le stock / fabrication à la commande, propriétés de fabrication, d'emballage, etc.)

| Create: Order Lin | es     |   |                       |                    | ×  |
|-------------------|--------|---|-----------------------|--------------------|----|
|                   |        |   |                       | Draft Confirmed Do | ne |
| Product           |        | • | Taxes                 |                    | -  |
| Quantity          | 1.000  |   | Analytic Distribution |                    | •  |
|                   | Unit   | • | Delivery Lead Time    | 0.00 days          |    |
| Unit Price        | 0.00   |   | Procurement Method    | from stock         | •  |
| Cost Price        | 0.00   |   | Weight                | 0.00               |    |
| Discount (%)      | 0.00 % |   | Allotment Partner     |                    | •  |
|                   |        |   | Properties            |                    | •  |
|                   |        |   |                       |                    |    |

Description

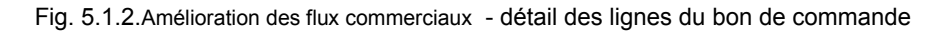

Depuis l'écran de devis/bon de commande, vous pouvez désormais facilement envoyer le document à votre client par mail, ou l'imprimer pour l'envoyer par courrier ordinaire.

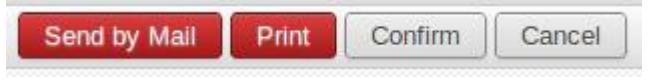

Fig. 5.1.1. Amélioration des flux commerciaux -- les boutons action

En outre, la facture peut être imprimée en cliquant simplement sur le bouton de la barre d'état. Une nouvelle étape a été définie pour suivre l'envoi de documents. La fonction de messagerie intégrée permet l'édition du mail et l'ajout des pièces jointes.

| Contraction of the second                |                                                       |                                                         | Y                                         | our Com    | npany Or     | der (Ref SO008)                |    |
|------------------------------------------|-------------------------------------------------------|---------------------------------------------------------|-------------------------------------------|------------|--------------|--------------------------------|----|
| dditiona                                 | l conta                                               | acts                                                    | Ad                                        | ld contact | ts to notify | **                             |    |
| <mark>riv</mark> ate m                   | essage                                                | •                                                       | ø                                         |            |              |                                |    |
| Body                                     | At                                                    | tachm                                                   | ents                                      |            |              |                                |    |
| BI                                       | <u>U</u> abe                                          | <u>T</u>                                                | 1 1 1 1 1 1 1 1 1 1 1 1 1 1 1 1 1 1 1     | <b>#</b> # | <b>B</b> 65  | 0                              |    |
| Here is yo<br>RE<br>Or<br>Or<br>Or<br>Yo | FERENC<br>der num<br>der tota<br>der data<br>ur conta | ces<br>nber: s<br>al: 7315<br>e: 2012<br>act: <u>De</u> | 0008<br>0008<br>0 EUR<br>-10-16<br>mo Use | our Com    | ipany:       |                                | 10 |
| and a second second second               | iew the                                               | quotat                                                  | ion do                                    | cument     | . downloa    | ad it and pay online using the |    |

Fig. 5.1.3. Amélioration des flux commerciaux – Envoyer le devis par mail

OpenERP prend en charge deux méthodes différentes pour inclure les frais de livraison dans le devis, ou le bon de commande. Vous pouvez inclure une estimation des frais de livraison dans le devis et facturer le montant réel en fonction de la façon dont vous avez vraiment livré au client, ou vous pouvez inclure un prix fixe sur le devis, qui est le prix exact qui sera facturé au client. L'explication sur la façon d'utiliser ces deux méthodes est maintenant très clair sur le bon de commande.

Le processus de facturation basé sur les bons de commande a été considérablement amélioré et simplifié. OpenERP vous propose plusieurs options de facturation, comme expliqué à la section "5.5. Amélioration du processus de facturation " ci-après.

Afin de suivre la livraison et la facturation d'un bon de commande, le vendeur peut accéder à tous les documents connexes (factures, bons de livraison) depuis l'écran des bons de commande. Les touches s'adaptent automatiquement au type de bon de commande (facturer après la livraison, facturer manuellement, paiement avant la livraison, etc.)

| Sale O  | rders | / SO008 |         |                 |        |                 |                |            |      |
|---------|-------|---------|---------|-----------------|--------|-----------------|----------------|------------|------|
| Edit    | Creat | te      | Print 👻 | Attachment(s) 👻 | More 👻 |                 | 4 / 6          |            |      |
| View In | voice | Cancel  |         |                 |        | Draft Quotation | Quotation Sent | Sale Order | Done |

Fig. 5.1.4.Amélioration des flux commerciaux - Amélioration des bons de commande : ici, la facturation "avant la livraison" a été spécifiée

| ale O   | rders / soo   | 023            |              |                 |                |            |                 |      |
|---------|---------------|----------------|--------------|-----------------|----------------|------------|-----------------|------|
| Edit    | Create        | Print 👻        | Attachment(s | s) * More *     |                | 1 / 6      | • • =           |      |
| View De | elivery Order | Create Invoice | Cancel       | Draft Quotation | Quotation Sent | Sale Order | Sale to Invoice | Done |

Fig. 5.1.5.Amélioration des flux commerciaux - Amélioration des bons de commande : étapes en fonction du type de commande. ici la « facturation à la demande » a été sélectionnée.

Enfin, le devis et le bon de commande sont entièrement personnalisables via le menu configuration/ventes

| Quotations and                               | Sales Orders                                                                                                    |
|----------------------------------------------|----------------------------------------------------------------------------------------------------|
| Customer Features                            | Use pricelists to adapt your price per customers                                                                 |
|                                              | Allow configuring alerts by customer or products                                                                 |
|                                              | □ Allow a different address for delivery and invoicing                                                           |
| Warehouse Features                           | Trigger delivery orders automatically from sale orders                                                           |
|                                              | Product properties on order lines                                                                                |
|                                              | Allow batch invoicing of delivery orders through journals                                                        |
|                                              | Deliver all at once when all products are available.                                                             |
| Product Features                             | Allow using different units of measures                                                                          |
|                                              | □ Allow setting a discount on the sale order lines                                                               |
| Sale Features                                | Manage multiple shops                                                                                            |
|                                              | Display margins on sales orders                                                                                  |
| Fig. 5.1.6. Amélioration des flux commerciau | <ul> <li>Amélioration des bons de commande : menu de configuration des devis et bons<br/>de commande.</li> </ul> |

#### 5.2. Amélioration du processus achat

Dans la version 7.0 la gestion des achats a été rendue plus efficace en offrant un bouton action "Envoyer la demande de devis" lors de la création du bon de commande.

| Send RFQ Confirm Ord | ler Cancel |
|----------------------|------------|
|----------------------|------------|

Fig. 5.2.1. Amélioration du flux des achats – envoi de la demande de devis fournisseur.

De cette façon, vous pouvez envoyer directement un mail à votre fournisseur. OpenERP génère un mail à l'état brouillon, qui peut être personnalisé. Cette action est une étape dans le processus d'achat et non plus une activité secondaire. En conséquence, une fois réalisée, cette étape apparaît dans la barre d'état.

|                                                               |                                                                                                    | Your Company Order (Ref PO00030)                              |  |  |  |  |
|---------------------------------------------------------------|----------------------------------------------------------------------------------------------------|---------------------------------------------------------------|--|--|--|--|
| Additional                                                    | contacts                                                                                                    | Add contacts to notify                                        |  |  |  |  |
| Private message                                               |                                                                                                    |                                                               |  |  |  |  |
| Body                                                          | Attachme                                                                                                    | ents                                                          |  |  |  |  |
| BIU                                                           | abe <u>I</u>                                                                                                | E 拝 🛊 🤫 🧔                                                     |  |  |  |  |
| Hello Vickin<br>Here is a ree<br>Orde<br>Orde<br>Orde<br>Your | g Direct,<br>quest for que<br>r number: Pour<br>r total: <b>302.</b><br>r date: 2012<br>contact: <u>Nor</u> | otation from Your Company:<br>000030<br>5 EUR<br>-10-16<br>ne |  |  |  |  |
| 31.12.5.3                                                     |                                                                                                    |                                                               |  |  |  |  |

Fig 5.2.2. Amélioration du flux des achats - envoyer un mail depuis la gestion des devis fournisseurs

Informations affichées dans la barre d'état : boutons d'actions contextuelles, statut du devis

| Receive Invoice                                                                    | Receive Products | Draft PO | RFQ Sent | Purchase Order | Done |
|------------------------------------------------------------------------------------|------------------|----------|----------|----------------|------|
| Fig 5.2.3. Amélioration du flux des achats – les boutons action et l'état du devis |                  |          |          |                |      |

Le devis initial, ainsi que la confirmation de la commande peuvent être imprimés à partir du même écran

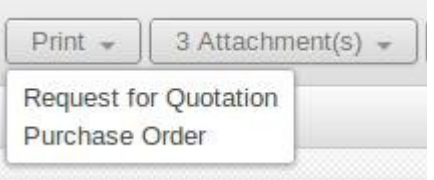

Fig 5.2.4. Amélioration du flux des achats - imprimer depuis l'écran des bons de commande fournisseurs.

#### 5.3. Amélioration de la gestion des livraisons

Techniquement, l'objet « stock.picking » a été découper en deux nouveaux objets héritant du même objet « stock.pincking »

- 1. stock.picking.in pour les receptions ;
- 2. stock.picking.out pour les livraisons

Cela nous a permis d'adapter l'interface en fonction de la nature du document. Par conséquent, le processus de livraison a été considérablement simplifiée dans la version 7.0.

La barre d'état indique les prochaines actions disponibles, selon le contexte du processus de livraison et affiche de manière dynamique le statut de la livraison.

| Process Partially     | Process Entirely    | Cancel          | New   | Waiting Availability | Available        | Done      |
|-----------------------|---------------------|-----------------|-------|----------------------|------------------|-----------|
| Create Invoice/Refund | Print Delivery Slip | Return Products | Draft | Waiting Availability | Ready to Deliver | Delivered |
|                       |                     |                 | 1 /   |                      |                  |           |

Fig 5.3.1. Amélioration de la gestion des livraison - les boutons actions et étapes dépendent du contexte

Le bouton d'impression vous permet d'imprimer le bordereau de livraison, ou les étiquettes des éléments de livraison en fonction du paramétrage du processus de livraison; par produit ou par commande. L'affichage de la page de livraison représente le document qui sera imprimé. Les documents de réception et de livraison sont distincts, tandis que dans les versions précédentes, ils étaient identiques.

#### 5.4. Amélioration des réceptions

Dans OpenERP 7.0 vous pouvez recevoir les produits depuis le bon de commande fournisseur, en cliquant sur le bouton de réception dans la barre d'état. Cela simplifie fortement l'utilisation, car l'utilisateur reste dans son contexte sans avoir à passer par d'autres menus ou sous-menus. Le bouton est aussi disponible depuis l'écran de facturation des commandes reçues.

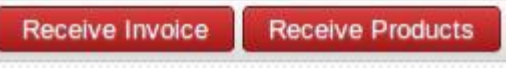

Fig. 5.4.1. Amélioration des réceptions : boutons contextuels dans la gestion des achat

| + Purch | ase Or / PO00 | 030 / IN/00010 |                  |          |
|---------|---------------|----------------|------------------|----------|
| Save    | Discard       |                |                  |          |
| Receive | Cancel        | Draft          | Ready to Receive | Received |

Fig. 5.4.2. Amélioration des réceptions : gérez la réception du produit en suivant les indications de la barre d'état

# Receive Products

| Product                 | Quantity |        |   |
|-------------------------|----------|--------|---|
| [TONER] Toner Cartridge |          | 1.000  | ô |
| [CD] Blank CD           |          | 10.000 | ô |
| Add an item             |          |        |   |
|                         |          |        |   |
| Receive or Cancel       |          |        |   |

Fig 5.4.3. Amélioration des réceptions : saisir la réception d'un produit

Vous pouvez imprimer le bordereau de réception lors de l'étape "Recevoir des Produits" d'une commande confirmée. La vue à l'écran ressemble alors au document papier.

#### 5.5. Amélioration de la facturation

Après avoir approuvé un bon de commande, vous pouvez procéder selon différents scénarios. OpenERP version 7.0 offre des options différentes:

- 1. Facturer l'ensemble du bon de commande.
- 2. Facturer un pourcentage de la quantité totale.
- 3. Opter pour un premier paiement, ou dépôt
- 4. Facturer seulement les lignes sélectionnées manuellement

| Invoice Order                                                                                                    | × |
|----------------------------------------------------------------------------------------------------|---|
| Select how you want to invoice this order. This will create a draft invoice that can be modified before validation. |   |

| What do you want to invoice? | Invoice the whole sale order 🔻         |                       |
|------------------------------|----------------------------------------|-----------------------|
|                              |                                        |                       |
|                              | Invoice the whole sale order           |                       |
|                              | Percentage                             |                       |
| Create and View Invoice Ci   | Fixed price (deposit)                  |                       |
|                              | Some order lines                       |                       |
| Fig. 5.5                     | .1. Amélioration de la facturation: Op | otions de facturation |

Selon votre choix, OpenERP va demander plus de détails, par exemple le pourcentage exact que vous souhaitez facturer ou le montant du dépôt.

En outre, lorsque l'on travaille avec des contrats, vous pouvez à présent facturer sur une base annuelle, ou par exemple pour 40 heures de soutien (voir également le sujet 3.5. Gestion des contrats).

| Invoice Order                                                                                                    | ×                                                                                      |  |  |  |
|----------------------------------------------------------------------------------------------------|----------------------------------------------------------------------------------------|--|--|--|
| Select how you want to invoice thi<br>that can be modified before valida<br>What do you want to invoice?<br>Advance Product | s order. This will create a draft invoice<br>tion.<br>Fixed price (deposit)<br>Advance |  |  |  |
| Advance Amount                                                                                                    | 1500.00                                                                                |  |  |  |
| Create and View Invoice Create Invoice or Cancel                                                                            |                                                                                        |  |  |  |

Fig. 5.5.2. Amélioration de la facturation: saisissez un produit et le montant à facturer

OpenERP

Détail de la version 7.0

Si vous souhaitez ne facturer que certaines lignes de commande, vous pouvez le faire en sélectionnant une ou plusieurs lignes, et en cliquant sur le bouton « Plus » pour générer la facture réelle.

| Invoice the whole sale order 🗾 |
|--------------------------------|
| Invoice the whole cale order   |
| Percentage                     |
| Fixed price (deposit)          |
| Some order lines               |

Fig. 5.5.3. Amélioration de la facturation: facturation des lignes du bon de commande.

|      | Invoice                                              | e Order                                                                                      |                                                       |                                          |                                        |                      |                                                 |                                                |                                                              |           |
|------|------------------------------------------------------|----------------------------------------------------------------------------------------------|-------------------------------------------------------|------------------------------------------|----------------------------------------|----------------------|-------------------------------------------------|------------------------------------------------|--------------------------------------------------------------|-----------|
|      | Select ho that can t                                 | w you want<br>be modified l                                                                  | to invo<br>before                                     | oice ti<br>valid                         | his ord<br>ation.                      | ier. Th              | is will                                         | l create a                                     | a draft inv                                                  | olce      |
|      | What do                                              | o you want to invo                                                                           |                                                       |                                          | ce? Some order lines                   |                      |                                                 |                                                |                                                              | -         |
| =ia. | Show L                                               | ines to Invo                                                                                 | om the                                                | or C                                     | ance                                   | opdov<br>l           | vn me                                           | enu.                                           |                                                              |           |
| 5    |                                                      |                                                                                              | la facti                                              | uratio                                   | n: com                                 | mence                | z la fa                                         | cturation                                      | par ligne c                                                  | le vente. |
| С    | reate or Ir                                          | nport                                                                                        | la facti                                              | uration<br>Mon                           | n: com                                 | mence                | z la fa                                         | cturation                                      | par ligne c                                                  | le vente. |
| C    | reate or Ir<br>Order<br>Reference                    | nport                                                                                        | Descr                                                 | More<br>Expore<br>Delete                 | n: com<br>e 💽                          | mence.               | z la fa                                         | cturation<br>Subtotal                          | par ligne of<br>1-4 of 4<br>Status                           | le vente. |
|      | or Ir<br>Order<br>Reference<br>SO007                 | Customer<br>Luminous<br>Technologies                                                         | Descr<br>Laptor<br>E5023                              | More<br>Expor<br>Delete<br>Make          | n: com<br>e +<br>t<br>Invoice          | mence.               | rson<br>trator                                  | Subtotal<br>14750.00                           | par ligne of 1-4 of 4 Status Confirmed                       | le vente. |
|      | reate or Ir<br>Order<br>Reference<br>SO007<br>SO007  | Customer<br>Luminous<br>Technologies<br>Luminous<br>Technologies                             | Descr<br>Laptor<br>E5023<br>GrapW<br>Softwa           | More<br>Expor<br>Delete<br>Make<br>Vorks | n: com<br>e +<br>t<br>Invoice<br>1.000 | mence<br>s<br>Admini | z la fa<br>rson<br>trator<br>strator            | Subtotal<br>14750.00<br>173.00                 | par ligne of<br>1-4 of 4<br>Status<br>Confirmed<br>Confirmed | le vente. |
|      | Create or In<br>Order<br>Reference<br>SO007<br>SO007 | Customer<br>Luminous<br>Technologies<br>Luminous<br>Technologies<br>Luminous<br>Technologies | Descr<br>Laptor<br>E5023<br>GrapW<br>Softwa<br>Dataca | More<br>Expor<br>Delete<br>Make          | n: com<br>e                            | s<br>Admini          | z la fa<br>rson<br>trator<br>strator<br>strator | <b>Subtotal</b><br>14750.00<br>173.00<br>40.00 | par ligne of<br>1-4 of 4<br>Status<br>Confirmed<br>Confirmed | le vente. |

Fig. 5.5.5. Amélioration de la facturation: sélectionnez les lignes et générez la facture

213.00

De plus, l'attention a été portée sur l'affichage de la page de la facture, qui ressemble maintenant au document papier.
#### 5.6. Paiements

L'enregistrement des paiements a été simplifiée dans OpenERP 7.0. A partir d'une facture, vous pouvez saisir un paiement en comptabilité en cliquant sur le bouton « enregistrer le paiement »

| Send by Email | Print Invoice      | Register Payment         | Refund Invoice          | Draft      | Open | Paid |
|---------------|--------------------|--------------------------|-------------------------|------------|------|------|
|               | Fig. 5.6.1. Amélio | ration des paiements: sa | isir le paiement depuis | la facture |      |      |

Cela vous conduit à l'écran de saisie des montants, même partiels et du mode de paiement (espèces, banque, chèques, ...).

| Customer       | Agrolait   | • 🗠 | Date        | 10/13/2012 💽          |
|----------------|------------|-----|-------------|-----------------------|
| Paid Amount    | 2500.00    |     | Payment Ref | e.g. 003/10           |
| Payment Method | Bank (EUR) |     | Memo        | e.g. Invoice SAJ/0042 |

Fig. 5.6.2. Amélioration des paiements: écran de saisie des paiements

Le montant du solde est immédiatement affiché sur la facture, tandis que les informations de paiement détaillées sont mises à jour sur l'onglet Paiements. Comme d'habitude, toutes les écritures comptables sont générées automatiquement.

La même philosophie s'applique pour enregistrer les avoirs et les documents correspondants. En utilisant le bouton « créer un avoir » à partir d'une facture donnée, vous serez en mesure de saisir toutes les informations pertinentes.

| Refund Method | Create a draft credit note                                                                                                    |             |              |
|---------------|----------------------------------------------------------------------------------------------------|-------------|--------------|
|               | You will be able to edit and validate this credit no<br>directly or keep it draft, waiting for the document<br>issued by your supplier/customer. | te<br>to be |              |
| Reason        | Severely damaged products upon arriva                                                                                                    | Date        | 10/13/2012 📑 |
|               |                                                                                                    |             |              |

Fig. 5.6.3. Amélioration des paiements: - Créer un avoir depuis une facture

OpenERP

73/83

Détail de la version 7.0

http://www.auneor-conseil.fr traduit de http://www.openerp.com/node/1272 par Aunéor Conseil

## 5.7. Lettrage

Dans la version 7.0, le lettrage manuel est fortement simplifié. OpenERP 7.0 utilise un algorithme qui détecte automatiquement quel client, ou fournisseur nécessite un lettrage manuel. Cela permet d'économiser beaucoup de temps pour trouver les lettrages à effectuer en fonction des journaux et des rapprochements déjà effectués.

En cliquant sur le menu «lettrage manuel», OpenERP vous propose automatiquement les clients ou fournisseurs que vous avez à rapprocher manuellement. Les lignes à rapprocher sont automatiquement vérifiées et proposées par OpenERP (si le débit et de crédit correspondent). Dans cette liste, vous pouvez prendre des mesures immédiates en un clic:

1. sélectionner des éléments du journal et cliquez sur « lettrer » pour les lettrer partiellement ou totalement;

2. marquer le contact (client/fournisseur) comme « ne pas lettrer », même si certains éléments du journal ne sont pas encore lettrés. OpenERP ne vous demandera pas de lettrer les lignes ce contact avant que de nouvelles factures ou paiements soient créés;

- 3. filtrer rapidement les éléments du journal d'un contact;
- 4. vérifier les informations du contact (niveau de rappel, solde);
- 5. vérifier les informations à lettrer avec les boutons «suivant» et «précédent»

|                                                                                   |                | •                | Journal Ite | ms to Reconcile @     |          |                | ed x              |        |         | 0-      |
|-----------------------------------------------------------------------------------|----------------|------------------|-------------|-----------------------|----------|----------------|-------------------|--------|---------|---------|
|                                                                                   |                |                  |             |                       |          |                |                   |        | 1       | -2 of 2 |
| < Agrolait (1/3) > Last Reconciliation: 11/12/2012 Reconcile Nothing to reconcile |                |                  |             |                       |          |                |                   |        |         |         |
|                                                                                   | Effective date | Journal Entry    | Reference   | Name                  | Partner  | Account        | Partial Reconcile | Status | Debit   | Credit  |
|                                                                                   | 11/12/2012     | BNK2/2012/0001/1 |             | Invoice SAJ/2012/0001 | Agrolait | 110200 Debtors |                   |        | 0.00    | 1038.45 |
|                                                                                   | 11/12/2012     | SAJ/2012/0001    | SAJ20120001 | 1                     | Agrolait | 110200 Debtors |                   |        | 1038.45 | 0.00    |
|                                                                                   |                |                  |             |                       |          |                |                   |        |         |         |

1038.45 1038.45

Fig. 5.7.1. Amélioration des lettrage

| More 👻 1-                                                                                                    | 2 of 2  |
|----------------------------------------------------------------------------------------------------|---------|
|                                                                                                    |         |
| < Agrolait (1/3) > Last Reconciliation: Never Reconcile Nothing to reconcile                                                     |         |
| Effective date Journal Entry Reference Name Partner Account P tus Debit                                                          | Credit  |
| ☑         11/12/2012         BNK2/2012/0001/1         Invoice SAJ/2012/0001         Agrolait         110200 Debtors         0.00 | 1038.45 |
| ☑ 11/12/2012 SAJ/2012/0001 SAJ20120001 / Agrolait 110200 Debtors 1038.45                                                         | 0.00    |
|                                                                                                    |         |
| 1038.45                                                                                                    | 1038.45 |

5.7.2. Amelioration des lettrage – lettrage manuel

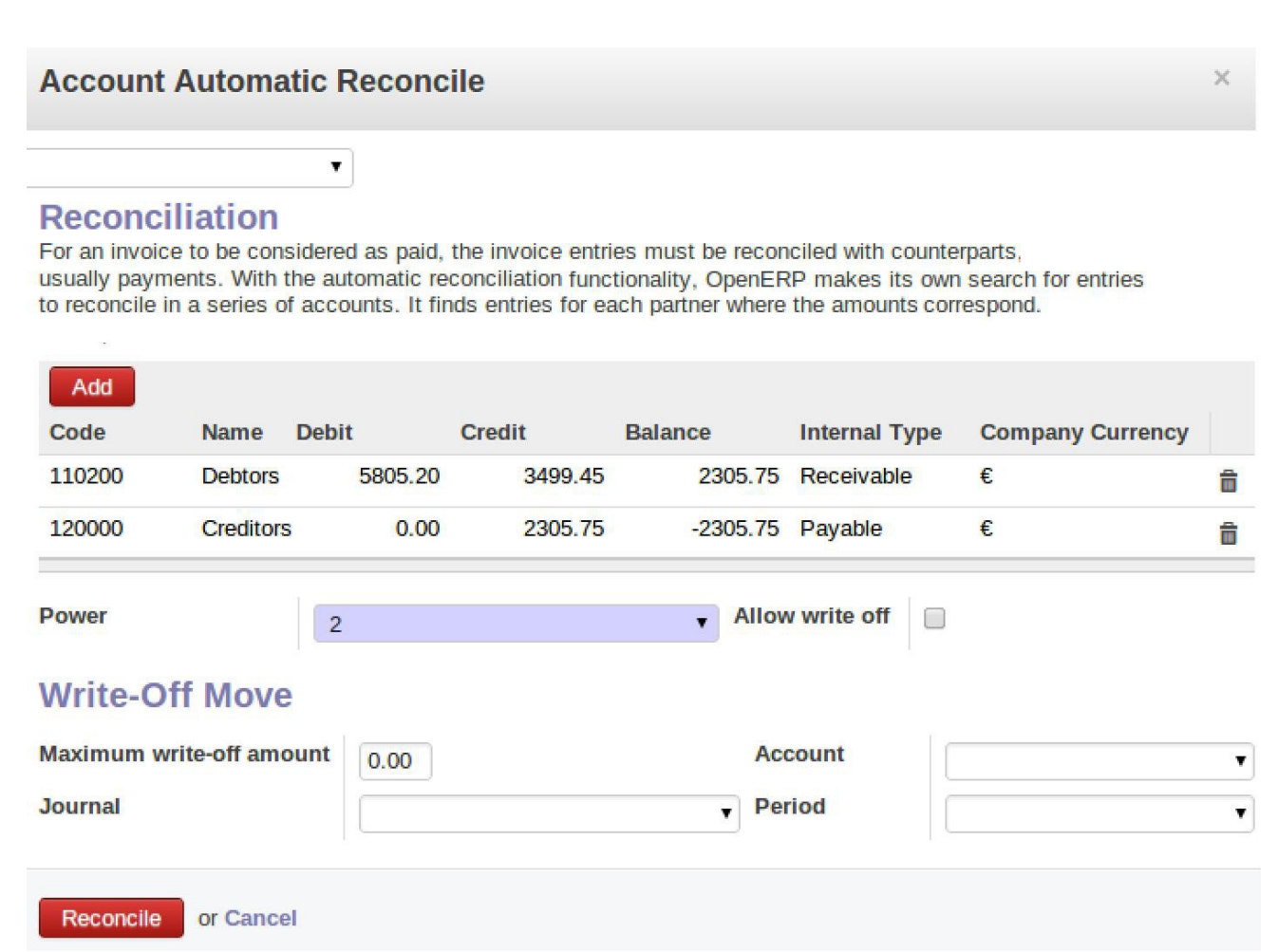

Fig. 5.7.3. Amélioration des lettrage – lettrage automatique

Le lettrage de la ligne du relevé bancaire a été amélioré avec un bouton permettant de rapprocher automatiquement une ligne.

OpenERP

Détail de la version 7.0

# 6. Votre OpenERP est transformé en une suite d'applications

Avec OpenERP v.7, nous avons réussi à transformer quelque chose d'aussi complexe qu'un ERP en une suite complète d'applications, tout en maintenant l'interconnexion entre tous les modules. En plus de notre effort de simplification de la configuration, nous avons considérablement revu les dépendances des modules OpenERP et les processus, et nous proposons donc un ensemble riche de modules indépendants.

OpenERP 6.1 était déjà extrêmement modulable, mais pas autant que nécessaire pour être en mesure de déployer un module ou deux. Nous avons donc fait les améliorations suivantes pour transformer OpenERP 7.0 en une «suite d'applications intégrées» :

1. supprimer les dépendances entre les modules;

 fournir un «App Store» comme outil d'intégration, ce qui vous permet de trouver, d'installer, de mettre à jour ou de désinstaller un module (officiel ou de la communauté) en un seul clic;
 proposer un service amélioré grâce à OpenERP Enterprise, de façon à ce que le service de migration puisse couvrir n'importe quel module (y compris ceux de la communauté ou des spécifiques client).

Bien sûr, nous n'avons pas modifié le principe d'«ERP», au contraire. Lorsque vous installez plusieurs modules indépendants, ils vont s'intégrer ensemble pour rationaliser les processus transversaux.

Les principaux avantages de la mise en œuvre de la suite d'applications intégrées OpenERP v.7 sont les suivants:

- 1. réduire significativement les cycles de décision et les impacts budgétaires, ce qui vous permet de commencer avec un budget réduit;
- 2. diminuer de manière significative les risques liés au projet;
- 3. mieux gérer les implémentations progressives;
- 4. considérablement raccourcir le cycle de vente de nos partenaires.

Les paragraphes suivants décrivent les dépendances, que nous avons supprimées pour créer cette transformation.

## 6.1. Séparation de la gestion des ventes et de la gestion des stocks

La gestion des ventes et la gestion d'entrepôt sont maintenant gérés distinctement, offrant la possibilité aux entreprises de services de commencer à vendre tout de suite, sans avoir à passer par la configuration des emplacements de stock qu'ils n'utilisent pas. Désormais, l'installation de l'application Ventes nécessite uniquement de choisir un plan comptable avant de commencer à réaliser vos devis.

OpenERP

traduit de http://www.openerp.com/node/1272 par Aunéor Conseil

http://www.auneor-conseil.fr

## 6.2. Séparation du calendrier et de la CRM (customer relation management)

Avec les versions précédentes, quand vous vouliez gérer votre calendrier, vous deviez installer le module CRM. Avec OpenERP v.7, vous pouvez installer le module Calendrier en un seul clic, sans avoir à installer un autre module. Cette séparation n'a aucune incidence sur la fonctionnalité de l'un ou l'autre des modules. Lors de l'installation, le calendrier se trouve dans la structure de votre menu d'accueil.

## 6.3. Séparation des projets et de la comptabilité

Auparavant, lorsque le module de gestion de projet était installé, le module de comptabilité était nécessaire, car un projet correspondait à un compte analytique, permettant d'allouer les dépenses à facturer projet par projet.

Dans la version 7.0, nous avons introduit la fonctionnalité de comptabilité analytique dans un module séparé. Il en résulte une accélération du module de gestion de projet.

## 6.4. Séparation des notes de frais et de la facturation

Quand une note de frais était confirmée, les versions antérieures avaient besoin d'un fournisseur pour rembourser le salarié. Maintenant, OpenERP v.7 utilise des bons à la place de factures. Lors de l'approbation d'une note de frais par un manager, les écritures comptables sont générées en conséquence et le montant de la dépense peut être décaissés. Par conséquent, les entreprises qui veulent effectuer une gestion des dépenses des employés n'ont pas à installer d'autres modules.

## 6.5. Séparation des réceptions et des livraisons

La séparation en deux modules distincts permet une indépendance des documents générés :

- 1. réceptions : par commande et et sous-produits;
- 2. déménagements internes;
- 3. livraisons: par commande et par produits.

En conséquence, les traitement sont mieux distingués et permettent une gestion distincte des opérations. Cela rend plus facile l'adaptation spécifique des bons de livraison, des déplacements internes et des entrants. Ces documents sont encore dans le même écran, mais nous avons maintenant défini différentes vue. Ces 3 documents sont donc bien séparés au niveau du code.

Dans la version 6.1 il n'y avait pas de différence dans le code pour entre les livraisons sortantes, les livraisons entrantes et les mouvements internes. C'était un même objet et il était assez difficile de réaliser des développements sur cet objet.

Pour l'utilisateur final, nous avons ajouté des boutons d'impression spécifiques dans la barre d'état.

OpenERP

## 6.6. Séparation du carnet d'adresse et de la gestion des ventes/CRM

Les utilisateurs d'OpenERP peuvent maintenant utiliser le carnet d'adresses, même s'ils n'ont pas installé le module «gestion des ventes» ou le module CRM. Les «Contacts» du menu apparaissent dans le menu le plus à gauche «Messagerie».

## 6.7. Séparation des employés et du temps de travail

Lorsque vous installez l'application des feuilles de temps (module hr\_timesheet\_sheet), vous pouvez décider si vous voulez mettre en relation les feuilles de présences avec les employés ou non.

## 6.8. Déplacement des pièces jointes vers la gestion de document

Avoir un dispositif de lien entre chaque document n'est plus possible dans OpenERP 7.0. Ce n'est plus nécessaire, puisque les documents d'affaires ont une section « chat » permettant de discuter et/ou de joindre des documents à chaque message. Cela permet d'éviter la confusion entre plusieurs fichiers avec le même nom dans le même menu global (par exemple plusieurs versions d'un devis envoyé à un client).

Si vous avez encore besoin d'un menu spécifique qui résume tous les fichiers joints à un document, vous pouvez installer le module de gestion de documents qui implémente cette fonctionnalité.

## 7. Amélioration des services OpenERP

L'un des signes distinctifs d'OpenERP v.7.0 est que nous avons intégré à nos services la possibilité de fournir aux clients qui ont souscrit une contrat OpenERP Enterprise un nouveau niveau de confort.

L'amélioration du contrat OpenERP Enterprise inclut :

1. L'installation en un seul clic de tous les modules certifiés ou non de la communauté et de toutes ses dépendances;

2. La possibilité d'appliquer des corrections de bugs et des mises à jour de sécurité en un seul clic;

2. La possibilité d'effectuer des mises à jour en un seul clic.

## 7.1. Installer n'importe quel module en un clic

Dans la version 7.0, tous les modules (certifiés et ceux de la communauté) sont disponibles pour une installation en un seul clic directement depuis l'interface OpenERP, sans nécessiter une connaissance technique. Nous avons également ajouté la possibilité de désinstaller des modules. Cela permet de tester facilement de nouvelles fonctionnalités (environ 60 nouveaux modules sont publiées chaque mois par la communauté).

Certains modules sont marqués comme étant « certifiés ». Ces modules certifiés sont ceux qui sont entièrement pris en charge par OpenERP SA, tels que les modules de base d'OpenERP. Lors du lancement de la v.7.0, seuls les modules de base OpenERP apparaîtront comme « certifiés », mais en 2013, nous allons travailler avec les partenaires et la communauté afin de définir comment

OpenERP

Détail de la version 7.0

http://www.auneor-conseil.fr traduit de http://www.openerp.com/node/1272 par Aunéor Conseil nous pouvons intégrer certains de leurs modules sous forme de modules certifiés, afin de fournir un niveau de service uniforme et de qualité pour tous les modules développés à la fois par OpenERP et la communauté.

L'installation en un seul clic sera disponible pour toute instance ayant moins de quatre utilisateurs afin de laisser aux utilisateur la possibilité de tester OpenERP. Toutefois, pour ce nouveau service, il faudra la souscrire au contrat OpenERP enterprise pour les instances avec plus de quatre utilisateurs. Comme tous les modules sont open source et disponibles sur Launchpad, les utilisateurs qui ne disposent pas d'un contrat d'entreprise OpenERP peuvent toujours installer un module et ses dépendances manuellement, comme dans la version 6.1.

Comme ce « référentiel de module » fait maintenant partie de nos services, nous nous attendons à améliorer beaucoup de choses sur le site OpenERP Apps (http://apps.openerp.com) dans un avenir proche: la communication sur les modules communautaires, les taux de téléchargement des modules, les statistiques sur la plupart des modules utilisés, etc

#### 7.2. Maintenance

Quand un bug est signalé à l'équipe support, elle l'analyse et publie un correctif. Ce patch est disponible dans la version stable d'OpenERP. Avec OpenERP 7.0, le client sera informé qu'une mise à jour résolvant le bug est disponible. Par la suite, le client sera en mesure de mettre à jour son instance en un seul clic.

Nous sommes conscients que, jusqu'à présent, OpenERP envoyait en quelques jours un patch correctif, mais nous avons décidé de prendre le temps de le fusionner dans la dernière version stable d'OpenERP. Nous avons renforcé l'équipe support pour nous assurer que les correctifs seront intégrés rapidement. Ce processus nécessite une plus grande réactivité, mais nous permettra de donner une meilleure satisfaction à nos clients.

Les partenaires peuvent toujours demander à recevoir le patch pour le tester avant la mise en production, mais vous êtes invités à le demander spécifiquement lors de l'envoi de votre demande initiale.

## 7.3. Mises à jour

Le logiciel est enrichi régulièrement de corrections et d'améliorations (correction de bugs, améliorations de performance, de sécurité correctifs, ...).Grâce au menu des paramètres, qui permet d'afficher toutes les mises à jour disponibles, les clients seront en mesure de mettre à jour les applications en un seul clic.

Les mises à jour seront publiées dès qu'elles seront disponibles. Néanmoins, les clients auront la liberté de mettre à jour en fonction de la fréquence qui leur convient le mieux (par exemple une fois tous les deux mois).

OpenERP va également envoyer des messages à l'administrateur lorsque des mises à jour importantes seront publiées (par exemple dans le cas d'une faille de sécurité). Bien sûr, si vous souhaitez utiliser launchpad pour mettre à jour votre instance, vous pouvez encore le faire.

OpenERP

## 7.4. Migration

Nous ne prétendons pas être en mesure d'effectuer une migration vers OpenERP 7.0 en un seul clic. Cependant, l'équipe support travaille depuis longtemps sur la préparation des migrations pour nos clients. De nouveaux scripts et tests ont été développés afin d'être prêt au moment du lancement des migrations des clients ayant un grand volume de données.

OpenERP s'engage à migrer n'importe quel module de la communauté en facturant cette prestation. Le prix sera basé sur le nombre de clients OpenERP entreprise pour un module donné, nous allons faire une estimation du coût de la migration du module et diviser ce coût par le nombre prévu de clients qui demanderont à migrer vers la nouvelle version du module.

L'avantage de cette approche est d'être en mesure de proposer un coût beaucoup plus faible pour le maintien de modules très utilisés tels que la géo-localisation. Le coût exact de migration par module non certifiés sera annoncés lors de la sortie de la version 7.1.

## 7.5. Résumé

Le tableau suivant résume les services par catégorie de module liés au contrat OpenERP enterprise.

|                             | Modules certifiés        | Modules<br>communautaires           |
|-----------------------------|--------------------------|-------------------------------------|
| One click installation      | Oui                      | Oui                                 |
| Unlimited bugfixes          | Oui                      | Non                                 |
| One click update            | Oui                      | Non                                 |
| Migration                   | Oui                      | Facturation                         |
| Migration                   | Oui                      | supplémentaire                      |
| Available in OpenERP Online | e Oui                    | Non                                 |
| Table                       | 7.5.1. Services du contr | at openERP enterprise par catégorie |

## 8. Nouveautés, déplacement, ou suppression de modules

## 8.1. Modules qui ont été ajoutés dans la distribution officielle

- 1. *analytic\_contract\_hr\_expense*: un module de liaison entre les contrats et les dépenses, permettant la refacturation de frais à la clientèle ;
- 2. *auth\_anonymous*: Ce module est la première étape pour fournir des fonctionnalités de CMS à OpenERP. Vous le verrez en action sur le site officiel d'OpenERP.
- 3. *auth\_oauth*: pour vous connecter / inscrire à Google, LinkedIn ou Facebook ;
- 4. auth\_reset\_password: permet de réinitaliser son mot de passe ;
- 5. auth\_signup: nouvelle fonctionnalité de signature ;
- 6. *base\_gengo*: traduction automatique via le gengo web services ;
- 7. base\_import: implémentation autonome du module d'importation des données;
- 8. base\_status: module qui implémente les modification par étapes;
- 9. contacts: nouveau module « carnet d'adresse » ;
- 10. event\_moodle: Interfaces entre Moodle eLearning and le module « événements » ;
- 11. event\_sale: vous permet de vendre des événements ;
- 12. fleet: nouveau module de gestion d'une flotte de véhicule ;
- 13. google\_docs: permet de gérer les documents GoogleDocs ;
- 14. I10n\_ar: Comptabilité pour l'Argentine
- 15. **I10n\_be\_coda**: Coda support ;
- 16. I10n\_be\_hr\_payroll\_account: paye pour la Belgique ;
- 17. *I10n\_fr\_hr\_payroll*: paye pour la France France (partiel) ;
- 18. *I10n\_in\_hr\_payroll*: paye pour l'inde ;
- 19. note: nouveau module de post-it ;
- 20. note\_pad: lien entre les modules « notes » et Etherpad ;
- 21. portal\_claim: visualisation des réclamation dans un portail ;
- 22. portal\_crm: permet de saisir des opportunités à travers un portail;
- 23. portal\_event : visualisation des événements dans un portail ;
- 24. **portal\_hr\_employees:** permet de visualiser les contact de votre société à travers un portail disponible pour les utilisateurs ;
- 25. *portal\_project*: affiches les projets et tâches dans un portail ;
- 26. *portal\_project\_issue*: afficher le support client sur un portail
- 27. portal\_sale: permet aux utilisateur de visualiser les devis et les ventes dans un portail
- 28. sale\_stock: lien entre les modules vente et stock ;
- 29. web\_linkedin: importation des contacts issus de Linkedin ;
- 30. *web\_shortcuts*. Par défaut, la version 7.0n' a pas de raccourcis menus puisque les menus sont beaucoup plus faciles à comprendre et à trouver. Si vous avez encore besoin des raccourcis pour les menus fréquemment utilisés, vous pouvez installer ce module.

## 8.2. Modules qui ont été enlevés de la version offcielle

Certains modules ont été retirées de la version officielle et déplacé vers les modules communautaires. Les principales raisons d'une telle décision sont :

1. le module est devenu obsolète parce qu'un module certifié OpenERP 7.0 équivalent existe déjà;

2. le module ne fonctionne pas correctement ou n'est pas assez bon pour s'adapter aux normes de qualité OpenERP ;

3. le module n'est pas utilisé par plus de 0,5% des utilisateurs.

Cela signifie que ces modules sont encore disponibles mais sans être couverts par le contrat OpenERP Enterprise. Si vous utilisez un de ces modules, vous devez nous contacter, afin que nous puissions trouver une solution adaptée à vos besoins : utilisation de modules existants, ou développement d'un module spécifique qui répond mieux aux nouvelles fonctionnalités d'OpenERP.

Voici la liste des modules qui ont été retirés de la liste officielle:

 account\_invoice\_layout. Le module de la version 6.1 offre la possibilité d'ajouter des titres, des lignes de commentaires, des lignes de sous-total, de tracer des lignes horizontales et de mettre des sauts de page au moment de l'impression de la facture. Il permet également d'imprimer un message spécifique sur les factures sélectionnées. Dans OpenERP 7.0, nous reprenons la réorganisation des lignes et l'ajout de commentaire, qui

étaient les fonctions les plus utilisées de account\_invoice\_layout. Nous avons laissé tomber ce module car il n'était pas assez propre pour respecter les nouvelles normes de qualité OpenERP;

- 2. *analytic\_journal\_billing\_rate*: devenu obsolète suite à la nouvelle foncionnalité de gestion des contrats qui permet de fixer les prix par personne et de refacturer les dépenses.
- 3. *auction.* Cette fonctionnalité est très spécifique : maisons d'enchères. Le module est maintenu par la communauté en version 7.0;
- 4. **base\_contact:** ne convient plus avec la nouvelle gestion des contacts : Nous prévoyons de sortir un module spécifique pour cette caractéristique qui n'est pas couvert par le carnet d'adresse: une personne travaillant pour plusieurs entreprises avec des postes différents;
- base\_module\_doc\_rst. Module utilisé pour générer des documents sur<u>http://doc.openerp.com</u>. Il n'est plus utilisé ;
- 6. **base\_module\_quality:** c'était un outil de développement qui n'est plus utilisé, car largement remplacé avec les nouvelles fonctionnalités ;
- 7. **base\_module\_record:** c'est un outil de développement que nous avons supprimé car quasiment pas utilisé par les développeurs. Il n'était pas assez propre pour respecter les nouvelles normes de qualité OpenERP;
- 8. base\_synchro: maintenu par la communauté ;
- 9. caldav: pas assez propre pour respecter les nouvelles normes de qualité OpenERP;
- 10. crm\_caldav. pas assez propre pour respecter les nouvelles normes de qualité OpenERP ;
- 11. crm\_fundraising: pas assez propre pour respecter les nouvelles normes de qualité OpenERP
- 12. fetchmail\_crm. Obsolète depuis la nouvelle fonctionnalité d'alias email ;
- 13. fetchmail\_crm\_claim: Obsolète depuis la nouvelle fonctionnalité d'alias email ;

OpenERP

82/83

Détail de la version 7.0

- 14. fetchmail\_hr\_recruitment. Obsolète depuis la nouvelle fonctionnalité d'alias email ;
- 15. fetchmail\_project\_issue: Obsolète depuis la nouvelle fonctionnalité d'alias email ;
- 16.google\_map;
- 17. html\_view: obsolète depuis car toutes les vues supporte le HTML dans OpenERP 7.0 ;
- 18.*import\_base :* pas assez propre pour respecter les nouvelles normes de qualité OpenERP, mais maintenu par la communauté
- 19.*import\_google*: pas assez propre pour respecter les nouvelles normes de qualité OpenERP, mais maintenu par la communauté
- 20.*import\_sugarcrm*. pas assez propre pour respecter les nouvelles normes de qualité OpenERP, mais maintenu par la communauté;
- 21. profile\_tools: obsolète depuis la nouvelle fonctionnalité de gestion des configurations.
- 22. project\_mailgate: obsolète depuis la nouvelle fonctionnalité de messagerie d'OpenERP 7.0 ;
- 23.*project\_messages*: obsolète depuis la nouvelle fonctionnalité de messagerie d'OpenERP 7.0 ; ;
- 24. project\_planning: as assez propre pour respecter les nouvelles normes de qualité OpenERP
- 25.*project\_retro\_planning.* Pas assez propre pour respecter les nouvelles normes de qualité OpenERP. Très peu utilisé ;
- 26. project\_scrum: Obsolète depuis lea nouvelle vue Kanban des projets;
- 27. *report\_designer*: Ce module a été abandonné. Les nouveaux rapports vont probablement évoluer vers du Webkit, plutot que du RML ;
- 28. *report\_webkit\_sample*: ce module n'apportait aucune fonctionnalité.
- 29. sale\_layout: a été supprimé pour les memes raisons que le module account\_invoice\_layout
- 30. stock\_planning: pas assez propre pour respecter les nouvelles normes de qualité OpenERP;
- 31. *web\_uservoice*: Ce module était utilisé uniquement par le serveur de démonstration d'OpenERP. Ce module n'aurait jamais dû être dans une distribution officielle;
- 32. wiki: module rendu obsolete par le module document page ;
- 33. wiki\_faq : module rendu obsolete par le module document\_page ;
- 34. wiki\_quality\_manual module rendu obsolete par le module document\_page ;
- 35. wiki\_sale\_faq module rendu obsolete par le module document\_page .

## 8.3. Modules renommés

- 1. users\_ldap  $\rightarrow$  auth\_ldap ;
- 2. wiki  $\rightarrow$  document\_page ;
- 3. *mrp\_subproduct*  $\rightarrow$  *mrp\_byproduct* ;

Date : 14<sup>th</sup> December, 2012